Model

Modelit Elisabethdreef 5 4101 KN Culemborg Telefoon +31 345 531717

info@modelit.nl www.modelit.nl

# **TRIP Handleiding**

| Versies: | Versie | Datum      | Wijziging                                                                     |
|----------|--------|------------|-------------------------------------------------------------------------------|
|          | 2.00   | 29-12-2005 | Revisie en uitbreiding eerste versie                                          |
|          | 2.01   | 8-1-2006   | Correcties                                                                    |
|          | 2.02   | 6-2-2006   | Uitbreiding van de software met diverse overzichten                           |
|          | 2.03   | 15-4-2006  | Inhoud rapporten<br>gedocumenteerd                                            |
|          | 2.04   | 28-6-2006  | Berekening filezwaarte<br>gedocumenteerd                                      |
|          | 2.05   | 19-9-2006  | Checklist validatie toegevoegd                                                |
|          | 2.06   | 25-9-2006  | bn2 bestanden niet langer vermeld                                             |
|          | 2.07   | 7-11-2006  | Correcties                                                                    |
|          | 2.08   | 5-12-2006  | Toevoegen productbladen                                                       |
|          | 2.09   | 12-12-2006 | Aanpassen definitie NOMO<br>indicatoren                                       |
|          | 2.10   | 16-03-2007 | Extra uitleg over overzichten                                                 |
|          | 2.11   | 13-06-2007 | Sectie 10.5.1 aangepast                                                       |
|          | 2.12   | 27-08-2007 | Beschrijving batch proces                                                     |
|          | 2.13   | 19-09-2007 | Exportmodules beschreven                                                      |
|          | 2.14   | 13-12-2008 | Aanvulling pg43                                                               |
|          | 2.15   | 21-01-2009 | Beschrijving NOMO norm verduideliikt                                          |
|          | 2.16   | 17-08-2009 | Sectie Trip Module/ Reports<br>aangevuld. Overzicht "Fileduur"<br>beschreven. |

Online Benaming: MVManual.pdf

# Inhoud

| 1 Installatie van de TRIP software                                                    | 1              |
|---------------------------------------------------------------------------------------|----------------|
| 1.1 Geadviseerde hardware configuratie                                                | 1              |
| 1.2 Installatie                                                                       | 1              |
| 1.3 Starten                                                                           | <u>1</u>       |
| 2 TRIP: werkproces                                                                    | 2              |
| 2.1 TRIP- Module                                                                      | 2              |
| 2.2 Stappen in het werkproces                                                         | <u>2</u>       |
| 3 Inlezen Monica data uit ADY files: ADY conversietool                                | <u>3</u>       |
| 3.1 Monica ADY files                                                                  | <u>3</u>       |
| 3.2 Doel van het ADY-conversietool                                                    | <u>3</u>       |
| 3.3 ADY-inleestool en het TRIP werkproces                                             | <u>3</u>       |
| 3.4 Starten ADY-tool                                                                  | 4              |
| 3.5 ADY files                                                                         | <u>5</u>       |
| 3.6 ADY versies                                                                       | <u>6</u>       |
| 3.7 Dagtabellen                                                                       | <u>7</u>       |
| 3.8 Bediening: keuze van de ADY configuratie                                          | 7              |
| <u>3.8.1 Instellen locatie ADY-Boom</u>                                               | 7              |
| <u>3.8.2 Instellen doeldirectory</u>                                                  | <u>9</u>       |
| 3.8.4 Autofunctie: Benaling van de verwerkingsstatus                                  | <u>9</u><br>10 |
| 3.9 Bedjening: bewerkingen on een ADV configuratie                                    | 10             |
| 3.9.1 Read ADY files.                                                                 | 10             |
| 3.9.2 Invoegen Batch job                                                              |                |
| 3.9.3 Export M15 files                                                                | 12             |
| 3.9.4 Check files.                                                                    | 14             |
| <u>3.9.5 Aggregate</u>                                                                | <u>15</u>      |
| 3.10 Technisch aspect: het opnemen van het ADY-conversietool in Matlab<br>applicaties | <u>15</u>      |
| 4 Aggregeren dagtabellen                                                              | <u>16</u>      |
| 4.1 Achtergrond                                                                       | <u>16</u>      |
| 4.2 Opstarten                                                                         | <u>16</u>      |
| 4.3 Invoer en uitvoer                                                                 | 17             |
| 4.4 Bediening                                                                         | <u>18</u>      |
| 4.5 Ophalen Number of Lane file via internet                                          | <u>18</u>      |
| 5 Valideren dagtabellen                                                               | <u>19</u>      |
| 5.1 Achtergrond                                                                       | <u>19</u>      |
| 5.2 Werkproces                                                                        | <u>19</u>      |
| 6 Samenvoegen gevalideerde data                                                       | 21             |
| 6.1 Achtergrond                                                                       | 21             |
| 6.2 Overzicht                                                                         | 21             |
| 6.3 Bediening                                                                         | 22             |
| 7 Definitie en inlezen van de trajecten.                                              | <u>23</u>      |
| 7.1 Werkproces.                                                                       | 23             |
| 7.2 Het aanmaken van een nieuwe trajectentabel                                        | 24             |
| 8 Het prepareren van een werkgebied voor de rekenmodule                               | 25             |
| 8.1 Werkproces.                                                                       | 25             |

| 9 Prepareren FLOWSIM data                                                 | 27              |
|---------------------------------------------------------------------------|-----------------|
| 9.1 Achtergrond                                                           | 27              |
| 9.2 Werkproces                                                            | 27              |
| 10 Berekening Bereikbaarheidsindicatoren.                                 | 28              |
| 10.1 Achtergrond                                                          | 28              |
| 10.2 Bediening                                                            | 28              |
| 10.2.1 Batch modus                                                        | 29              |
| 10.3 Indeling van het bestand met etmaalgemiddelde schakelindicatoren     | 30              |
| 10.4 Indeling van de bestanden met bereikbaarheidsindicatoren per traject | 31              |
| 10.5 Inhoud van de Link Traffic Table.                                    | 31              |
| 10.5.1 Berekening bereikbaarheidsindicatoren per schakel per kwartier     | 32              |
| 11 Overzichten: samenvatting                                              | 36              |
| 11.1 inleiding                                                            | 36              |
| 11.2 Liist van overzichten en export functies.                            | 36              |
| 11.3 Tools/Diagnostic                                                     | 37              |
| 11.3.1 Check consistency of matched loop-position with link length        | 37              |
| 11.3.2 Check for HM jumps                                                 | 37              |
| 11.3.3 Present overview of match results                                  | 38              |
| 11.3.4 Present overview of validation                                     | 40              |
| 11.3.5 Check uniqueness of projection of hectopoints                      | <u>40</u>       |
| 11.4 Tools/Day Table Tools                                                | <u>41</u>       |
| 11.5 TRIP module/Reports                                                  | 41              |
| 11.5.1 Overview of traject indicators                                     | <u>41</u>       |
| <u>11.5.2 Year to year comparison</u>                                     | 41              |
| 11.5.3 Indicators per region.                                             | 41              |
| 11.5.4 Fileduur.                                                          | 41              |
| 11.5.6 Prenare EXCEL files for comparative statistics                     | <u>42</u><br>42 |
| 11.5.7 Create plots from EXCEL files                                      | 43              |
| 11.6 TRIP module/TRIP utilities                                           | 43              |
| 11.6.1 Generate trajects from links                                       | 43              |
| 11 7 TRIP module/Export                                                   | 43              |
| 11.7.1 Dump trajects and roadsections.                                    | 43              |
| 11.7.2 Generate dataset for analysis.                                     | 44              |
| 11.7.3 Dump Monica links                                                  | 45              |
| 11.7.4 Export Link Traffic Table to ASCII                                 | <u>45</u>       |
| 12 Overzichten: gedetailleerde beschrijving                               | 47              |
| 12.1 Bereikbaarheids indicatoren Nota Mobiliteit                          | 47              |
| 12.1.1 Bediening                                                          | 47              |
| 12.1.2 Inhoud uitvoerbestand                                              | 47              |
| 12.1.3 Bereikbaarheid in de Nota Mobiliteit: technische operationalisatie | 48              |
| 12.1.4 Reistijden                                                         | 48              |
| 12.2 Betrouwbaarheid                                                      | <u>49</u>       |
| 12.3 Jaar-op-jaar vergelijking                                            | <u>50</u>       |
| <u>12.3.1 Bediening</u>                                                   | <u>51</u>       |
| 12.3.2 UITVOEF                                                            | <u>51</u>       |
| vergelijken                                                               | 52              |
| 12.3.4 Berekeningswijze                                                   | <u>52</u><br>54 |
| 12 4 Verzamel gegevens voor histogram                                     | <u>57</u>       |
| 12.5 Grafieken module                                                     | 57              |
|                                                                           |                 |

| 13 Batchproces                                                             |
|----------------------------------------------------------------------------|
| 13.1 Inleiding                                                             |
| 13.2 Producten die met behulp van een batchproces kunnen worden aangemaakt |
| 58                                                                         |
| 13.3 Control file                                                          |
| <u>13.4 Tips61</u>                                                         |
| 14 Algemene bedieningsconventies                                           |
| 14.1 Undo en redo                                                          |
| 14.2 Zoomfuncties                                                          |
| 14.3 Het logboek                                                           |
| 14.4 Help center                                                           |
| 14.4.1 Achtergrond                                                         |
| 14.4.2 Bediening                                                           |
| 14.4.3 Troubleshooting voor het HelpCenter68                               |
| 14.5 Markeren in een lijst69                                               |
| 14.6 Sorteren van een lijst70                                              |
| 14.7 Werken met panels en sliders71                                        |
| 14.8 De Contour-editor72                                                   |
| 14.9 Exporteren afbeeldingen74                                             |
| 14.10 Font- en kleurinstellingen76                                         |
| 15 Checklists periodieke werkzaamheden                                     |
| 15.1 Checklist/Productblad maandelijkse validatie77                        |
| 15.2 Checklist/Productblad levering data filemonitor                       |
| 16 Referenties                                                             |

# 1 Installatie van de TRIP software

## 1.1 Geadviseerde hardware configuratie

De minimum configuratie waarop de TRIP draait is een Microsoft Windows machine met tenminste 200Mb vrije schijfruimte en 256Mb RAM geheugen. Gezien de afmetingen van de te verwerken datasets wordt echter aangeraden om een voldoende snelle CPU te gebruiken (equivalent aan 2.8 Ghz Pentium 4 of beter) en voldoende RAM geheugen (512Mb, maar bij voorkeur 1Gb of beter). De layout van de GUI is optimaal op een monitor met resolutie 1280 x 1024 of beter.

## 1.2 Installatie

Voor de TRIP is een losse installatie handleiding beschikbaar (Modelit TRIP, Installatie Handleiding, Bijgewerkt december 2005).

## 1.3 Starten

Wanneer de installatie procedure succesvol is verlopen start de applicatie automatisch. Op de desktop is het icon geïnstalleerd waarmee u de applicatie in de toekomst kunt opstarten. De applicatie kan ook worden op gestart door de file impuval.exe uit te voeren.

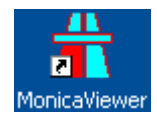

Figuur 1: Desktop icon voor het opstarten van de applicatie.

# 2 TRIP: werkproces

#### 2.1 TRIP- Module

De afkorting TRIP staat voor Trajecten-Indicatoren-Presentatie en heeft betrekking op de voornaamste functies van TRIP. TRIP maakt het mogelijk om trajecten te definiëren, Monica data te valideren, en bereikbaarheidsindicatoren te berekenen. Ter controle kunnen bovendien data, netwerk gegevens en trajecten worden gevisualiseerd.

## 2.2 Stappen in het werkproces

Het werkproces bestaat uit de volgende stappen:

- 1. Inlezen 1-minuut ADY files, en het verzamelen van de gegevens uit deze files in 1-minuut dagtabellen.
- 2. Aggregatie van 1-minuut dagtabellen naar de 15-minuut dagtabellen. In deze stap wordt tevens een snelheid correctie voor lage snelheden toegepast.
- 3. Validatie van de 15-minuut dagtabellen. In deze stap worden meetraaidata per meetraai per dag goed- of afgekeurd. Per dag ontstaat op deze wijze een gevalideerde set met data die samen met het netwerk waarop de data zijn gevalideerd wordt weggeschreven in dagbestanden.
- 4. Samenvoegen en comprimeren van de dagbestanden<sup>1</sup>. In deze stap worden alle dagbestanden gescand en wordt een overall-tabel van meetraaien gevormd die alle meetraaien betreft en alle periodes in de studieperiode. In deze stap wordt tevens een filter toegepast voor week- of weekenddagen en worden feestdagen geëlimineerd. Meetraaien die voor een te groot aantal lagen zijn afgekeurd worden tevens uit de datasets verwijderd. Ontbrekende data worden bijgeschat op basis van het dagprofiel.
- 5. FLOWSIM intensiteiten aanpassen. Voor wegsecties die niet door middel van Monica lussen worden bemeten wordt de snelheid en intensiteit geschat op basis van het zogenaamde FLOWSIM model. Dit model wordt periodiek, maar niet jaarlijks gekalibreerd. De FLOWSIM intensiteiten worden geschaald, opdat gemiddeld gezien op het bemeten gedeelte van het netwerk de FLOWSIM data overeenstemmen met de waargenomen intensiteiten.
- 6. Definitie van de trajecten.
- Berekenen bereikbaarheidsindicatoren. Per gedefinieerd traject en per kwartier worden trajectreistijd, voertuigverliesuren en verkeersprestatie berekend. Per NWB wegsectie en kwartier worden eveneens voertuigverliesuren en verkeersprestatie berekend.

<sup>&</sup>lt;sup>1</sup> Het is de bedoeling om op termijn stap 3 en 4 om te draaien, waardoor het validatie proces sneller kan verlopen en met minder verschillende bestandsstructuren rekening gehouden hoeft te worden.

# 3 Inlezen Monica data uit ADY files: ADY conversietool

#### 3.1 Monica ADY files

Gegevens die met Monica verzameld zijn worden opgeslagen in zogenaamde ADY files. Data worden gelijktijdig op verschillende aggregatie periodes bewaard. Per periode van 1, 5 of 15 minuten worden de verkeersdata opgeslagen in een ASCII file. De ADY files worden opgeslagen in een boomstructuur zoals getoond in Figuur 2.

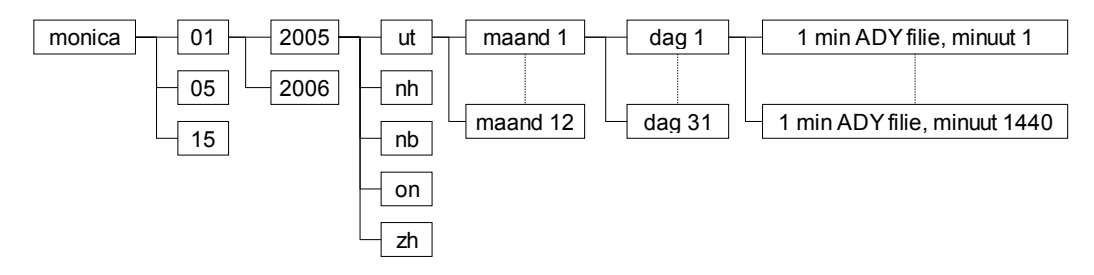

Figuur 2: Visualisatie van de boomstructuur waarin de ADY files zijn opgeslagen.

## 3.2 Doel van het ADY-conversietool.

Het doel van het ADY-conversietool is het inlezen van de gegevens uit de ADY files en het wegschrijven van deze gegevens in gesorteerde dagtabellen. Het ADY-tool bevat aanvullende functies voor TRIP Module voor het aggregeren van 1-minuut dagtabellen naar 15-minuut dagtabellen en het uitvoeren van een snelheidscorrectie.

## 3.3 ADY-inleestool en het TRIP werkproces

Het TRIP werkproces maakt naast de standaardfuncties van het ADY-tool ook gebruik van functies voor het aggregeren van 1-minuut gegevens naar kwartiergegevens. Dit is nodig om de snelheidscorrectie te kunnen toepassen die onderdeel van het TRIP werkproces is. Het werkproces dat binnen de TRIP module gevolgd wordt en de interactie met de datafiles binnen dit werkproces is weergegeven in Figuur 3.

De Monica directory is hierbij vastgelegd door de Monica systeembeheerder. De directorystructuur van TRIP kan zelf gekozen worden. In Figuur 3 is ervoor gekozen om de 1-minuut dagtabellen per verkeerscentrale in een directory op te slaan. Dit maakt het gemakkelijker om ze te aggregeren naar kwartiertabellen. De kwartiertabellen van alle verkeerscentrales zijn wel in een gezamenlijke directory geplaatst.

Binnen het TRIP werkproces wordt het ADY-tool gebruikt om de 1-minuut gegevens in te lezen en deze te aggregeren naar kwartiertabellen. Wanneer deze stappen zijn afgerond kan het ADY-tool worden gesloten en is het in de verdere verwerkingsstappen binnen de TRIP module niet meer nodig.

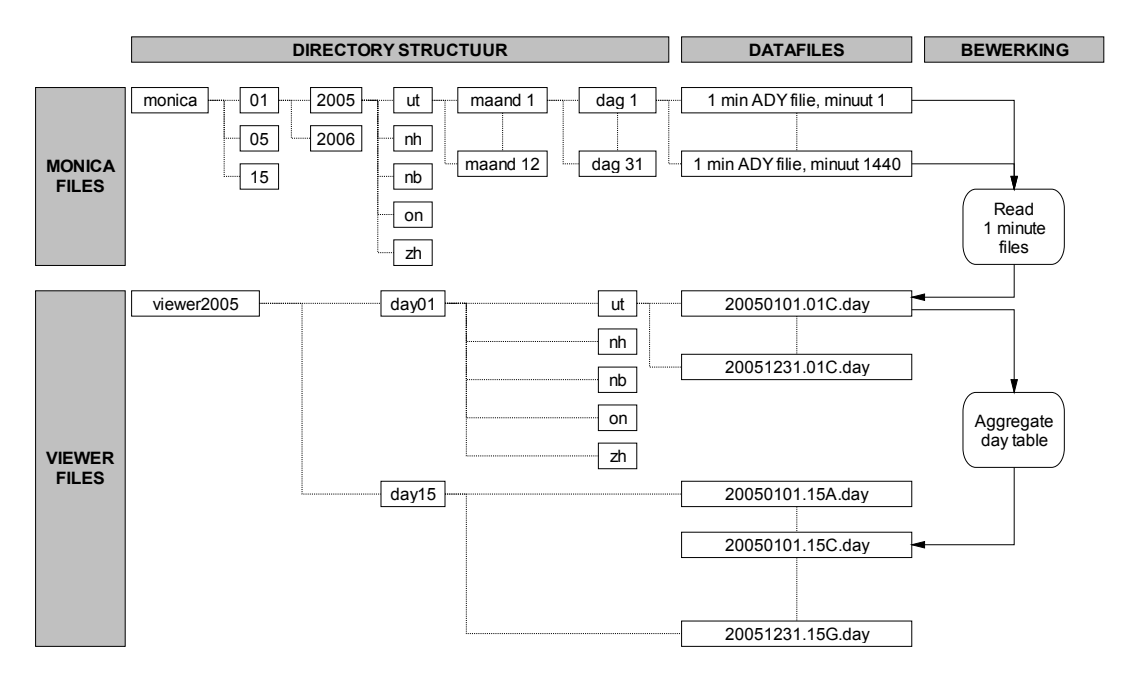

**Figuur 3:** Overzicht van de bewerkingen die in het kader van het TRIP werkproces worden uitgevoerd om kwartier tabellen aan te maken.

## 3.4 Starten ADY-tool

Het ADY-conversietool is een deelsysteem van de TRIP, maar kan ook als aparte applicatie worden uitgeleverd. Vanuit TRIP wordt het tool opgestart met de toolbarbutton

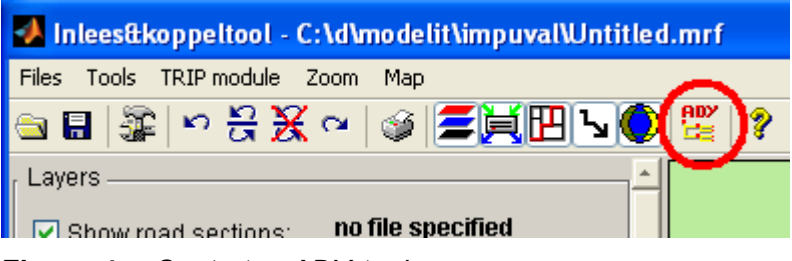

Figuur 4: Opstarten ADY-tool.

| 🛃 Converteer ADY files                                                                                                    |
|----------------------------------------------------------------------------------------------------|
| $\leftarrow \Rightarrow$                                                                                                    |
| Input/output directories                                                                                                    |
| Input directory                                                                                                    |
| c/zttempProblem) browse                                                                                                    |
| Output directory                                                                                                    |
| F:\Monicav44\2005\day01\Ut\ browse                                                                                                    |
| Options                                                                                                    |
| read 1 minute files                                                                                                    |
| r Input/output directories                                                                                                    |
| Directory Status                                                                                                    |
| C:\z\tempProblem\20050131 no source data                                                                                                    |
| binary day report files                                                                                                    |
| 20050101.01C.day<br>20050102.01C.day<br>20050103.01C.day<br>20050104.01C.day<br>20050105.01C.day<br>20050105.01C.day<br>20050107.01C.day<br>20050108.01C.day<br>20050109.01C.day |
| Read ADY files Add batchjob Aggregate                                                                                                    |
| Export M15 files Close                                                                                                    |

Figuur 5: Interface voor het ADY-conversietool.

## 3.5 ADY files

Binnen Monica worden de verzamelde gegevens over snelheden, intensiteiten en beeldstanden in eerste instantie opgeslagen in zogenaamde ADY files. Een ADY file is een ASCII file die op een specifieke waarnemingsperiode betrekking heeft en waarin per meetraai of waarnemingspunt een bericht is weggeschreven. Iedere verkeerscentrale produceert per waarnemingsperiode een ADY file die betrekking heeft op alle beschikbare meetraaien uit de desbetreffende regio. De naamgeving van de ADY files volgt de volgende conventies:

- De files zijn gecomprimeerd opgeslagen en hebben als primaire extensie het gzip achtervoegsel <u>.gz</u>
- Uit de secundaire extensie kan de aggratieperiode en de verkeerscentrale worden afgeleid. De extensie <u>.15C</u> staat bijvoorbeeld voor een 15 minuut file uit de centrale Utrecht.
- De naam en de padnaam van de file volgen geen vaste conventie en worden daarom door TRIP genegeerd. In plaats daarvan wordt aangenomen dat de **gegevens van 1 dag steeds in 1 directory zijn opgeslagen**. De datum wordt vervolgens afgeleid uit de inhoud van de files.

• De ADY files zijn opgeslagen in een boom structuur, zoals getoond in Figuur 2.

| c:\e\val2004\kw1\m1 | 5\On\02\0 | 1\*.*       |
|---------------------|-----------|-------------|
| Name                | Ext       | Size        |
| <b>t</b> []         |           | <dir></dir> |
| 🛱 01022330.15E      | gz        | 19.356      |
| 🗃 01022345.15E      | gz        | 19.114      |
| 🗇 01022315.15E      | gz        | 19.555      |
| 🗇 01022300.15E      | gz        | 19.793      |
| 🗇 01022230.15E      | gz        | 20.034      |
| 🗇 01022245.15E      | gz        | 19.953      |
| 🗇 01022215.15E      | gz        | 20.258      |
| 🗇 01022200.15E      | gz        | 20.267      |
| 🗇 01022130.15E      | gz        | 20.636      |
| 荮 01022145.15E      | gz        | 20.454      |

Figuur 6: ADY files worden per periode opgeslagen.

```
[RSW] 00D04D019C00D0050009
[SIV] 1075674600 01-02-04 23:30 900 900 0 0 0 0.3 -1 -1 1
28 95 12.45
[RSW] 00D04D019C00D0070007
[SIV] 1075674600 01-02-04 23:30 900 900 0 0 0 0.0 -1 -1 1
4 127 0.00
[RSW] 00D04D019C00D007000B
[SIV] 1075674600 01-02-04 23:30 900 900 0 0 0 0.3 -1 -1 1
52 107 21.82
[MRBW] 03D00106CC41D0054100
[SIV] 1075674600 01-02-04 23:30 0 0 440 116 -1 -1
[MRBW] 03D00106CC41D0054200
[SIV] 1075674600 01-02-04 23:30 0 0 0 0 -1 -1
[MRBW] 03D00106CC5FD0074100
[SIV] 1075674600 01-02-04 23:30 0 0 427 111 -1 -1
[MRBW] 03D00106CC5FD0074200
```

Figuur 7: Fragment uit een ADY file.

#### 3.6 ADY versies

De ADY files worden opgeslagen door het Monitoring Casco (Monica) systeem. Van dit systeem wordt momenteel (december 2005) versie 4.6 gebruikt. Vanaf 2006 wordt versie 5.0 in gebruik genomen. Er bestaan dus twee *systeemversies*: Monica 4.6 en Monica 5.0. Deze systemen schrijven data weg in een bepaald *fileformaat*. Hiervan zijn drie versies beschikbaar: Monica 4.4, Monica 4.6 en Monica 5.0. De onderstaande tabel geeft aan welke fileformaten per systeemversie kunnen worden weggeschreven. Fileformaat Monica 4.6 wordt dus door twee systeemversies ondersteund en wordt daarom in de onderstaande tabel aangeduid als Monica 4.6a en Monica 4.6b. Voor meer informatie kan de "Handleiding Afnemers Dynamische gegevens" (Rijkswaterstaat 2005) worden gebruikt.

| Systeem    | File formaat |             |             |
|------------|--------------|-------------|-------------|
| versie     | Monica 4.4   | Monica 4.6  | Monica 5.0  |
| Monica 4.6 | Monica 4.4a  | Monica 4.6a |             |
| Monica 5.0 |              | Monica 4.6b | Monica 5.0a |

 Tabel 1:
 Beschikbare Monica systeem- en fileformaat versies.

Op dit moment (december 2005) is TRIP getest met de formaten Monica 4.4a, en Monica 4.6a. Aan de hand van de ADY files herkent de TRIP zelf welk fileformaat gebruikt is.

#### 3.7 Dagtabellen

De ADY files dienen als logfiles. De gegevens in deze files zijn niet in een gegarandeerde volgorde vastgelegd, daarnaast is er geen garantie dat iedere detector in iedere periode vertegenwoordigd is in de ADY file. Om efficiënt met de gegevens uit ADY files te kunnen werken is het nodig de te verzamelen data in een database of verzameling van files met vaste indeling op te slaan. Voor dit doel hanteert TRIP de dagtabel. Dagtabellen worden opgeslagen in binaire files met extensie <u>.day</u> Het ADY-conversietool vult de dagtabellen vanuit de beschikbare ADY files.

## 3.8 Bediening: keuze van de ADY configuratie

| Input/output directories           |        |
|------------------------------------|--------|
| Input directory                    |        |
| C:\e\val2004\kw1\m15\nb\           | browse |
| Output directory                   |        |
| C:\e\monica2004\mon2004Day1min\Nb\ | browse |
| Options                            |        |
| read 15 minute files               |        |

De ADY configuratie bestaat uit de locatie van de ADY boom, de naam van de uitvoerdirectory voor dagtabellen en de gekozen aggregatie periode. Zie de onderstaande subsecties voor details.

#### 3.8.1 Instellen locatie ADY-Boom

| Input directory          |        |
|--------------------------|--------|
| C:\e\val2004\kw1\m15\Nh\ | browse |

TRIP vereist dat de ADY files per dag en centrale in een aparte directory staan. De verschillende dagen kunnen vervolgens op verschillende manieren in directory structuren zijn opgenomen, ook omdat het klaarzetten van de ADY files in veel gevallen een handmatig proces is.

In de meeste gevallen is per verkeerscentrale een aparte directory aangemaakt en zijn deze directories verder onderverdeeld naar maand en vervolgens datum (zie Figuur 2). Het is echter ook toegestaan om een ADY-boom aan te maken met slechts 1 niveau en alle dagen en centrales onder deze directory te plaatsen, zolang per directory alle files maar steeds betrekking hebben op dezelfde dag.

Om een aantal dagen te selecteren volstaat het om een knoop in de directory boom te selecteren. Deze knoop mag maximaal 4 niveaus boven het niveau van de directory liggen waar de ADY files zich bevinden. Houd er rekening mee dat na het instellen van de locatie van de ADY-boom alle subdirectories worden geïnventariseerd. Dit kan enige tijd in beslag nemen.

**Tip:** Door binnen TRIP een ? in te tikken op plaatsen waar padnamen of filenamen worden ingevoerd wordt de Windows dialoog voor het selecteren van paden of files geactiveerd.

| 篇 C            | onverteer ADY files          |
|----------------|------------------------------|
| [ Inpl         | it/output directories        |
| Inp            | ut directory                 |
| ?              | brouse                       |
| Ou             | Map selecteren ? 🔀           |
| 01             | Selecteer diectory           |
|                |                              |
| Op             | av 💦                         |
| re             |                              |
| , Inp          | 🗉 🧰 Nb                       |
|                | H 🛄 Nh<br>H 🦳 On             |
| C:             | 🗉 🧰 Ut                       |
| C:             | 🖃 🧰 Zh 📃                     |
| C:<br>C:       | ± □ 01<br>∓ ⌒ 02             |
| C:             | 🖃 🧰 03                       |
| C:             |                              |
| U:             |                              |
| bi:            | ☐ 04                         |
| 20             | 05 💌                         |
| 20<br>20<br>20 | Neuwe map maken OK Annuleren |

**Figuur 8:** Alternatieve methode om de windows dialoog voor het selecteren van een pad te starten: ?[return].

| 💈 Deze computer                                                                                                    |                                                                          |                                                                                                    |
|----------------------------------------------------------------------------------------------------|--------------------------------------------------------------------------|----------------------------------------------------------------------------------------------------|
| Bestand Bewerken Beeld Favorieten                                                                                           | Extra Help                                                               | At 1997                                                                                                    |
| 🕜 Varige 🕤 🕥 🗸 🎓 Zoek                                                                                                    | Netwerkverbinding maken<br>Netwerkverbinding verbreken<br>Synchroniseren | Ga naar                                                                                                    |
| Systeemtaken 🛞                                                                                                    | Mapopties<br>3,5-inch diskettestation (A:)                               | Lokaal station (C:)                                                                                                    |
| <ul> <li>Programma's installeren of verwijderen</li> <li>Een instelling wijzigen</li> </ul>                                 | Dvd/cd-rw-station (D:)                                                   | laptopd op 'Modlit Laptop<br>(Modelitlaptop)' (2:)                                                                                                    |
| Andere locaties                                                                                                    | Gedee Netwerkverbindin                                                   | Ing maken Windows kan u helpen bij het maken van een verbinding<br>windows kan u helpen bij het maken van een verbinding<br>met een gedeelde netwerkmap en het toewijzen van een<br>et stiegelabeta acid tu veraalklouik uit Daas corouwiter |
| <ul> <li>Injiniterioriteceases</li> <li>Mijn documenten</li> <li>Gedeelde documenten</li> <li>Configuratiescherm</li> </ul> | Docum                                                                    | scauonsecue zodat o genancenn via beze computer<br>toegang tot die map hebt.<br>Geef de stationsletter op voor de verbinding en de map<br>waarmee u verbinding wilt maken:                                                                   |
| Details                                                                                                    |                                                                          | Station: Y: V<br>Map: Bladeren                                                                                                    |
| <b>Deze computer</b><br>Systeemmap                                                                                          | i.                                                                       | Opnieuw verbinding maken bij aanmelden Verbinding maken via een <u>andere gebruikersnaam</u> Meld u aan uoer on line ondiae of naak verbinding met een                                                                                       |
|                                                                                                    |                                                                          | netwerkserver.                                                                                                    |
|                                                                                                    |                                                                          | < yorige Voltooien Annuleren                                                                                                    |

**Figuur 9:** De ADY files staan binnen AVV op een netwerkschijf. De bediening van het ADY-tool kan vergemakkelijkt worden door deze schijf te "Mappen" naar een drive letter. Vul in het veld "Map" het ip-nummer of de volledige naam van de netwerkschijf die de data bevat.

#### 3.8.2 Instellen doeldirectory

| Output directory                     |        |
|--------------------------------------|--------|
| C:\e\monica2004\mon2004Day15min\all\ | browse |

De dagtabellen worden opgeslagen in een door de gebruiker te specificeren directory.

#### 3.8.3 Instellen aggregatieperiode

| Options              |   |
|----------------------|---|
| read 15 minute files | - |

Er zijn verschillende varianten van ADY files. Deze bevatten 1-minuut, 5-minuut, of 15 minuut geaggregeerde data. Omdat in een dagtabel geen data met verschillende aggregatie niveaus mogen worden gemengd, dient u de relevante aggregatieperiode te selecteren. Gegevens met een andere dan de gekozen aggregatieduur worden door TRIP genegeerd.

#### 3.8.4 Autofunctie: Bepaling van de verwerkingsstatus

Na elke wijziging in een van de velden "Input directory", "Output directory" of "Options" start automatisch een functie die de verwerkingsstatus vaststelt. Het proces mag door de gebruiker op een willekeurig moment onderbroken worden.

Aan de hand van de locatie van de ADY-boom wordt een lijst van directories samengesteld, en wordt per subdirectory het volgende nagegaan:

- Zijn er Monica ADY files van het goede aggregatie niveau in deze directory aanwezig?
- Is er al een corresponderende dagtabel aangemaakt?

Afhankelijk van het antwoord op deze twee vragen wordt een status aan de datumdirectory toegekend. Om de status te kunnen bepalen moet per ADY datum-directory steeds 1 ADY file worden gelezen. Het proces van het checken van alle datumdirectories kan enige tijd in beslag nemen. Dit proces mag echter onderbroken worden. In dat geval krijgen de niet geanalyseerde datum-directories de status "unknown".

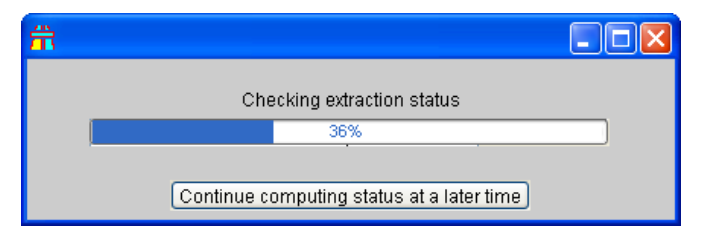

Figuur 10: Na het wijzigen van de configuratie wordt de status van de datumdirectories opnieuw geëvalueerd.

## 3.9 Bediening: bewerkingen op een ADY configuratie

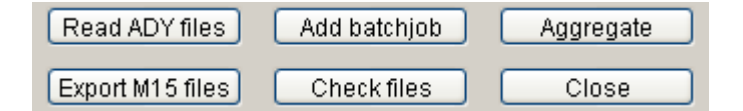

Nadat de ADY configuratie is ingesteld zijn diverse bewerkingen mogelijk. Een aantal van deze bewerkingen kunnen direct vanuit het ADY-conversietool worden gestart.

#### 3.9.1 Read ADY files

Druk op de knop Read ADY files om het proces te starten. Tijdens het proces verschijnt een progressbar. Deze stap komt overeen met de functie "Read 1-minute ADY files" in Figuur 3. Het verwerkingsproces neemt geruime tijd (indicatie: 1 minuut per dag per verkeerscentrale), maar kan onderbroken worden met de knop Continue later, om het op een later tijdstip te hervatten.

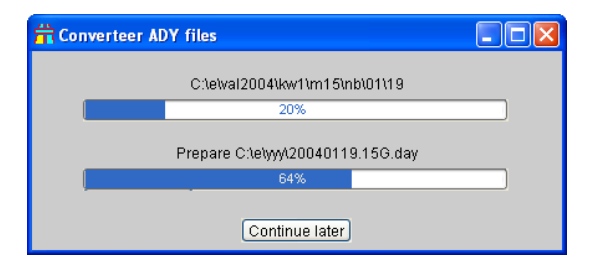

Figuur 11: Progressmonitoring tijdens het proces conversie ADY files.

De ingelezen files worden in de ingestelde map geplaatst. Alleen de dagen waarvoor nog geen dagtabel aanwezig is worden verwerkt.

| A 7 1          |     | -515-       | 07 07  | 2005 | 10.00    |
|----------------|-----|-------------|--------|------|----------|
| 'Goo []        |     | <dir></dir> | 07-07  | 2005 | 10:23    |
| 20040106.15A   | day | 230.715     | 07-07  | 2005 | 01:15 -a |
| 🗋 20040106.15B | day | 209.259     | 07-07· | 2005 | 01:08 -a |
| 20040106.15C   | day | 147.293     | 07-07  | 2005 | 01:03 -a |
| 20040106.15E   | day | 233.963     | 07-07  | 2005 | 01:11 -a |
| 🗋 20040106.15G | day | 228.664     | 07-07  | 2005 | 01:06 -a |
| 20040107.15A   | day | 311.500     | 07-07  | 2005 | 01:15 -a |
| 20040107.15B   | day | 274.652     | 07-07  | 2005 | 01:08 -a |
| 20040107.15C   | day | 196.499     | 07-07  | 2005 | 01:03 -a |
| 20040107.15E   | day | 300.097     | 07-07  | 2005 | 01:11 -a |
| 🗋 20040107.15G | day | 299.084     | 07-07  | 2005 | 01:06 -a |

Figuur 12: Gegenereerde dagtabellen.

#### 3.9.2 Invoegen Batch job

In plaats van de bewerking "Read ADY files" meteen uit te voeren, kan deze opdracht ook in een lijst worden geplaatst, zodat deze later kan worden uitgevoerd. Dit heeft het voordeel dat vooraf een aantal opdrachten kunnen worden klaargezet, en dat de gebruiker niet hoeft te wachten met het specificeren van een nieuwe opdracht totdat de vorige gereed is. Nadat een of meer batchjobs zijn ingevoegd verschijnt een frame dat de geselecteerde batchjobs toont (zie Figuur 13). De knop "Read ADY files" activeert de batchjobs.

| 🛃 Converteer ADY files                                                                                                    |
|----------------------------------------------------------------------------------------------------|
| Debug                                                                                                    |
| <b>⇔</b> ⇒                                                                                                    |
| Input/output directories                                                                                                    |
| Input directory                                                                                                    |
| c:lz\ady_example\01\25\ browse                                                                                                    |
| Output directory                                                                                                    |
| C:lztady_examplet browse                                                                                                    |
| Options                                                                                                    |
| read 1 minute files                                                                                                    |
| Selected directories for batch processing                                                                                                    |
| <pre>c:\z\ady_example\01\23\ ==&gt; C:\z\ady_example\ (read 1 minute<br/>c:\z\ady_example\01\24\ ==&gt; C:\z\ady_example\ (read 1 minute<br/>c:\z\ady_example\01\25\ ==&gt; C:\z\ady_example\ (read 1 minute<br/>c:\z\ady_example\01\25\ ==&gt; C:\z\ady_example\01\25\ ==&gt; C:\z\ady_example\01\25\ ==&gt;</pre> |
|                                                                                                    |
| Input/output directories                                                                                                    |
| Directory Status                                                                                                    |
| c:\z\ady_example\01\25\ scheduled                                                                                                    |
|                                                                                                    |
|                                                                                                    |
| Dinary day report files                                                                                                    |
|                                                                                                    |
| Read ADY files Add batchink Angregate                                                                                                    |
|                                                                                                    |
| Export M15 files Close                                                                                                    |

**Figuur 13:** Nadat één of meer batchjobs zijn ingevoegd verschijnt een frame dat de geselecteerde batchjobs toont. De knop "Read ADY files" activeert de batchjobs.

## 3.9.3 Export M15 files

Ten behoeve van enkele applicaties binnen Rijkswaterstaat is in het ADYconversietool een mogelijkheid ingebouwd om data te exporteren naar het M15 formaat. Dit proces wordt gestart met de knop Export M15 files. Alleen bestanden waarvoor een <u>.day</u> file aanwezig is en die nog niet bestaan worden aangemaakt. Het proces kan onderbroken worden met de knop Continue later.

| 🛱 Export M15 files               |  |
|----------------------------------|--|
| Process C:\e\yy\20040108.15G.day |  |
| 39%                              |  |
| Decode BPS strings               |  |
| 88%                              |  |
| Continue later                   |  |

**Figuur 14:** *Progressmonitoring tijdens het proces export M15 files.* 

| Kolom    | Inhoud                                             | Bereik        |
|----------|----------------------------------------------------|---------------|
| 1        |                                                    |               |
| Header   |                                                    |               |
| kolom 1  | geeft aan uit welk jaar de data komen              | integer       |
| /        |                                                    |               |
| jaar     | <b>.</b>                                           |               |
| kolom 2  | geeft aan uit welke maand de data komen            | 1 t/m 12      |
| /        |                                                    |               |
| maand    | acett een ven velke des de dete zijn               | 1 t/m may 21  |
| KOIOM 3  | geeft aan van weike dag de data zijn               | 1 t/m max. 31 |
|          |                                                    |               |
|          | nummer van de verkeerscentrale                     | 1 t/m 6       |
|          | 6. geëxporteerd door TRIP                          |               |
| centr ID |                                                    |               |
| kolom 5  | naam van de centrale:                              | vcnh          |
| /        |                                                    | vcrr          |
| centr    | vcnh = verkeerscentrale Noord-Holland              | vcra          |
|          | vcrr = verkeerscentrale regio Rotterdam            | vczn          |
|          | vcra = verkeerscentrale regio Arnhem               | VSCU          |
|          | vczn = verkeerscentrale Zuid-Nederland             | wpt           |
|          | vscu = verkeerscentrale Utrecht                    |               |
|          | wpt = geëxporteerd door TRIP                       |               |
|          |                                                    |               |
| KOIOM 6  | rijkswegnummer + kompas aanduiding                 | VD. AIN, AIZ, |
|          | UF                                                 | ATZE, ATZVVJ  |
| USIU     |                                                    |               |
| kolom 7  | hectometernunt on de betreffende rijksweg          | 127           |
|          | OF                                                 | OF            |
| hm       | km positie                                         | 12.722        |
| ia1      | de intensiteiten voor de 96 kwartieren van die dag | integer >=0   |
| t/m      | (hoofdrijbaan)                                     |               |
| ia96     |                                                    |               |
| ib1      | Idem                                               | integer >=0   |
| t/m      | weefvakken / B stroken                             |               |
| ib96     |                                                    |               |
| rta1     | Snelheden, uitgedrukt als (uur/km) *10000          | integer >=0   |
| t/m      | Staat er 400 dan is dat dus een snelheid van 25    |               |
| rta96    | km/uur                                             |               |

 Tabel 2: Beschrijving M15 opslag formaat.

| rtb1<br>t/m<br>rtb96   | Idem<br>weefvakken / B stroken                                   | integer >=0 |
|------------------------|------------------------------------------------------------------|-------------|
| fda1<br>t/m<br>fda96   | fileduur op de hoofdrijbaan<br>(indien gebruikt)                 | integer >=0 |
| fdb1<br>t/m<br>fdb96   | Idem<br>weefvakken / B stroken                                   | integer >=0 |
| noka1<br>t/m<br>noka96 | number of OKminutes: aantal goedgekeurde minuten in dat kwartier | integer >=0 |
| nokb1<br>t/m<br>nokb96 | Idem<br>weefvakken / B stroken                                   | integer >=0 |

Let op: de grenzen van deze regio's komen niet altijd overeen met de provinciegrenzen .

| <b>X</b> | Microsoft Excel - vczn20040107 |                |                |                   |          |                  |                             |            |              |            |          |            |            |      |          |              |            |          |
|----------|--------------------------------|----------------|----------------|-------------------|----------|------------------|-----------------------------|------------|--------------|------------|----------|------------|------------|------|----------|--------------|------------|----------|
| :1       | <u>B</u> esta                  | nd Be <u>v</u> | <u>v</u> erker | n Beel <u>d I</u> | nvoegen  | Opmaa <u>k</u> E | E <u>x</u> tra D <u>a</u> t | a <u>y</u> | <u>enste</u> | r <u>H</u> | elp      |            |            |      |          |              |            |          |
| i n      |                                |                |                | 3 🐧 🖤             | X   🔉    | 🗈 📇 -            | I 🔊 -                       | 0          | - [          | 2          | Σ        | - AZ       | ↓Z↓        |      | 0        | 23           | Arial      |          |
| : 65     | (4n) (                         | h (2) (        |                |                   |          |                  | twoord met                  | wiizia     | inden        | Re         | vicie I  | <br>beëind | liaen      |      |          |              |            | _        |
|          | V/1C                           |                |                | £ 140             | <b>V</b> | Mali i A Eur     | cmoor a moc                 | mjeig      | ingon        |            | / 1510 I | oconic     | igorn      | ·· 🔻 |          |              |            |          |
|          | A 10                           |                |                | /× 140            | E        | F                |                             | ш          |              | 1          | 1Z       | 1          | k.d.       | NI   | 0        | D            |            | Г        |
| 1        | A                              | D              | doa            | D<br>contrololD   |          | r<br>colD        | - G<br>hm                   | □<br>io1   | io7          | J<br>in D  | i n      | L          | IVI<br>ioC | io7  | 0<br>ia0 | io0          | Q<br>io10  | i n'     |
| +        | jaar<br>boolv                  | maanu          | uay<br>7       | CentraleiD        | centrale |                  | 110 705                     | 181<br>070 | 182          | 185        | 184      | 100        | 180        | 107  |          | 189          | 1a10<br>70 | ia<br>i  |
| 2        | 2004                           | 1              | 7              | 0                 | wpt      |                  | 111.245                     | 373        | 200          | 200        | 223      | 100        | 1/12       | 120  | 77       | 30           | 70         |          |
|          | 2004                           | 1              | 7              | 0                 | wpt      |                  | 111.040                     | 377        | 170          | 270        | 172      | 160        | 140        | 123  | 70       | 55           | 12         |          |
| 5        | 2004                           | 1              | 7              | 0                 | wpt      |                  | 112 120                     | 273        | 170          | 270        | 17.5     | 100        | 120        | 103  | 123      | 07           | 4J<br>80   |          |
| 8        | 2004                           | 1              | 7              | 0                 | wpt      |                  | 112.120                     | 257        | 400          | 200        | 163      | 157        | 117        | 100  | 77       | 63           | 50         |          |
| 7        | 2004                           | 1              | 7              | 0<br>A            | wpt      |                  | 112,405                     | 207        | 170          | 203        | 163      | 1/3        | 120        | 100  | 87       | 67           | 43         |          |
| 8        | 2004                           | 1              | 7              | 0<br>A            | wpt      |                  | 112.000                     | 473        | 280          | 333        | 223      | 207        | 1/3        | 137  | 130      | an           | 73         | 1        |
| a        | 2004                           | 1              | 7              | 0<br>A            | wpt      |                  | 113 115                     | 470        | 200          | 320        | 223      | 190        | 130        | 120  | 110      | - 00<br>- 90 | 57         |          |
| 10       | 2004                           | 1              | 7              | 0<br>A            | wpt      | RW2L             | 113,780                     | 400        | 247          | 277        | 207      | 183        | 137        | 120  | 110      | 83           | 63         | -        |
| 11       | 2004                           | 1              | 7              | 6                 | wnt      | RW2L             | 113 505                     | 397        | 2/0          | 273        | 197      | 153        | 110        | 110  | 100      | 83           | 63         |          |
| 12       | 2004                           | 1              | 7              | 6                 | wnt      | RW/2L            | 113 945                     | 560        | 370          | 333        | 230      | 277        | 160        | 130  | 117      | 123          | 100        |          |
| 13       | 2004                           | 1              | 7              | 6                 | wnt      | RW/2L            | 114 430                     | 507        | 350          | 323        | 220      | 237        | 150        | 117  | 97       | 107          | 57         | -        |
| 14       | 2004                           | 1              | 7              | 6                 | wnt      | RW/2L            | 115,005                     | 553        | 363          | 347        | 260      | 250        | 157        | 113  | 110      | 117          | 90         |          |
| 15       | 2004                           | 1              | 7              | 6                 | wpt      | RW2L             | 115,845                     | 447        | 283          | 277        | 243      | 207        | 143        | 93   | 100      | 87           | 67         |          |
| 16       | 2004                           | 1              | 7              | 6                 | wpt      | RW2L             | 116,180                     | 587        | 390          | 327        | 300      | 260        | 170        | 137  | 167      | 90           | 103        |          |
| 17       | 2004                           | 1              | 7              | 6                 | wpt      | RW2L             | 116,495                     | 543        | 393          | 343        | 257      | 250        | 157        | 143  | 143      | 93           | 103        |          |
| 18       | 2004                           | 1              | 7              | a                 | wnt      | ומעים            | 117 260                     | 160        | 317          | 307        | 107      | 210        | 1/3        | 113  | 120      | 67           | 73         | <b>—</b> |

**Figuur 15:** De eerste 256 kolommen van TSV bestanden kunnen in Excel geïnspecteerd worden.

#### 3.9.4 Check files

Wanneer er bij het uitvoeren van de ADY conversie problemen optreden, dan kan dit een aantal oorzaken hebben, zoals:

- Eén van de brondirectories bevat files met de extensie <u>.gz</u> die niet een ADY file zijn.
- Eén van de brondirectories bevat ADY files van meerdere dagen.

Deze controle wordt opgestart met de knop <u>Checkfiles</u>. De controle heeft alleen betrekking op de filenaam, niet op de inhoud van de file. De filenaam van ADY files moet aan de volgende syntaxregel voldoen:

#### ddMMhhmm.aac.gz of MMddhhmm.aac.gz

Met:

dd=datum MM=maand hh=uur mm=minuut aa=aggregatieduur c=regiocode

Er wordt gecontroleerd of de punt separators op de goede plaats staan, of karakters 1 t/m 8 en 10 t/m 11 numeriek zijn en of binnen een directory de karakters 1 t/m 4 steeds identiek zijn (in verband met de uniciteit van de datum).

#### 3.9.5 Aggregate

Dagtabellen met een aggregatie van een kwartier kunnen in principe direct uit 15minuut ADY files worden afgeleid. Binnen 15-minuut ADY files geldt echter dat de snelheidsgegevens *rekenkundig* gemiddeld zijn. Voor het berekenen van reistijden zijn echter *harmonisch* gemiddelde snelheidsgegevens nodig. In het ADYconversietool is daarom de mogelijkheid ingebouwd om 15-minuut dagtabellen af te leiden uit 1-minuut dagtabellen. De conversie gebeurt in het aparte deelsysteem **aggregeren dagtabellen** (zie Hoofdstuk 4).

# 3.10 Technisch aspect: het opnemen van het ADY-conversietool in Matlab applicaties

Het ADY conversietool is een subsysteem van TRIP, maar kan ook als standalone applicatie worden uitgeleverd. In dit geval wordt de applicatie vanuit windows gestart.

Indien u beschikt over de stand-alone versie van het ADY-conversietool kunt u deze ook vanuit Matlab applicaties opstarten door de aanroep van het tool onder een knop of menu te plaatsen. Het onderstaande code-fragment laat zien hoe dit gebeurt.

```
function adydemo
uimenu(gcf,'label','start','callb',@adyconversie);
function adyconversie(obj,event)
disp('Start ady conversie')
dos('adyConversie.exe');
```

Deze constructie kan zowel in de interpreted als gecompileerde Matlab applicaties worden toegepast.

# 4 Aggregeren dagtabellen

#### 4.1 Achtergrond

Dagtabellen met een aggregatie van een kwartier kunnen in principe direct uit 15minuut ADY files worden afgeleid.

Niet alle attributen die TRIP nodig heeft zijn echter in de 15 Minuut ADY files beschikbaar. Bovendien zijn binnen 15-minuut ADY files de snelheidsgegevens *rekenkundig* gemiddeld, terwijl TRIP een *harmonisch* middeling eist. In het ADY conversie tool is het daarom de mogelijkheid ingebouwd om 15-minuut dagtabellen af te leiden uit 1-minuut dagtabellen. De conversie gebeurt in het aparte deelsysteem **aggregeren dagtabellen**.

Een ander aspect dat dit deelsysteem voor zijn rekening neemt is het uitvoeren van een zogenaamde lage-snelheidscorrectie voor snelheidswaarnemingen in het gebied tussen 0 en 30 kilometer per uur. Deze correctie is nodig om grote fouten te vermijden die voortkomen uit het feit dat plaatsgebonden snelheidswaarnemingen bij lage snelheden minder representatief zijn voor de gerealiseerde reistijden over de wegsectie waarop de detector ligt dan bij hoge snelheden.

In deze gevallen is proefondervindelijk vastgesteld dat beter van het waargenomen aantal voertuigpassages kan worden uitgegaan. Het onderzoek naar de snelheidscorrectie is uitgevoerd door onderzoeksbureau Transpute.

## 4.2 Opstarten

Het aggregatietool wordt gestart door middel van de knop "Aggregate" in het ADY tool (zie Figuur 5).

| <b>17</b> Aggregate DAY files                                                                                                    |               |
|----------------------------------------------------------------------------------------------------|---------------|
| Debug                                                                                                    | يد<br>ا       |
| Input/output directories                                                                                                    |               |
| Input directory                                                                                                    |               |
| F:\triphist\day01\2005\                                                                                                    | browse        |
| Output directory                                                                                                    |               |
| F:\triphist\day15\2005\                                                                                                    | browse        |
| Include MRBW records                                                                                                    |               |
| Exclude specified detectors                                                                                                    |               |
| Exclude detectors specified in file                                                                                                    | scan          |
| no file selected                                                                                                    | browse create |
| Aggregate to cross sections                                                                                                    |               |
| Apply speed correction Formula                                                                                                    |               |
| Aggregate time periods                                                                                                    |               |
| Input/output files                                                                                                    |               |
| File Status                                                                                                    |               |
| 20050101.01A.day done<br>20050101.01E.day done<br>20050101.01E.day done<br>20050101.01E.day done<br>20050101.01G.day done<br>20050102.01A.day done<br>20050102.01B.day done<br>20050102.01E.day done<br>20050102.01E.day done<br>20050102.01E.day done<br>20050103.01A.day done |               |
| Start aggregation Interrupt                                                                                                    | Close         |

Figuur 16: Bedieningsscherm van het aggregatietool.

## 4.3 Invoer en uitvoer

De invoerparameters van het aggregatieproces zijn:

- De directory waar de 1-minuut dagtabellen zijn opgeslagen
- De directory waar de 15-minuut dagtabellen dienen te worden weggeschreven
- De naam van de Excel file waarin het aantal stroken per wegvak wordt beschreven. Deze file noemen we de "Number of Lane" (NOL) file.

Deze parameters verwijzen naar de *directories* en *bestanden* die de feitelijke in- en uitvoer van de procedure vormen. Omdat de invoerfiles gespecificeerd worden aan de hand van de directory waarin deze files staan, is het raadzaam om de 1-minuut dagtabellen per verkeerscentrale in een aparte directory te plaatsen.

Voor de uitgevoerde kwartier tabellen geldt juist dat deze het beste allemaal in dezelfde directory kunnen staan, omdat in de vervolgstappen de gegevens van alle verkeerscentrales gezamenlijk worden verwerkt.

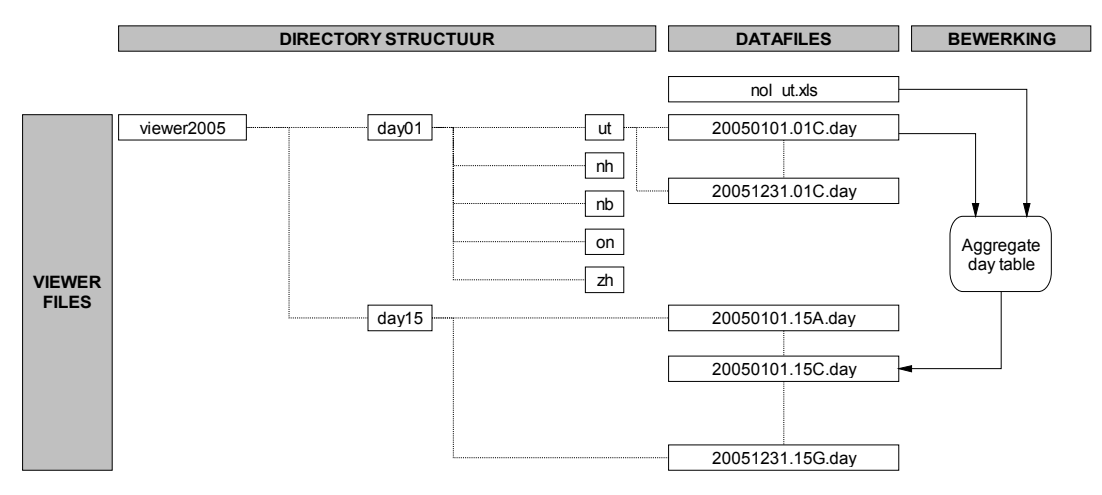

Figuur 17: In- en uitvoer van het proces "aggregeren dagtabellen".

## 4.4 Bediening

| Input directory                | Specificeer de locatie van day01 files zoals        |
|--------------------------------|-----------------------------------------------------|
|                                | ingelezen uit de ADY files                          |
|                                |                                                     |
| Output directory               | Specificeer de locatie van de geaggregeerde uitvoer |
|                                | files                                               |
|                                |                                                     |
|                                |                                                     |
|                                |                                                     |
|                                |                                                     |
|                                |                                                     |
|                                |                                                     |
| Include MRBW records           |                                                     |
| Exclude specified detectors    |                                                     |
| scan                           |                                                     |
| create                         |                                                     |
| Aggregate to cross sections    |                                                     |
| Apply speed correction Formula |                                                     |
| Aggregate time periods         |                                                     |

# 4.5 Ophalen Number of Lane file via internet

De number of lane file kan via internet worden opgehaald via het helpcenter (zie sectie 14.4).

# 5 Valideren dagtabellen

#### 5.1 Achtergrond

Over methodes voor het valideren en de achtergronden ervan is reeds veel gepubliceerd op andere plekken (Zie referenties, bron [2], [3] en [4]). In dit hoofdstuk beperken we ons tot de bediening. Figuur 18 toont een weergave van de invoer en uitvoer.

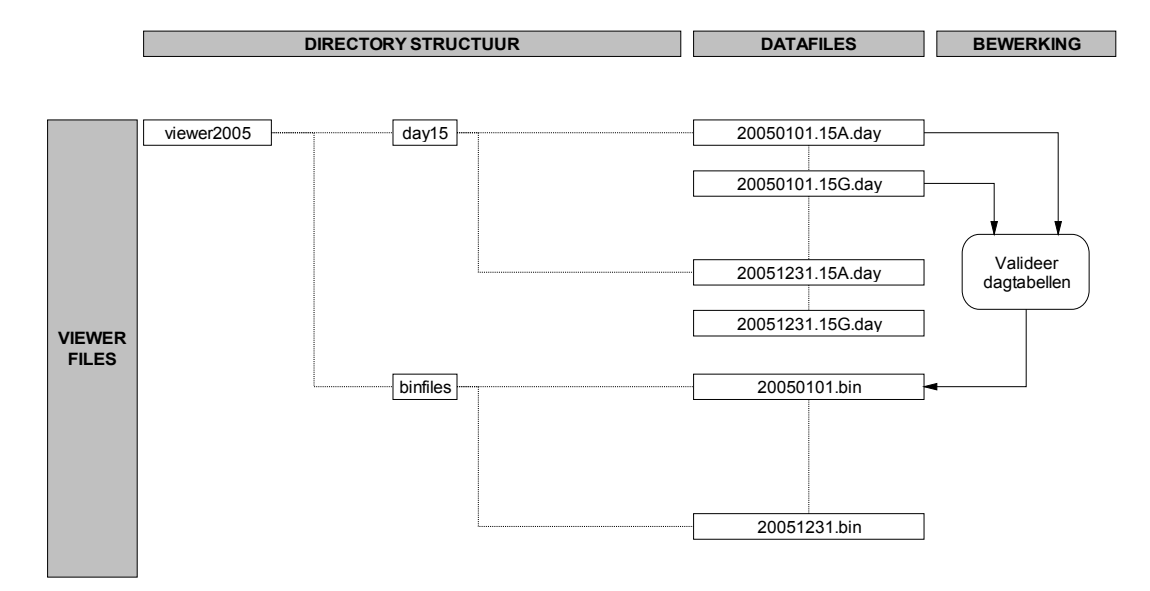

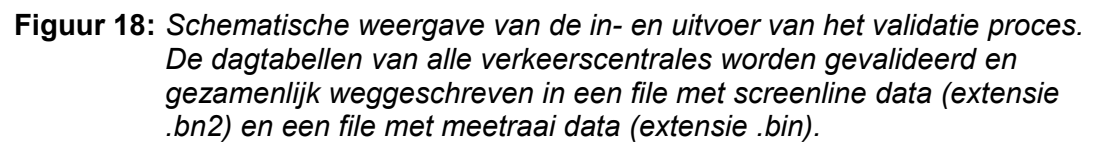

## 5.2 Werkproces

Het werkproces bestaat uit de volgende stappen:

- Selecteer de day report directory in het panel "Loop data" (zie Figuur 19). Verifieer dat deze directory files bevat. Controleer dat de tijdstap is ingesteld op 15 minuten;
- Selecteer het menu TRIP module/Validate Day Tables. Het bedieningsscherm "Validate Monica data" verschijnt (zie Figuur 20);
- Neem de instellingen zoals getoond in Figuur 20 over, of kies na intern overleg ander validatieparameters;
- Vul de naam van de uitvoerdirectory in;
- De overige opties zijn alleen van belang voor het exporteren van files in het tsv formaat. Deze mogen disabled worden;
- Start de berekening door op de knop Start te drukken;
- Het validatie proces is een langdurig proces (indicatie: 5 minuten per dag). Volg de voortgang van het proces door het uitlezen van het command window en controleer dat periodiek files worden bijgeschreven in de doeldirectory.
- Het proces mag onderbroken worden om het later weer voort te zetten.

| Loop data                            | 2          | F |
|--------------------------------------|------------|---|
| Day report directory                 | browse     |   |
| c:\z\monica2005\Day15min\            |            |   |
| Day report files (1505)              | Centrale   |   |
| 20050101.15A.day                     | 🔼 🔽 Zh (A) |   |
| 20050101.15B.day<br>20050101.15C.day | Nh (B)     |   |
| 20050101.15E.day                     |            |   |

Figuur 19: Instellen brondirectory voor de kwartier tabellen.

| 🛃 Validate Monica data 📃 🗖 🔀                                                                                                    |
|----------------------------------------------------------------------------------------------------|
| Debug s                                                                                                    |
| Selected datarange                                                                                                    |
| Day Report directory: D:\simone_hist\day01\2006\                                                                                                    |
| Traffic centers: Zh(A); Nh(B); Ut(C); On(E); Nb(G)                                                                                                    |
| begin date: 01/01/2006                                                                                                    |
| end date: 30/04/2006                                                                                                    |
| <ul> <li>✓ Validate data before exporting them</li> <li>✓ Validate</li> <li>✓ Validate detector if bias relative to one neighbour does not exceed:         <ul> <li>✓ Validate detector if bias relative to both neighbours does not exceed:             <ul></ul></li></ul></li></ul> |
| _ Export                                                                                                    |
| Save Bin files to directory: D:\simone_hist\binfiles\ browse                                                                                                    |
| Start Cancel                                                                                                    |

Figuur 20: Instelscherm validatie parameters.

# 6 Samenvoegen gevalideerde data

#### 6.1 Achtergrond

Na het valideren van de verkeersdata zijn deze data nog steeds apart per dag opgeslagen. De reistijdberekening, en de berekening van dagprofielen die daaraan vooraf gaat, wordt echter toegepast op reeksen die meerdere dagen beslaan. Daarom worden de gevalideerde reeksen samengevoegd.

#### 6.2 Overzicht

Bij het samenvoegen van de gevalideerde data worden achtereenvolgens een aantal bewerkingen uitgevoerd (zie Figuur 21). De tussenresultaten worden steeds op de harde schijf opgeslagen onder de door de gebruiker ingevoerde filenaam en voorzien van een nummer dat oploopt van 1 t/m 7.

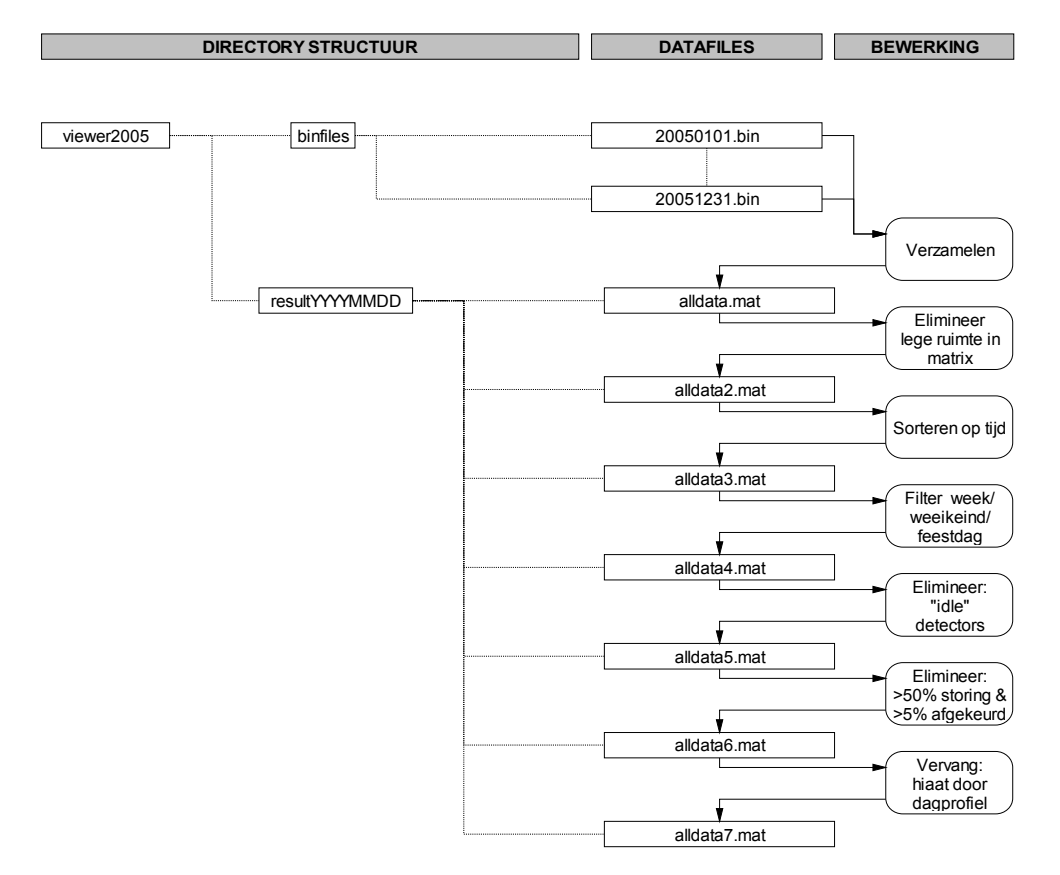

**Figuur 21:** Schematische weergave van de in- en uitvoer van het validatie proces. De dagtabellen van alle verkeerscentrales worden gevalideerd en gezamenlijk weggeschreven in een file met gevalideerde data (extensie .bin)

#### 6.3 Bediening

Het werkproces bestaat uit de volgende stappen:

- Selecteer het menu "TRIP module/Collect validated data in archive". Het bedieningsscherm verschijnt (zie Figuur 22);
- Vul de naam van de invoerdirectory in. Deze is identiek aan de geselecteerde uitvoerdirectory in sectie 5.2;
- Vul de naam en het pad van het uitvoerbestand in;
- Start de berekening door op de knop Continue te drukken

De tussenresultaten worden steeds op de harde schijf opgeslagen onder de door de gebruiker ingevoerde filenaam en voorzien van een nummer dat oploopt van 1 t/m 7. Het proces mag door de gebruiker tussentijds gestopt worden en later weer worden hervat.

Bij grote datasets kunnen sporadisch foutmeldingen van het type "OUT OF MEMORY" voorkomen. Verwijder in dat geval uit veiligheidsoverwegingen de laatst aangemaakte file (deze is mogelijk niet geheel compleet).

| 🛃 Collect validated data  | i in single file                                 |                 |
|---------------------------|--------------------------------------------------|-----------------|
| 🗄 🗢 ⇒                     |                                                  |                 |
|                           |                                                  |                 |
| Read data from directory: | F:\monica2005\binfiles\                          | browse          |
| Export traffic data to:   | F:\monica2005\resulf\tsdweek20051212\alldata.mat | browse          |
| Applicable options:       | <ul> <li>Select weekdays only</li> </ul>         |                 |
|                           | <ul> <li>Select weekends only</li> </ul>         |                 |
|                           | 🗹 Ignore bank holidays                           |                 |
|                           |                                                  | Continue Cancel |

Figuur 22: Bedieningsscherm voor het samenvoegen van gevalideerde files.

# 7 Definitie en inlezen van de trajecten

## 7.1 Werkproces

- Haal, indien nodig, een nieuwe versie van het NWB netwerk op via het help center (zie sectie 14.4);
- Open een leeg werkgebied en lees een NWB netwerk in via het deelsysteem
   "Importeren NWB netwerk". Dit deel systeem wordt geactiveerd met de knop .
   Verifieer dat in deze stap tevens een rekennetwerk wordt aangemaakt;
- Haal, indien nodig, de meest recente versie van de NOMODEF trajecten op via het help center (zie sectie 14.4);
- Importeer deze trajecten door op de knop trajects te drukken en de excel file te selecteren die de NOMODEF (of andere) trajecten bevat;
- Bereken de trajecten door op de knop paths te drukken;
- Exporteer desgewenst een rapport door op de knop report te drukken.

| 🛃 Inlees&koppeltool - C:\d\modelit\impuval\ |          |            |      |             |
|---------------------------------------------|----------|------------|------|-------------|
| Files To                                    | ols Ti   | RIP module | Zoom | Мар         |
| ۵ 🖪                                         | <b>%</b> | ▷ 음≯       | ≰ ≃  | 9 <b>ZH</b> |

Figuur 23: Starten deelsysteem "importeer NWB netwerk".

| A Load NWB files                                         |        |
|----------------------------------------------------------|--------|
| Shape files for NWB road sections                        |        |
| C:\Inleestool14\NWB\Wegvakken\wegvakken_1_1_2005.shp     | browse |
| Shape files for NWB hecto points                         |        |
| C:\Inleestool14\NWB\Hectopunten\hectopunten_1_1_2005.shp | browse |
| Transform road sections to traffic network               |        |
| continue cancel                                          |        |

Figuur 24: Specificeren invoerparameters ten behoeve van het importeren van een NWB netwerk.

| Compute indicators                  |   | Compute indicators                                                                                                    |
|-------------------------------------|---|----------------------------------------------------------------------------------------------------|
|                                     | ~ | 1 (new) R1_Z 1-knpt Diemen (A9)-1<br>2 (new) R1_N 1-knpt Hoevelaken (.<br>3 (new) R1a_Z 1-knpt Hoevelaken (.<br>4 (new) R1a_N 1-knpt Beekbergen (.<br>5 (new) R1b_Z 1-knpt Beekbergen (.<br>6 (new) R1b_N 1-knpt Azelo (A35)-1<br>7 (new) R35-Z 1-knpt Azelo (A35)-1<br>8 (new) R35-N 1-Bad Bentheim-knpt<br>9 (new) R2 W 2-knpt Holendrecht |
| trajects paths Delete report select | _ | trajects paths Delete report select                                                                                                    |

Figuur 25: Importeer de trajecten (links). Bereken de paden (rechts).

# 7.2 Het aanmaken van een nieuwe trajectentabel

trajecten worden gedefinieerd door een Excel file met de volgende indeling samen te stellen:

- regel 1: alleen headergegevens opnemen
- overige regels: trajectgegevens opnemen
- kolom 1: "lange" trajectnaam. Deze naam verschijnt ook in de gebruikersinterface
- kolom 2: "korte" trajectnaam. Deze naam wordt tevens als filenaam gebruikt voor de weg te schrijven files met bereikbaarheid indicatoren.
- kolom 3: (invullen optioneel). De geschatte lengte van het traject. Deze wordt als controlegetal afgedrukt in overzichten. Belangrijk: in deze kolom dient tenminste 1 getal te worden opgenomen, anders wordt namelijk de eerste kolom van de routering ten onrechte als trajectlengte geïnterpreteerd.
- kolom 4 en verder: Schakels die deel uitmaken van het traject. In ieder geval moeten de eerste en de laatste schakel van het traject worden gespecificeerd. Indien nodig kunnen ook tussenliggende schakels van de trajecten worden gespecificeerd. Tip: door op een bepaalde wegsectie te klikken wordt het NWB wegvak-ID (en enkele andere gegevens) zichtbaar

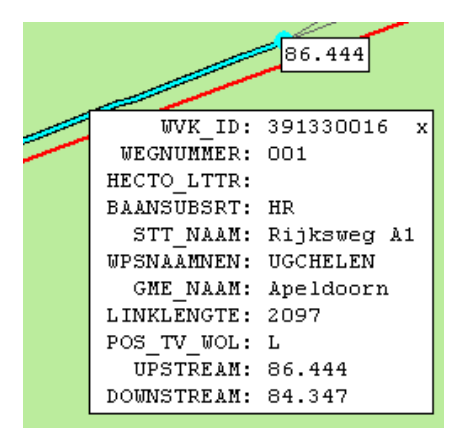

Figuur 26: NWB wegvak-ID's kunnen worden achterhaald door op het desbetreffende wegvak te klikken.

|    | <u>B</u> estand                           | Be <u>w</u> erken | Beel <u>d</u> | Invoegen     | Opmaa <u>k</u> | E <u>x</u> tra | D <u>a</u> ta | <u>V</u> enster | Help     |           |           |           |  |
|----|-------------------------------------------|-------------------|---------------|--------------|----------------|----------------|---------------|-----------------|----------|-----------|-----------|-----------|--|
|    |                                           |                   |               | A            |                |                |               | В               | C        | D         | E         | F         |  |
| 1  | 1 Omschrijving                            |                   |               |              |                | Code           | Lengte        | Routering       |          |           |           |           |  |
| 2  | 1-knpt Di                                 | iemen (A9)        | -knpt H       | pevelaken (  | A28)           |                |               | R1_Z            |          | 258365009 | 312334022 |           |  |
| 3  | 1-knpt H                                  | oevelaken (       | (A28)-kr      | npt Diemen   | (A9)           |                |               | R1_N            | 35795.20 | 312334021 | 263365001 | 257365033 |  |
| 4  | 1-knpt H                                  | oevelaken (       | (A28)-kr      | npt Beekbe   | rgen (A50      |                |               | R1a_Z           | 41592.70 | 316329003 | 390330015 |           |  |
| 5  | 1-knpt B                                  | eekbergen         | (A50-kn       | pt Hoevela   | ken (A28)      |                |               | R1a_N           | 41419.00 | 391330016 | 316330001 |           |  |
| 6  | 6 1-knpt Beekbergen (A50-knpt Azelo (A35) |                   |               |              | R1b_Z          | 16042.00       | 398334005     | 470356012       |          |           |           |           |  |
| 7  | 1-knpt A:                                 | zelo (A35)-       | knpt Be       | ekbergen (   | A50            |                |               | R1b_N           | 16148.00 | 470356011 | 398334004 |           |  |
| 8  | 1-knpt A:                                 | zelo (A35)-       | Bad Be        | ntheim       |                |                |               | R35-Z           |          | 489361009 | 521357009 |           |  |
| 9  | 1-Bad Be                                  | entheim-kn        | pt Azelo      | ) (A35)      |                |                |               | R35-N           |          | 531363008 | 489361010 |           |  |
| 10 | 2-knpt H                                  | olendrecht        | (A9)-Ma       | aarsen (N23  | 30)            |                |               | R2_W            | 18990.20 | 250353003 | 255329023 |           |  |
| 11 | 2-Maarse                                  | en (N230)-k       | npt Hol       | endrecht (A  | 9)             |                |               | R2_0            | 18832.60 | 255328001 | 251353004 |           |  |
| 12 | 2-knpt O                                  | udenrijn (A       | 12)-knpi      | t Deil (A15) |                |                |               | R2a_W           | 24748.40 | 265299003 | 285264032 |           |  |
| 13 | 2-knpt D                                  | eil (A15)-kr      | npt Oud       | enrijn (A12) |                |                |               | R2a_O           |          | 285264031 | 265297035 |           |  |
|    |                                           |                   |               |              |                |                |               |                 |          |           |           |           |  |

Figuur 27: Voorbeeld van een Excel file met trajectdefinities.

# 8 Het prepareren van een werkgebied voor de rekenmodule

#### 8.1 Werkproces

- Haal, indien nodig, een nieuwe versie van het NWB netwerk op via het help center (zie sectie 14.4);
- Open een leeg werkgebied en lees een NWB netwerk in via het deelsysteem "Importeren NWB netwerk". Dit deel systeem wordt geactiveerd en met de knop
   Verifieer det in deze sten tevens een rekennetwerk wordt apngemaakt:
  - **W**. Verifieer dat in deze stap tevens een rekennetwerk wordt aangemaakt;
- Haal, indien nodig, de meest recente versie van de NOMODEF trajecten op via het help center (zie sectie 14.4);
- Importeer deze trajecten door op de knop trajects te drukken en de excel file te selecteren die de NOMODEF (of andere) trajecten bevat;
- Selecteer het menu "TRIP module / prepare workspace for TRIP module". U wordt nu gevraagd om de file aan te geven waarin de gevalideerde data zijn verzameld. Deze aanname is dezelfde als opgegeven in Figuur 22, maar nu met het achtervoegsel 7 (Figuur 28).
- Het systeem heeft nu enige rekentijd nodig, na enige tijd verschijnt een bevestiging dat een dataset beschikbaar is en kan worden bewaard (Figuur 29). Bewaar dataset onder een geschikte naam.

| Connect to previously defined database                                                                                                    | ? 🔀            |
|----------------------------------------------------------------------------------------------------|----------------|
| Zoeken in: 🗁 result                                                                                                    | ▼ ← 🗈 💣 III-   |
| claus       alldata4         tsdweek       alldata5         tsdweek20051212       alldata6         alldata       alldata7         alldata2       alldata7         alldata3       alldata3 |                |
| Bestands <u>n</u> aam:                                                                                                    | <u>O</u> penen |
| Bestandstypen: MAT-files (*.mat)                                                                                                    | Annuleren      |

Figuur 28: Geef aan waar de file met gevalideerde en samengevoegde verkeersgegevens is bewaard.

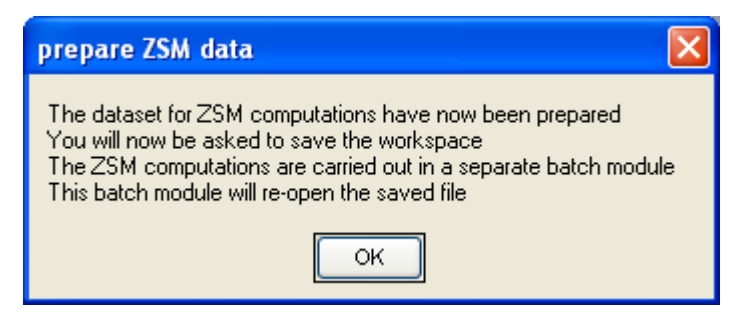

**Figuur 29:** Bevestiging dat de trajecten zijn gekoppeld aan de gevalideerde gegevens.

# 9 Prepareren FLOWSIM data

#### 9.1 Achtergrond

De FLOWSIM data zijn gekalibreerd voor gemiddelde werkdagen in het jaar 2003. Wanneer deze data op andere periode worden toegepast dienen zij geschaald te worden naar het niveau van de gemiddelde waarneming in de nieuwe periode. Deze periode moet dan bij voorkeur voldoende lang zijn, bijvoorbeeld drie maanden.

#### 9.2 Werkproces

- Haal, indien nodig, via het help center de FLOWSIM data voor de basisjaar op (zie sectie 14.4);
- Geef aan waar de file met gevalideerde en samengevoegde verkeersgegevens is bewaard;
- Geef de locatie van het bestand met FLOWSIM data voor het basisjaar aan;
- Specificeer de locatie van het bestand met geschaalde FLOWSIM data;
- Start de berekening met de knop Continue.

| 🛃 Prepare FLOWSIM data                                       |                                        |                 |
|--------------------------------------------------------------|----------------------------------------|-----------------|
| 🖶 🗢 ⇒                                                        |                                        |                 |
|                                                              |                                        |                 |
| Read traffic data from:<br>Read base-year FLOWSIM data from: | F:\monica2005\result\alldata7.mat      | browse          |
|                                                              | c:\Inleestool14\FlowsimAll.mat         | browse          |
| Write scaled FLOWSIM data to:                                | F:\monica2005\result\FlowsimFactor.mat | browse          |
|                                                              |                                        | Continue Cancel |

# **10** Berekening Bereikbaarheidsindicatoren

## 10.1 Achtergrond

De laatste stap van het TRIP werkproces is de berekening van de bereikbaarheidsindicatoren. Door het uitvoeren van de eerdere bewerkingsstappen zou inmiddels een directorystructuur moeten zijn gevormd die lijkt op de structuur zoals getoond in Figuur 30. De directories op het laagste niveau (onder de directories "week" en "weekend") zullen in deze stap door het systeem worden gecreëerd.

Bereken module voor bereikbaarheidsindicatoren exporteert twee filetypes:

- per traject een file met indicatoren op traject niveau (deze worden weggeschreven in de subdirectory trjstats)
- een file met schakel indicatoren (deze wordt in de opgegeven directory weggeschreven onder de naam "LinkStats2400.xls"

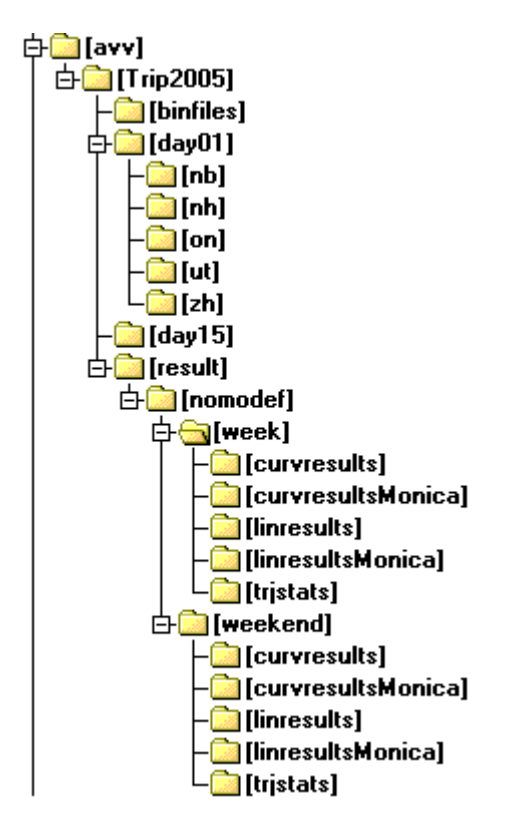

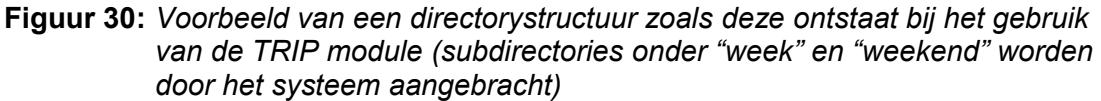

#### 10.2 Bediening

- Start de rekenmodule met het menu "TRIP module / Process performance indicators";
- Het bedieningsscherm verschijnt nu;

- Vul de namen van de invoer bestanden in. Deze dienen identiek te zijn aan de namen van de geëxporteerde bestanden in de vorige verwerkingstappen;
- Gebruik eventueel de knoppen an erder gebruikte instellingen te laden, of de huidige instellingen te bewaren voor later gebruik;
- Gebruik eventueel de knoppen ⇐ en ➡ voor undo en redo;
- Start de berekening onmiddellijk met de knop Continue of bewaar de parameters voor een batchproces met de knop Batch.

De berekening neemt enige tijd in beslag. De berekening van de pad indicators kan onderbroken worden en later weer hervat. Om te forceren dat een bepaald traject wordt herberekend volstaat het om de corresponderende Excel file te verwijderen uit de door het systeem aangemaakte directory "trjstats".

| 🛃 Process performance indic    | ators                                                       |           |
|--------------------------------|-------------------------------------------------------------|-----------|
| 🗄 🗢 ⇒                          |                                                             | لا<br>الا |
| Import network and paths from: | C:\Modelit\Impuval\data\Traject 2004\nomodef2004.wrk        | browse    |
| Import traffic data from:      | C:\Modelit\Impuval\data\Traject 2004\alldata7_2004.mat      | browse    |
| Import FLOWSIM data from:      | C:\Modelit\Impuval\data\Traject 2004\FlowsimFactor_2004.mat | browse    |
| Export results to directory.   | C:\Modelit\Impuval\data\Output 2004\                        | browse    |
| Actions required:              | 🗌 Compute path indicators 👘 Export raw data 💡               |           |
|                                | Compute link indicators                                     |           |
|                                | Compute link traffic table                                  |           |
|                                | Continue Batch                                              | Cancel    |

Figuur 31: Bedieningsscherm van de rekenmodule voor bereikbaarheidsindicatoren.

#### 10.2.1 Batch modus

Met name de berekening van de indicatoren per schakel neemt veel geheugen in beslag. Bij het doorrekenen van een volledig jaar kan het zelfs voorkomen dat een zogenaamde "Memory Error" optreedt. In dit geval is het raadzaam om de berekening in de batchmode uit te voeren. In dit geval wordt geen gebruik gemaakt van de GUI, waardoor meer geheugen overblijft voor het rekenproces.

Ga hiervoor als volgt te werk:

- Bewaar de parameters voor het batchproces door op de knop Batch te drukken
- Open een DOS box en verander de werk directory naar de installatie directory
- Verifieer eventueel dat u in de goede directory staat door "dir zsmmodule.job" te typen. Als het goed is, ziet u nu dat de file "zsmmodule.job" bestaat en wanneer deze is aangemaakt.
- Start het batchproces met het commando zsmmodule.exe.

De batch modus kan ook gebruikt worden om meerdere jobs gelijktijdig uit te voeren, al dan niet op dezelfde computer. Kopieer daartoe de parameters files naar aparte directories. Zorg ook dat de executable zsmmodule.exe met hulpbestand zsmModule.ctf in deze directory aanwezig is.

#### 10.3 Indeling van het bestand met etmaalgemiddelde schakelindicatoren

De etmaalgemiddelde schakelindicatoren worden weggeschreven in een Excel bestand met de naam LinkStats2400.xls. De indeling van het bestand is als volgt:

| Kolom A    | Netwerk ID, zoals gebruikt in TRIP                                       |
|------------|--------------------------------------------------------------------------|
| Kolom B    | Idem, zoals gebruikt in het NWB                                          |
| Kolom C    | Attributen die van de wegsectie zijn afgeleid: wegbeheerder,             |
| tot en met | Wegummer, Wegdeelletter, DVK letter, Rijrichting, Begin en               |
| L          | eindafstand, Begin- en Eind HM positie, Positie t.o.v. wegoriëntatielijn |
| Kolom M    | Herkomst van de ingevulde indicatoren (FLOWSIM, MONICA of                |
|            | NODATA)                                                                  |
| Kolom N    | Percentage van de tijd dat gebruik is gemaakt van geïnterpoleerde data   |
|            | (alleen wanneer herkomst=MONICA)                                         |
| Kolom O    | Berekende voertuigverliesuren                                            |
| Kolom P    | Berekende voertuigprestatie                                              |
| Kolom Q    | Berekende gemiddelde intensiteit                                         |
| Kolom R    | Berekende gemiddelde snelheid                                            |
| Kolom S    | Idem als O tot en met R, maar nu alleen berekend op basis van            |
| tot en met | FLOWSIM data                                                             |
| W          |                                                                          |

# 10.4 Indeling van de bestanden met bereikbaarheidsindicatoren per traject

De bereikbaarheidsindicatoren per traject worden weggeschreven in Excel files met de naam conventie <TRAJECTCODE.xls>.

| De indeling van dez | e bestanden is de volgende: |
|---------------------|-----------------------------|
|---------------------|-----------------------------|

| regel 1  | Wordt gebruikt voor headers                                       |
|----------|-------------------------------------------------------------------|
| overige  | indicatoren. 1 regel per kwartier                                 |
| regels   |                                                                   |
| Kolom 1  | Datum                                                             |
| Kolom 2  | Tijd                                                              |
| Kolom 3  | Trajectsnelheid op basis van MONICA en FLOWSIM data, berekend     |
|          | volgens de "curvilineaire trajectoriënmethode"                    |
| Kolom 4  | Trajectsnelheid op basis van alleen MONICA data, berekend volgens |
|          | de "curvilineaire trajectoriënmethode"                            |
| Kolom 5  | De instantane snelheid in het kwartier van vertrek                |
| Kolom 6  | Het aantal voertuigverliesuren tijdens het kwartier van vertrek   |
| Kolom 7  | De voertuigprestatie tijdens het kwartier van vertrek             |
| Kolom 8  | Het percentage van de weglengte waarvoor (Monica) detectie lussen |
|          | ontbreken (en zijn bijgeschat op basis van het werkdaggemiddelde) |
| Kolom 9  | Het percentage van de weglengte waarvoor geen Monica detectie     |
|          | lussen beschikbaar zijn. Voor deze wegsecties zijn FLOWSIM data   |
|          | gebruikt. Deze waarde is voor iedere rij in de tabel identiek.    |
| Kolom 10 | Filezwaarte op basis van MONICA en FLOWSIM data.                  |
| Kolom 11 | Filezwaarte op basis van alleen MONICA data.                      |

## 10.5 Inhoud van de Link Traffic Table

De Link Traffic Table (LTT) is geen overzicht, maar een bestand dat kan worden gebruikt om overzichten te genereren.

De LTT beval voor *alle* schakels uit een netwerk en *elk* kwartier uit de studieperiode de volgende informatie:

| Variable | Omschrijving                                                |
|----------|-------------------------------------------------------------|
| VVU100   | Voertuigverliesuren ten opzichte van 100 kilometer per uur. |
| VVU50    | Voertuigverliesuren ten opzichte van 50 kilometer per uur.  |
| VVU30    | Voertuigverliesuren ten opzichte van 30 kilometer per uur.  |
| VMEAN    | Gemiddelde snelheid op schakel niveau                       |
| VP       | Verkeersprestatie                                           |
| Missing  | Percentage ontbrekende data                                 |

Verder is in de LTT op de volgende informatie opgeslagen:

| Variable  | Omschrijving                                                        |
|-----------|---------------------------------------------------------------------|
| netwerk   | Tabellen die het rekennetwerk beschrijven. Het gaat om de volgende  |
|           | tabellen:                                                           |
|           | knopen                                                              |
|           | schakels                                                            |
|           | herkomstknopen                                                      |
|           | bestemmingsknopen                                                   |
|           | Monica meetraaien                                                   |
|           | Flowsim meetraaien                                                  |
| NWB       | Een tabel met NWB attributen                                        |
| matchedBy | Een vector die per wegvak aangeeft of voor deze schakel:            |
|           | <ul> <li>Geen lusinformatie aanwezig is (matchedBy=0)</li> </ul>    |
|           | <ul> <li>Monica lusinformatie aanwezig is (matchedBy=1)</li> </ul>  |
|           | Geen Monica lusinformatie, maar wel Flowsim lusinformatie           |
|           | aanwezig is (matchedBy=2)                                           |
| Taxis     | Een vector met tijdstempels die correspondeert met de tabellen VVU, |
|           | VP en Missing                                                       |

#### 10.5.1 Berekening bereikbaarheidsindicatoren per schakel per kwartier

#### Invoer:

- speedData: Snelheid in km/h. Geaggregeerd over de dwarsdoorsnede van een rijbaan voor de hm positie van de meetraai.
  - flowData: Intentensiteit in vtg. Geaggregeerd over de dwarsdoorsnede van een rijbaan voor de hm positie van de meetraai.
- statusData: Informatie over de herkomst van de variabelen speedData en flowData. De volgende status waarden worden onderscheiden:

| geldig:     | beschikbare en goedgekeurde data |
|-------------|----------------------------------|
| afgekeurd:  | afgekeurde data                  |
| ontbrekend: | niet beschikbare data            |

Als de status "afgekeurd" of "ontbrekend" is, dan zijn in de velden speedData en flowData de waarden uit de gemiddelde dagcurve voor de huidige periode ingevuld.
#### Berekeningsstappen (per schakel):

Per NWB schakel worden de volgende stappen doorlopen:

- Ga na welke meetraaien op de beschouwde schakel liggen. Een meetraai is een dwarsdoorsnede van een rijbaan waarop verkeersparameters worden waargenomen. Er zijn drie mogelijkheden:
  - Er ligt geen enkele meetraai op de schakel. In dit geval kunnen bereikbaarheidsindicatoren voor de schakel *niet* worden berekend.
  - Er ligt tenminste één Monica meetraai op de schakel. In dit geval worden eventuele FLOWSIM meetraaien genegeerd.
  - Er ligt geen Monica meetraai op de schakel, maar wel een of meerdere FLOWSIM meetraaien. In dit geval worden de FLOWSIM meetraaien gebruikt.
- Sorteer de aanwezige meetraaien op basis van longitudinale positie
- Bereken van iedere meetraai het invloedsgebied. Tot het invloedsgebied wordt gerekend:
  - De afstand van het begin tot de schakel tot aan de meetraai (voor de eerste meetraai)
  - De helft van de afstand van de voorgaande stroomopwaartse meetraai tot de huidige meetraai (voor alle volgende meetraaien)
  - De helft van de afstand van de huidige meetraai tot aan de volgende stroomafwaartse meetraai (voor alle meetraaien behalve de laatste)
  - De afstand van de huidige meetraai tot het einde van de schakel (voor de meest stroomafwaartse meetraai)

## Notatie:

- v(a,p): Snelheid voor meetraai a in periode p
- q(a,p): Intensiteit voor meetraai a in periode p
- M(a,p): Informatie over de herkomst van snelheid v en intensiteit q. De volgende status waarden worden onderscheiden:
  - 1 1 wanneer snelheid en intensiteit voor meetraai a en periode p zijn bijgeschat.
  - 0 in alle andere gevallen
  - L(a): Lengte van het invloedsgebied waarop de variabelen speedData en flowData betrekking hebben.

## Berekeningsstappen (per kwartier):

Vervolgens worden per kwartierperiode de volgende stappen doorlopen:

Berekening verkeersprestatie

$$VP(p) = \sum_{a} L(a).q(a, p)$$
(0)

De verkeersprestatie wordt opgeslagen in de eenheid "km" met precisie "single".

Berekening gemiddelde snelheid

$$VMEAN(p) = \left(\sum_{a} L(a)\right) / \left(\sum_{a} L(a) / v(a, p)\right)$$
(0)

Opmerking: Bij deze berekening is de intensiteit dus niet meegewogen. De snelheid wordt opgeslagen in de eenheid "km/uur" met precisie "uint8".

Berekening VVU met referentiesnelheid 100

$$v_{VVU100}(a, p) = \max(v(a, p), 100)$$

$$VVU100(p) = \sum_{a} L(a).q(a, p) \left(\frac{1}{v_{VVU100}(a, p)} - \frac{1}{100}\right)$$
(0)

VVU50 en VVU30 worden op analoge manier berekend. De VVU wordt opgeslagen in de eenheid "uur" met precisie "single".

Berekening percentage ontbrekende data

$$\operatorname{Missing}(p) = 100 \left( \sum_{a} L(a) M(a, p) \right) / \left( \sum_{a} L(a) \right)$$
(0)

De databeschikbaarheid heeft geen eenheid en wordt opgeslagen met precisie "uint8"

Per traject is per dag de gemiddelde snelheid beschikbaar voor alle meetraaien die op dit traject liggen over de 96 tijdvakken (kwartieren) van de dag. Op grond van deze gegevens kan de filezwaarte berekend worden voor elk traject (zie ook het rapport van NEA in de Referenties):

#### Berekening filezwaarte

- 1. Voor alle meetraaien op het traject is per kwartier de gemiddelde snelheid beschikbaar, evenals het invloedsgebied per meetraai.
- 2. Een meetraai/tijdvak cel wordt als file gekenmerkt als de gemiddelde snelheid onder de 50 km/uur zakt en als het invloedsgebied van de meetraai kleiner is dan 1000 meter.
- 3. Binnen één kwartier worden de opeenvolgende meetraaien met wel of geen file gemarkeerd met een uniek nummer.
- 4. Vervolgens wordt een meetraai/tijdvak cel ook als (mogelijke) file gekenmerkt als de gemiddelde snelheid boven de 50 km/uur blijft maar onder de 60 *km/uur* zakt.
- 5. De in 4 gemarkeerde meetraai/tijdvak cellen worden alleen als file beschouwd als zij alle cellen van een niet-file markeren en dit een niet-file serie is die zich tussen twee files bevindt.
- 6. Stap 3 wordt nogmaals doorlopen zodat voor elk kwartier de afzonderlijke files één uniek nummer hebben.
- 7. Voor elke meetraai wordt voor aansluitende tijdvakken bepaald wat het eerste tijdvak is waar er sprake is van file en worden alle opeenvolgende tijdvakken gemarkeerd met de unieke identificatie van de file.
- 8. Vervolgens wordt per wegvakserie en per kwartier van alle voorkomende identificaties degene met het laagste nummer overgenomen.

(0)

- 9. Stappen 7 en 8 worden een aantal malen herhaald; dit levert dan per dag alle aangrenzende gemarkeerde cellen die tot dezelfde file gerekend worden.
- 10. Per afzonderlijke geïdentificeerde file kunnen nu de karakteristieken bepaald worden. Zoals het tijdvak waarin de file ontstaat en eindigt, de minimale en maximale lengte van de file, de totale zwaarte van de file. Bij de berekening wordt de lengte van het invloedsgebied van de meetraaien gebruikt.

De filezwaarte heeft eenheid "min\*km" en wordt opgeslagen met precisie "double"

Door de optie "Export raw data" in de dialoog van Figuur 39 aan te vinken wordt naast de filezwaarte per traject tevens een aantal andere gegevens geëxporteerd naar een Excel bestand. Het Excel bestand dat aangemaakt wordt bestaat dan naast de tabbladen zoals beschreven in sectie 10.4 ook uit een aantal extra tabbladen:

#### 1. Speed monica

Per kwartier wordt per meetraai de snelheid weergegeven zoals gemeten op de Monica meetraaien. De snelheid van de meetraaien die een invloedsgebied groter dan 1000 meter hebben wordt op 999 gezet, zodat ze geen deel uit kunnen maken van een file.

#### 2. Filegegevens monica

In dit tabblad worden de tijdvak/meetraai cellen die tot één en dezelfde file behoren aangegeven met een uniek nummer zoals hierboven berekend is.

#### 3. Filebeschrijvingen monica

Aan de hand van de gegevens in het 'Filegegevens monica' tabblad worden per file een aantal karakteristieken weergegeven:

- Tijdsduur van de file.
- Maximale lengte van de file.
- Minimale lengte van de file.
- Gemiddelde lengte van de file.
- Filezwaarte met eenheid [min\*km]

#### 4. Speed all

Zelfde als het tabblad 'Speed monica' waarbij de meetraaien aangevuld zijn met FLOWSIM meetraaien.

#### 5. Filegegevens all

Zelfde als het tabblad 'Filegegevens monica' waarbij de meetraaien aangevuld zijn met FLOWSIM meetraaien.

#### 6. Filebeschrijvingen all

Zelfde als het tabblad 'Filebeschrijvingen monica' waarbij de meetraaien aangevuld zijn met FLOWSIM meetraaien.

**N.B.** Selecteren van de optie "Export raw data" heeft tot gevolg dat de rekentijd en de grote van de Excel bestanden substantieel toeneemt.

## 11 Overzichten: samenvatting

## 11.1 inleiding

Dit beschrijft in het korte welke overzichten beschikbaar zijn binnen TRIP en wat het formaat van de uitvoer is. De beschrijving is systematisch, in de zin dat de structuur van dit hoofdstuk is gebaseerd op de menustructuur van TRIP is gebruikt. In hoofdstuk 12 wordt in detail ingegaan op een aantal specifieke overzichten en de berekeningswijze daarvan.

## 11.2 Lijst van overzichten en export functies

De onderstaande lijst toont de beschikbare functies voor het aanmaken van overzichten of exportbestanden, en de plaats in de menustructuur waar deze gevonden kunnen worden.

- Tools/Diagnostic
  - Check consistency of matched loop-position with link length
  - Check for HM jumps
  - Present overview of match results
  - Present overview of validation
  - Check uniqueness of projection of hectopoints
- Tools/Day Table Tools
  - Speed distributions of selected day tables, 1 curve per day
  - Speed distributions of selected day tables, combined
  - Compute statistics for selected DAY tables
  - Show minimum and maximum in DAY tables
  - Create overview of idle detectors
  - Export selected detectors from DAY tables to Matlab file
  - Export selected detectors from DAY tables to ASCII file
  - Compare current DAY table directories
- TRIP module/Reports
  - Report link indicators per day
  - Overview of traject indicators
  - Year to year comparison
  - Indicators per region
  - Fileduur
  - Prepare EXCEL files for comparative statistics
  - Create plots from EXCEL files
- TRIP module/TRIP utilities
  - Compare traject definitions
  - Generate trajects from links
  - Generate Trefi paths from network
  - Compute free flow path speed
  - Compute average number of lanes
- TRIP module/Export
  - Dump trajects and roadsections

- Dump Monica links
- Generate dataset for analysis
- Generate statistics from dataset
- Export Link Traffic Table to ASCII

## 11.3 Tools/Diagnostic

#### 11.3.1 Check consistency of matched loop-position with link length

Doel:

Het vaststellen of er objecten zijn die aan een positie zijn gekoppeld die gezien de lengte van de schakel niet mogelijk is. Dit kan alleen gebeuren indien er een inconsistentie in de data zit.

Noodzakelijke voorbereiding voor dit overzicht:

- Lees een netwerk in
- Lees BPS codes in
- Koppel BPS codes aan netwerk

Invoer:

Het overzicht wordt samengesteld op basis van het actieve werkgebied. Extra parameters hoeven niet te worden meegegeven.

Voorbeeld uitvoer (console):

> 5385 succesfully matched detectors present in workspace> All matched positions consistent with link length

## 11.3.2 Check for HM jumps

Doel:

Het rapporteren van hectometersprongen *binnen* NWB schakels.

Noodzakelijke voorbereiding voor dit overzicht: - Lees een mininaal de shape file met NWB wegvakken in

Invoer:

Het overzicht wordt samengesteld op basis van het actieve werkgebied. Extra parameters hoeven niet te worden meegegeven.

Uitvoer:

De uitvoer bevat de volgende kolommen:

| Attrbuut   | Omschrijving                                                    |
|------------|-----------------------------------------------------------------|
| WVK_ID     | NWB wegvak ID                                                   |
| WEGBEHSRT  | NWB attributen (niet gebruikt)                                  |
| WEGNUMMER  |                                                                 |
| WEGDEELLTR |                                                                 |
| HECTO_LTTR |                                                                 |
| BAANSUBSRT |                                                                 |
| RPE_CODE   |                                                                 |
| ADMRICHTNG |                                                                 |
| RIJRICHTNG |                                                                 |
| BEGAFSTAND | NWB attributen die de lengte van het wegvak bepalen             |
| ENDAFSTAND |                                                                 |
| BEGINKM    | Hectometerpositie (begin)                                       |
| EINDKM     | Hectometerpositie (eind)                                        |
| POS_TV_WOL | NWB attribuut (niet gebruikt)                                   |
| hmLen      | De berekende lengte op basis van de attributen "BEGINKM" en     |
|            | "EINDKM" (hectometerlengte)                                     |
| Verschil   | De hectometerlengte min de werkelijke lengte. Deze wordt alleen |
|            | afgedrukt indien de waarde groter is dan 100 meter.             |

#### Voorbeeld uitvoer (console):

| 258431042  | R   | 007   | R   | a   | AFR   | R  | H  | Н   | 0 | 441  | 28.59  | 29.13  | R | 544.00  | 103.00 |
|------------|-----|-------|-----|-----|-------|----|----|-----|---|------|--------|--------|---|---------|--------|
| 196263021  | R   | 016   | R   | r   | VBD   | R  | Т  | Т   | 0 | 474  | 25.17  | 24.58  | R | 590.00  | 116.00 |
| 397332012  | R   | 050   | R   | r   | VBD   | R  | Η  | Н   | 0 | 968  | 203.40 | 204.49 | R | 1095.00 | 127.00 |
| 273191017  | R   | 058   | R   |     | HR    | L  | Т  | Н   | 0 | 1307 | 34.62  | 33.13  | L | 1496.00 | 189.00 |
| 385510002  | R   | 007   | R   | а   | AFR   | R  | Η  | Н   | 0 | 484  | 146.33 | 146.93 | R | 599.00  | 115.00 |
| 279311023  | R   | 027   | R   | е   | VBD   | R  | Η  | Н   | 0 | 789  | 80.03  | 81.02  | R | 990.00  | 201.00 |
| 189263034  | R   | 015   | R   | f   | VBD   | L  | Η  | Т   | 0 | 811  | 59.33  | 60.36  | L | 1037.00 | 226.00 |
| 250410006  | R   | 007   | R   | d   | OPR   | L  | Т  | Н   | 0 | 484  | 17.52  | 16.93  | L | 591.00  | 107.00 |
| 239222053  | R   | 059   | R   | С   | AFR   | L  | Η  | Т   | 0 | 469  | 101.88 | 102.47 | L | 588.00  | 119.00 |
| 197264025  | R   | 038   | R   |     | HR    | R  | Т  | Т   | 0 | 696  | 21.12  | 20.20  | R | 911.00  | 215.00 |
| 298216016  | R   | 002   | R   | r   | VBD   | R  | Η  | Н   | 0 | 508  | 121.08 | 121.70 | R | 624.00  | 116.00 |
| 367504026  | R   | 006   | R   | е   | VBD   | R  | Η  | Н   | 0 | 384  | 310.72 | 311.27 | R | 557.00  | 173.00 |
| 222428025  | R   | 009   | R   |     | NRB   | L  | Т  | Н   | 0 | 79   | 74.89  | 74.69  | L | 206.00  | 127.00 |
| 248256041  | R   | 015   | R   | d   | OPR   | L  | Т  | Н   | 0 | 246  | 95.27  | 94.91  | L | 353.00  | 107.00 |
| 213213007  | R   | 059   | R   |     | HR    | L  | Η  | Т   | 0 | 818  | 88.05  | 89.02  | L | 973.00  | 155.00 |
| 220186010  | R   | 058   | R   |     | HR    | R  | Т  | Т   | 0 | 1118 | 63.40  | 62.18  | R | 1218.00 | 100.00 |
| 16 links v | √it | th po | oss | sik | ole H | ΗM | jι | ımp | ) |      |        |        |   |         |        |

## 11.3.3 Present overview of match results

Doel:

Ondersteuning bij het afdrukken van een overzichtstabel van de map-match resultaten van BPS codes.

Noodzakelijke voorbereiding voor dit overzicht:

- Lees een netwerk in
- Lees BPS codes in
- Koppel BPS codes aan netwerk

Invoer:

Het overzicht wordt samengesteld op basis van het actieve werkgebied. Extra parameters hoeven niet te worden meegegeven.

# *Uitvoer:* De uitvoer wordt naar de console geschreven en ziet er als volgt uit:

```
Breakdown of match results:
_____
Total (N=5385)
MType=[RSW] (N=791)
;OverallResult=MATCH (N=791)
;;typofmatch=OK (N=695)
;;;BaanType=HR (N=390)
;;;BaanType=VW (N=305)
;;typofmatch=OK (No matching Hm) (N=71)
;;;BaanType=HR (N=1)
;;;BaanType=VW (N=70)
;;typofmatch=OK (No matching Hm, Pos decreased) (N=2)
;;;BaanType=VW (N=2)
;;typofmatch=OK (No matching Hm, Pos increased) (N=1)
;;;BaanType=VW (N=1)
;;typofmatch=OK (Position adjusted <100m) (N=22)
;;;BaanType=HR (N=11)
;;;BaanType=VW (N=11)
MType=[TSW] (N=4594)
;OverallResult=MATCH (N=4594)
;;typofmatch=OK (N=4396)
;;;BaanType=HR (N=3863)
;;;BaanType=PW (N=5)
;;;BaanType=VW (N=528)
;;typofmatch=OK (No matching Hm) (N=79)
;;;BaanType=HR (N=8)
;;;BaanType=VW (N=71)
;;typofmatch=OK (No matching Hm, Pos decreased) (N=13)
;;;BaanType=VW (N=13)
;;typofmatch=OK (No matching Hm, Pos increased) (N=9)
;;;BaanType=HR (N=1)
;;;BaanType=VW (N=8)
;;typofmatch=OK (Position adjusted <100m) (N=97)
;;;BaanType=HR (N=88)
;;;BaanType=VW (N=9)
```

#### Vervolgstappen:

Copy and Paste de uitvoer naar een Word document en gebruik de functie "converteer tekst naar tabel" (zie Figuur 32). Er wordt nu een tabel aangemaakt die binnen Word verder kan worden bewerkt, met de functie "cellen samenvoegen". Het eindresultaat is getond in Tabel 3.

| Tekst naar tabel convertere         | en 🛛 🔀     |
|-------------------------------------|------------|
| Tabelgrootte                        |            |
| Aantal <u>k</u> olommen:            | 4          |
| Aa <u>n</u> tal rijen:              | 33         |
| Werking AutoAanpassen               |            |
| 🔘 Vaste kolom <u>b</u> reedte:      | Auto 😂     |
| AutoAanpassen aan inhoud            |            |
| 🔘 AutoAanpassen aan <u>v</u> enster |            |
| Tabelstijl: (geen)                  | AutoOpmaak |
| Lijstscheidingsteken                |            |
| 🔘 Alineamarkering 💿 Puntkon         | nma's      |
| ◯ <u>T</u> ab ◯ Overige             | : ,        |
|                                     |            |
| ОК                                  | Annuleren  |

Figuur 32: Instellingen voor de functie Tabel/Converteren/Tekst naar tabel

| Tabel 3: | Voorbeeld: overzicht resultaten in tabel |
|----------|------------------------------------------|
|----------|------------------------------------------|

| MType=[RSW]<br>(N=791) | OverallResult=MATCH<br>(N=791) | typofmatch=OK<br>(N=695)                                     | BaanType=HR<br>(N=390) |
|------------------------|--------------------------------|--------------------------------------------------------------|------------------------|
|                        |                                |                                                              | BaanType=VW<br>(N=305) |
|                        |                                | typofmatch=OK<br>(No matching Hm)                            | BaanType=HR<br>(N=1)   |
|                        |                                | (N=71)                                                       | BaanType=VW<br>(N=70)  |
|                        |                                | typofmatch=OK<br>(No matching Hm, Pos<br>decreased)<br>(N=2) | BaanType=VW<br>(N=2)   |
|                        |                                | typofmatch=OK<br>(No matching Hm, Pos<br>increased)<br>(N=1) | BaanType=VW<br>(N=1)   |
|                        |                                | typofmatch=OK<br>(Position adjusted                          | BaanType=HR<br>(N=11)  |
|                        |                                | <100m)<br>(N=22)                                             | BaanType=VW<br>(N=11)  |

## 11.3.4 Present overview of validation

p.m.

## 11.3.5 Check uniqueness of projection of hectopoints

p.m.

## 11.4 Tools/Day Table Tools

p.m.:

- Speed distributions of selected day tables, 1 curve per day
- Speed distributions of selected day tables, combined
- Compute statistics for selected DAY tables
- Show minimum and maximum in DAY tables
- Create overview of idle detectors
- Export selected detectors from DAY tables to Matlab file
- Export selected detectors from DAY tables to ASCII file
- Compare current DAY table directories

## 11.5 TRIP module/Reports

## 11.5.1 Overview of traject indicators

Dit rapport wordt behandeld in sectie 12.1.

## 11.5.2 Year to year comparison

Dit rapport wordt behandeld in sectie 12.3

## 11.5.3 Indicators per region

p.m.

## 11.5.4 Fileduur

Werking

- De fileduur indicator rapporteert het aantal minuten dat de gemiddelde snelheid op een meetpunt of een cross-sectie kleiner of gelijk 50 km/u ligt;
- Normaliter wordt de indicator op cross-secties losgelaten. Voor dit doel moeten daytable's op cross sectie nivo worden aangemaakt;
- De analyse heeft betrekking op alle geselecteerde daytable's met uitzondering van dagen die vallen in een weekend of bekend staan als een feestdag;
- De analyse heeft alleen betrekking op meetpunten die aan het geselecteerde NWB netwerk kunnen worden gekoppeld.

## Bediening

- Maak daytable's voor cross-secties aan. Ga als volgt te werk:
  - Activeer het ADY tool vanuit de toolbar.
  - Kies Aggregate
  - Kies de opties zoals hieronder weergegeven:

Aggregate to cross sections

Apply speed correction Formula

Aggregate time periods

- Voer de aggregatie uit
- Laad de gewenste NWB versie. Het te genereren overzicht zal alleen meetpunten bevatten die aan deze netwerk versie kunnen worden gekoppeld;
- Activeer het panel "day table files" vanuit de toolbar;
- Selecteer de te analyseren dagen in het panel "day table files";
- Specificeer de spitsdefinitie;
- Creëer het overzicht.

| \Bigg Compute fileduur india | ator       |                 |                                          |
|------------------------------|------------|-----------------|------------------------------------------|
|                              | Van        | Tot             |                                          |
| Ochtendspits:                | 07:00      | - 09:00         |                                          |
| Avondspits:                  | 16:00      | - 18:00         |                                          |
| Day table source directory:  | h:\z\triph | nist\result\200 | 9)day01\ (12 file selected)              |
| Export results to file:      | H:\d\mo    | delit\impuval\  | Fileduur.xls browse                      |
|                              |            |                 | smalle spits brede spits Continue Cancel |

Figuur 33: Dialoog voor het overzicht "Fileduur"

#### Inhoud overzicht

Het overzicht bestaat uit een Excel file met de tabs "Parameters", "Datafiles" en Fileduur". De inhoud van de eerste tabs spreekt voor zich. De laatste tab bevat een tabel.

- Kolom N bevat de BPS code van een meetpunt dat in tenminste 1 van de geselecteerde day tables voorkomt.
- Kolommen 1 tm M bevatten attibuten die uit deze BPS code kunnen worden afgeleid;
- Kolommen O, P en Q bevatten gegevens over de koppeling met het NWB netwerk:
  - Kolom O bevat informatie over de wijze van koppelen:

1==>OK

2==>Position adjusted <100m

3==>No matching Hm

4==>No matching Hm, Pos decreased

5==>No matching Hm, Pos increased

- Kolom P bevat het Wegvak ID waarmee gekoppeld is;
- Kolom Q bevat de longitudinale positie gerekend vanaf het begin van het wegvak van de koppeling
- Kolommen R,S en T bevatten het aantal fileminuten in de Ochtendspits, Avondspits en Restdag;
- Kolom U bevat het aantal dagen waarvoor het desbetreffende meetpunt is aangetroffen in de daytable.

## 11.5.5 Indicators per region

p.m.

## 11.5.6 Prepare EXCEL files for comparative statistics

Deze functie wordt uitgelegd in de handleiding van de grafiekenmodule.

## 11.5.7 Create plots from EXCEL files

Deze functie wordt uitgelegd in de handleiding van de grafiekenmodule.

## 11.6 TRIP module/TRIP utilities

p.m.:

- Compare traject definitions
- Generate Trefi paths from network
- Compute free flow path speed
- Compute average number of lanes

#### 11.6.1 Generate trajects from links

Deze functie biedt de mogelijkheid om een set paden te specificeren die samenvalt met een verzameling NWB links. Uiteraard kan dit op de gebruikelijke wijze, door een excel file te vullen waarin de elementen in de kolommen begin-link en eind-link aan elkaar gelijk zijn. Dit zou echter onnodig bewerkelijk zijn.

Het doel van een verzameling paden die samenvalt met een verzameling NWB links is om analyses die normaliter op paden worden uitgevoerd, ook beschikbaar te krijgen voor een willekeurige verzameling NWB links, die in dit geval als een verzameling korte paden wordt beschouwd.

| T Convert links to paths       |                                                      |           |
|--------------------------------|------------------------------------------------------|-----------|
| \$ <b>\$</b>                   |                                                      | لا<br>ا   |
| File with link IDs:            |                                                      |           |
| C:\d\wm\monValidatie\cijfers20 | 06\analysebestand\extractedfiles\MonicaLinks2006.txt |           |
| Export paths to file:          | C:\d\modelit\impuval\LinksPaths.xls                  |           |
| 🗹 Import paths to workspace    |                                                      |           |
|                                | Continue                                             | e) Cancel |

## Figuur 34: Dialoog "Generate Trajects from Links"

<u>Zie ook:</u>

"TRIP module/export/ Dump Monica links" (sectie 11.7.3)

## 11.7 TRIP module/Export

p.m.:

- Generate dataset for analysis
- Generate statistics from dataset

## 11.7.1 Dump trajects and roadsections

Dit menu activeert een dialoog waarin u een filenaam kunt aangeven waarin de volgende gegevens worden bewaard:

- trajectdata: de trajectdefinities
- network: het reken-netwerk

• dbwegvak: de tabel met het NWB netwerk

Het betreft hier de gegevens die nodig zijn om de gespecificeerde paden te reproduceren.

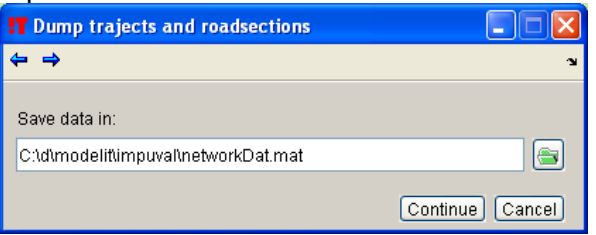

Figuur 35: dialoog "Dump trajects and roadsections"

De gegevens worden opgeslagen als Matlab binair bestand. De details van de bewaarde variabelen staan in het onderstaande figuur. Deze invoer is nodig voor de functie "Generate Dataset for Analysis" (onder menu TRIP/Export).

*<u>Zie ook:</u>* "Generate trajects from links" (sectie 11.6.1)

| dbwegvak                  | trajectdata[]            |
|---------------------------|--------------------------|
| +WVK ID (int32 array)     | +label (char array)      |
| +WVK BEGDAT (int32 array) | +code (char array)       |
| +JTE ID BEG (int32 array) | +wayLinks (double array) |
| +JTE ID END (int32 array) | +RWSlen (double)         |
| +WEGBEHSRT (char array)   | +path (double array)     |
| +WEGNUMMER (char array)   | +status (double)         |
| +WEGDEELLTR (char array)  | +len (double)            |
| +HECTO LTTR (char array)  | +nLane (double)          |
| +BAANSUBSRT (char array)  | +vMax (double)           |
| +RPE CODE (char array)    |                          |
| +ADMRICHTNG (char array)  | network                  |
| +RIJRICHTNG (char array)  | +nds (double array)      |
| +STT NAAM (char array)    | +lnks (double array)     |
| +WPSNAAMNEN (char array)  | +origs (double array)    |
| +GME ID (int32 array)     | +destis (double array)   |
| +GME NAAM (char array)    | +copyright (char array)  |
| +HNRSTRLNKS (char array)  |                          |
| +HNRSTRRHTS (char array)  |                          |
| +E HNR LNKS (int32 array) |                          |
| +E HNR RHTS (int32 array) |                          |
| +L HNR LNKS (int32 array) |                          |
| +L HNR RHTS (int32 array) |                          |
| +BEGAFSTAND (int32 array) |                          |
| +ENDAFSTAND (int32 array) |                          |
| +BEGINKM (double array)   |                          |
| +EINDKM (double array)    |                          |
| +POS_TV_WOL (char array)  |                          |
|                           |                          |

#### 11.7.2 Generate dataset for analysis

Deze exportmodule is beschreven in een aparte handleiding (zie [6]).

#### 11.7.3 **Dump Monica links**

#### Doel:

Het aanmaken van een verzameling NWB IDs van schakels waarop 1 of meer Monica meetpunten liggen.

#### Bediening:

Vul in het bedieningsscherm (zie Figuur 36) de volgende parameters in:

| Link traffic table | de naam van een link traffic table, aangemaakt in een eerdere run |
|--------------------|-------------------------------------------------------------------|
|                    | met "Process performance indicators"                              |
| Export link IDs to | De naam van het uitvoer bestand.                                  |
| a aurrant natural  | Neem alleen link IDe en die eenwezig zijn in het network det nu   |

Limit to current netwerk Neem alleen link IDs op die aanwezig zijn in het netwerk dat nu actief is

| 🚼 Dump Monica I     | ink IDs                                        |             |          |
|---------------------|------------------------------------------------|-------------|----------|
| <b>⇔</b> ⇒          |                                                |             | P        |
|                     |                                                |             | _        |
| Link traffic table: | F:\simone_hist\result\2005\LinkBinary.Itt      |             | <b>B</b> |
| Export link IDs to: | F:\simone_hist\result\2005\MonicaLinks2005.txt |             | <b>a</b> |
|                     | Limit links to current network                 |             |          |
|                     |                                                | Continue Ca | ncel     |

Figuur 36: Exporteer NWB Link IDs naar ASCII file

#### 11.7.4 **Export Link Traffic Table to ASCII**

#### Doel:

Het beschikbaar maken van de inhoud van de Link Traffic Table (LTT), of een deel daarvan, in een ASCII file. De inhoud van de LTT is beschreven in sectie 10.5.

#### Bediening:

Vul in het bedieningsscherm (zie Figuur 37) de volgende parameters in:

| Link traffic table     | de naam van een link traffic table, aangemaakt in een eerdere run met "Process performance indicators"                                                                         |
|------------------------|----------------------------------------------------------------------------------------------------|
| Export results to file | De naam van het uitvoer bestand. Indien de uitvoer wordt gesplits<br>in maanden of weken, woreden aan deze naam automatisch<br>achtervoegsels als "week1", "week2" toegevoegd. |
| Split output in        | Selecteer deze optie om de uitvoer te splitsen in meerdere bestanden                                                                                                    |
| Limit to links         | Beperkt de uitvoer tot de link IDs die in deze ASCII file genoemd worden.                                                                                                    |
| LinkIDs                | Maak een ASCII bestand aan dat de LinkIDs bevat van alle schakels van het netwerk dat nu geladen is.                                                                           |
| Limit to time          | Exporteer alleen data voor deze tijd range. Het jaartal wordt niet gespecificeerd: dit is reeds vastgelegd met de keuze van het LTT bestand.                                   |
| Write link attributes  | Schrijf een apart bestand weg met daarin de NWB attributen die horen bij de link IDs                                                                                           |

| 📅 Dump link perform     | ance indicators per link                                          |         |
|-------------------------|-------------------------------------------------------------------|---------|
| 🗄 🗢 ⇒                   |                                                                   | ĸ       |
|                         |                                                                   |         |
| Link traffic table:     | F:\triphist\result\2006\LinkBinary.ltt                            | browse  |
| Export results to file: | C:\d\modelit\impuval\LinkDump.txt                                 | browse  |
| 🗹 Split output in       | weeks                                                             |         |
| 🗹 Limit to links        | Import link ID's from:                                            | LinkIDs |
|                         | C:\d\wm\monValidatie\cijfers2006\analysebestand\extractedfiles\Mc | browse  |
| 🗹 Limit to time         | Select time range                                                 |         |
|                         | 01/Jan 10/Jan                                                     |         |
| 🗹 Write link attributes | C:\d\modelit\impuval\LinkAttrib.txt                               | browse  |
|                         | Continue                                                          | Cancel  |

Figuur 37: Bedieningsscherm voor de functie: "Exporteer Link Traffic Table"

*Uitvoer (bereikbaarheidsindicatoren):* De uitvoer is een ASCII bestand met de volgende opbouw:

| Kolom 1:     | Datum (dd/mm/yyy)                                            |
|--------------|--------------------------------------------------------------|
| K010111 Z.   | NVVD VVegvak ID                                              |
| 96 kolommen: | VVU100 (voertuigverliesuren tov 100 km/u), voor alle         |
|              | kwartieren                                                   |
| 96 kolommen: | VVU50 (voertuigverliesuren tov 50 km/u), voor alle           |
|              | kwartieren                                                   |
| 96 kolommen: | VP (verkeersprestatie), voor alle kwartieren                 |
| 96 kolommen: | VMEAN (gemiddelde snelheid), voor alle kwartieren            |
| 96 kolommen: | Missing (percentage bijgeschatte data), voor alle kwartieren |

BELANGRIJKE OPMERKING: De link traffic table bevat data voor alle schakels uit het netwerk. Echter alleen de schakels waarop 1 of meer Monica lussen liggen zijn bruikbaar in de meeste analyses. Het is daarom van belang bij het veld "Limit to links" een lijst van door Monica bemeten schakels op te geven.

*Uitvoer (wegvak attributen):* 

De uitvoer is een ASCII bestand met de volgende opbouw:

| Kolom 1:  | WVK_ID     |
|-----------|------------|
| Kolom 2:  | WEGBEHSRT  |
| Kolom 3:  | WEGNUMMER  |
| Kolom 4:  | WEGDEELLTR |
| Kolom 5:  | HECTO_LTTR |
| Kolom 6:  | RIJRICHTNG |
| Kolom 7:  | BEGAFSTAND |
| Kolom 8:  | ENDAFSTAND |
| Kolom 9:  | BEGINKM    |
| Kolom 10: | EINDKM     |
| Kolom 11: | POS_TV_WOL |

## 12 Overzichten: gedetailleerde beschrijving

## 12.1 Bereikbaarheids indicatoren Nota Mobiliteit

## 12.1.1 Bediening

#### -1-

Selecteer het menu: TRIP Module / Reports / Overview of traject indicators

| Create overview of indicate        | ors      |             |          |           |   |   |                 |
|------------------------------------|----------|-------------|----------|-----------|---|---|-----------------|
| \$ <del>\$</del>                   |          |             |          |           |   |   |                 |
|                                    | Van      | То          |          |           |   |   |                 |
| Ochtendspits                       | 06:00    | - 10:00     |          |           |   |   |                 |
| Avondspits                         | 15:00    | - 18:30     |          |           |   |   |                 |
| Directory with traject indicators: | C:\Model | lit∖lmpuval | .data\Ou | tput 2004 | ١ |   | browse          |
| Export traffic data to:            | C:\mode  | lit\impuva  | \nomore  | esult.xis |   |   | browse          |
|                                    |          |             |          |           |   | ( | Continue Cancel |

-2-

Specificeer het begin en einde van de ochtend- en avondspits.

-3-

Selecteer de uitvoer directory. Deze correspondeert met de directory die in sectie 10.2 is gekozen. Het systeem herkent de directory aan het feit dat deze een subdirectory "curvresults" bevat.

-4-

Kies de naam van de excel file waarin de data bewaard worden.

-5-

Start het verwerkingsproces. Tijden de berekening verschijnt een progressbar.

## 12.1.2 Inhoud uitvoerbestand

Het uitvoer excelbestand bevat de volgende gegevens:

| Kolom | Inhoud        | Omschrijving                                 |
|-------|---------------|----------------------------------------------|
| А     | Trajectcode   | De trajectcode. Deze code wordt ook gebruikt |
|       |               | als naam van de datafile voor dit traject.   |
| В     | Traject       | De volledige traject naam                    |
| С     | #Dagen        | Het aantal dagen waarover grootheden als VP  |
|       |               | en VVU zijn getotaliseerd.                   |
| D     | Lengte        | De lengte van het traject in meters          |
| E     | Freeflow TT   | Het gemiddelde van de mediane reistijden in  |
|       |               | de periode 11:00-14:00                       |
| F     | %Interpolated | Het percentage van de Monica data dat is     |
|       |               | geïnterpoleerd (over de dagen) ten behoeve   |

|    |              |             | van de gepresenteerde getallen                 |
|----|--------------|-------------|------------------------------------------------|
| G  | %Flowsim     |             | Het percentage van de traject lengte dat op    |
|    |              |             | basis van gesimuleerde gegevens is             |
|    |              |             | doorgerekend                                   |
| Н  | Ochtendspits | VVU         | Het getotaliseerde aantal voertuigverliesuren  |
|    | (begin–eind) |             | [uur]                                          |
| 1  |              | RF          | De reistijd factor, berekend volgens de        |
|    |              |             | NOMODEF definitie (zie onder)                  |
| J  |              | ВТВН        | De Reistijd betrouwbaarheid berekend volgens   |
|    |              |             | de NOMODEF definitie (zie onder)               |
| K  |              | VP          | De getotaliseerde voertuigprestatie [km]       |
| L  |              | VRT         | De verwachte reistijd: het gemiddelde van de   |
|    |              |             | reistijd zonder de uitbijters berekend volgens |
|    |              |             | de NOMODEF definitie (zie onder).              |
| М  |              | Filezwaarte | De filezwaarte met eenheid: min*km             |
| N  | Avondspits   | VVU         | Idem, indicatoren berekend over de avondspits  |
| tm | (begin–eind) | RF          |                                                |
| S  |              | BTBH        |                                                |
|    |              | VP          |                                                |
|    |              | VRT         |                                                |
|    |              | Filezwaarte |                                                |
| Т  | Rest         | VVU         | Idem, indicatoren berekend over de rest van    |
| tm |              | RF          | het etmaal                                     |
| Y  |              | BTBH        |                                                |
|    |              | VP          |                                                |
|    |              | VRT         |                                                |
|    |              | Filezwaarte |                                                |
| Ζ  | Etmaal       | VVU         | Idem, indicatoren berekend over een volledig   |
| tm |              | RF          | etmaal                                         |
| AE |              | BTBH        |                                                |
|    |              | VP          |                                                |
|    |              | VRT         |                                                |
|    |              | Filezwaarte |                                                |

## 12.1.3 Bereikbaarheid in de Nota Mobiliteit: technische operationalisatie

In de Nota Mobiliteit wordt op twee manieren naar de kwaliteit van de verkeersafwikkeling op het HWN gekeken. Het gaat om betrouwbaar en vlot. Vlot is vertaald naar niet te hoge reistijden en betrouwbaar naar een niet te grote variatie in de reistijden.

#### 12.1.4 Reistijden

Indicator:

- de verhouding tussen reistijden in en buiten de spits van afzonderlijke verplaatsingen op het hoofdwegennet

Streefwaarden 2020 :

- op stedelijke (ring-)wegen en niet-autosnelwegen van het hoofdwegennet is de gemiddelde reistijd in de spits maximaal twee keer zo lang als de reistijd buiten de spits

- voor snelwegen is de gemiddelde reistijd in de spits maximaal anderhalf keer zo lang als de reistijd buiten de spits

#### Operationalisatie

Uitgegaan wordt van werkdagen opgebouwd uit 96 kwartieren met 8 kwartieren voor de ochtendspits (7-9 uur) en 8 kwartieren voor de avondspits (16-18 uur). We gaan uit van de volgende stappen per traject per richting:

1. Bepaal de trajectsnelheid voor 16 kwartieren.

2. Bereken de reistijd per kwartier in minuten volgens: reistijd =

trajectlengte/trajectsnelheid \* 60

3. Vermenigvuldig de reistijd per kwartier met de verkeersprestatie in dat kwartier.

4. Bepaal de naar verkeersprestatie gewogen reistijd per spits per jaar door per spitsblok de 8 reistijden\* verkeersprestatie op te tellen en te delen door de totale verkeersprestatie per spits per jaar.

5. Bepaal de verhouding tussen reistijden in en buiten de spits. Voor zowel autosnelwegen als stedelijke ringwegen wordt uitgegaan van gemiddelde reistijden uitgaande van snelheid van 100 kilometer per uur buiten de spitsen. Reistijd buiten de spits in minuten is trajectlengte/100 \* 60. Bepaal ook de maatgevende spits (langste reistijd).

## 12.2 Betrouwbaarheid

#### Indicator:

percentage van alle verplaatsingen op het HWN in de spits dat op tijd is

Ambitie 2020:

in 2020 is 95% van alle verplaatsingen in de spits op het HWN op tijd

Een verplaatsing is op tijd als de reiziger op langere verplaatsingen (boven de 50 kilometer) maximaal 20% en op kortere verplaatsingen maximaal 10 minuten vroeger of later aankomt dan de verwachte reistijd.

Anders dan bij reistijden richt de betrouwbaarheidsambitie zich op het schaalniveau van het HWN en niet op afzonderlijke trajecten.

Bijlange verplaatsingen is het 20- % crjterium maatgevend en bij kortere verplaatsingen het 10 minuten criterium.

#### Operationalisatie

Uitgegaan wordt van werkdagen opgebouwd uit 96 kwartieren. De analyse wordt per spitsperiode uitgevoerd. Sommige gebruikers hanteren een smalle spits (van 8 kwartieren) andere gebruiken een brede spits (van 16 kwartieren). Voor de werking van de analyse maakt dit niet uit.

De analyse wordt uitgevoerd voor een analyse periode van (bijvoorbeeld) een jaar, en apart voor de ochtend- en avondspits. De invoer bestaat uit een tijdreeks van trajectreistijden per kwartier en een corresponderende vector van verkeersprestatie per kwartier. De afhankelijkheden binnen de berekening kunnen als volgt worden weergegeven.

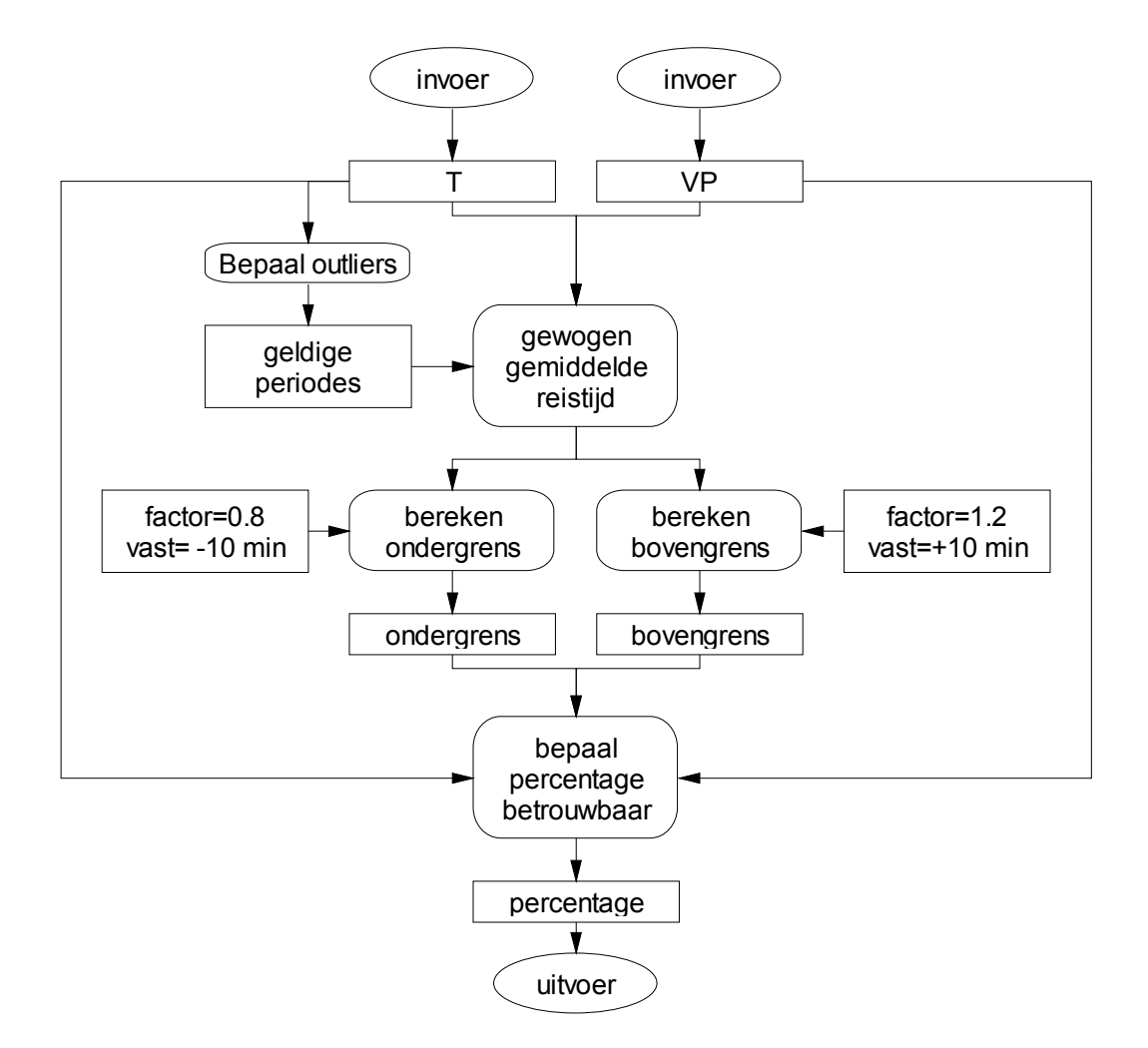

Figuur 38: Berekening reistijdbetrouwbaarheid volgens NOMO norm

- -1- Bepaal de "geldige" periodes als volgt:
  - Bereken over alle periode de mediaan en de standaardafwijking.
  - Wijs toe: Bovengrens Geldigheid = mediaan + 2\* std
  - Alle periodes met een hogere reistijd zijn ongeldige waarnemingen
  - Alle periodes met een lagere reistijd zijn geldige waarnemingen
- -2- Bereken de gewogen gemiddelde reistijd over alle *geldige* periodes. De reistijd wordt gewogen met de verkeersprestatie op een traject. In deze berekening doen de uitbijters van stap -1- dus niet mee.
- -3- Bepaal een boven- en ondergrens voor de kwalificatie "betrouwbare rit"
- -4- Bepaal het percentage betrouwbare ritten. Dit percentage komt tot stand als de som van de verkeersprestatie die correspondeert met periodes waarvan de reistijd tussen de onder- en bovengrens valt. Ook de uitbijters uit stap -1- doen in deze berekening mee.

## 12.3 Jaar-op-jaar vergelijking

Om de trend in bereikbaarheidsindicatoren te kunnen bepalen bestaat de functie jaar-op-jaar vergelijking.

## 12.3.1 Bediening

De functie wordt opgestart vanuit het menu: Trip module/Reports/Year to year comparison

In de interface worden de namen van de invoerbestanden opgegeven, te weten:

- de Link Traffic Table (LTT) voor het eerste jaar
- de LTT voor het tweede jaar
- (optioneel) een verzameling schakel ID's waartoe de analyse moet worden beperkt

| 🛃 Compare link statistics Mo      | nth by Month                                |         |
|-----------------------------------|---------------------------------------------|---------|
| 🔒 🗢 ⇒                             |                                             | עי      |
|                                   |                                             |         |
| Link traffic table (Year 1) from: | E:\monica2004\result\LinkBinary2004.Itt     | browse  |
| Link traffic table (Year 2) from: | E:\monica2005\result\LinkBinary2005.Itt     | browse  |
| Export results to file:           | E:\monica2005\trend20002005\Vgl20042005.xls | browse  |
|                                   | Limit to subset of links                    | LinkIDs |
| Import link ID's from:            | Ettmonica2005tanalysemutlinkIDs.txt         | browse  |
|                                   | Continue                                    | Cancel  |

Figuur 39: Bediening jaar-op-jaar vergelijking

#### Bepaling analyse-set

Door op de knop LinkIDs te drukken kan een schakel-ID verzameling worden aangemaakt die bestaat uit de schakel ID's van het huidige netwerk. In combinatie met andere functies, zoals "selecteer netwerk op basis van geselecteerde paden" en "selecteer netwerk op basis van contour" kunnen specifieke verzamelingen van schakel ID's worden samengesteld. Bijvoorbeeld: alle schakels binnen een bepaalde regio, of alle schakels die op een verzameling van paden liggen. De set kan ook in een ASCII editor worden ingevoerd of aangepast.

## 12.3.2 Uitvoer

De uitvoer wordt weggeschreven in een Excelfile met de volgende werkbladen:

| Werkblad       | Inhoud                                                                     |
|----------------|----------------------------------------------------------------------------|
| Parameters     | Overzicht van de gebruikte parameters in de                                |
|                | berekening. Dit overzicht laat onder andere zien welke                     |
|                | invoerfiles gebruikt zijn, hoeveel gemeenschappelijke                      |
|                | Monica schakels aanwezig zijn, en wat de totale                            |
|                | gemonitorde weglengte is.                                                  |
| VVU100         | Voertuigverliesuren met referentiesnelheid 100                             |
|                | (etmaaltotaal), in uren                                                    |
| VVU50          | Voertuigverliesuren met referentiesnelheid 50                              |
|                | (etmaaltotaal), in uren                                                    |
| VVU30          | Voertuigverliesuren met referentiesnelheid 100                             |
|                | (etmaaltotaal), in uren                                                    |
| VVU100(100-50) | Bijdrage van periodes met 50 <vmean aan="" de="" td="" vvu100<=""></vmean> |

| VVU100 (50-30) | Bijdrage van periodes met 30 <vmean<=50 aan="" de<br="">VVU100</vmean<=50> |
|----------------|----------------------------------------------------------------------------|
| VVU100 (30-0)  | Bijdrage van periodes met 0 <vmean<=30 aan="" de<br="">VVU100</vmean<=30>  |
| VVU50 (50-30)  | Bijdrage van periodes met 30 <vmean aan="" de="" td="" vvu50<=""></vmean>  |
| VVU50 (30-0)   | Bijdrage van periodes met 0 <vmean<=30 aan="" de<br="">VVU50</vmean<=30>   |
| VP             | Verkeersprestatie (etmaaltotaal), in km                                    |
| VMEAN          | Gemiddelde snelheid, in km/u                                               |
| MISSING        | Percentage bijgeschatte dagen, geen eenheid                                |
| DAGEN          | Aantal unieke dagen in dataset (totaal), geen eenheid                      |

Met uitzondering van het werkblad "parameters" hebben de werkbladen de volgende indeling:

- kolom 1: aanduiding voor maand.
- kolom 2: bereikbaarheidsindicatoren voor jaar 1. Maandgemiddelden, gevolgd door jaargemiddelde
- kolom 3: bereikbaarheidsindicatoren voor jaar 2. Maandgemiddelden, gevolgd door jaargemiddelde
- kolom 4: groeifactor, berekend als kolom 3 gedeelde door kolom 2.

# 12.3.3 Toelichting bij de berekeningswijze om de verschillende jaren te vergelijken

Oorspronkelijk vormden de tijdreeksen met trajectreistijden de belangrijkste uitvoer van de TRIP module. Inmiddels ligt de nadruk meer op de VVU's. VVU's zijn gedefinieerd als de totale reistijd en de fictieve reistijd die zou zijn ontstaan als iedereen de snelheid van 100 km/u zou kunnen aanhouden.

De VVU is dus gedefinieerd als het verschil tussen twee grote getallen. Bijstellingen in de validatiemethode of de manier van aggregeren die een verwaarloosbare invloed hebben op andere indicatoren, blijken een invloed van enkele procenten te hebben op de VVU indicatoren. Daarom is kritisch naar de berekening van de gemiddelde VVU op jaarbasis gekeken.

Binnen de methode om reistijden door te rekenen worden periodes waarvoor gegevens ontbreken (of zijn afgekeurd) ingevuld met het werkdaggemiddelde voor het desbetreffende kwartier. Het opvullen van deze hiaten is nodig, omdat anders de reeks met trajectreistijden niet compleet is en potentieel zelfs geheel leeg kan blijven.

Ook de tijdreeks met VVU gegevens per traject wordt in de Link Traffic Table (LTT) op dezelfde wijze compleet gemaakt. De bijgeschatte kwartieren leveren echter een relatief geringe bijdrage aan de VVU omdat het middelen ervoor zorgt dat er geen extreem lage snelheden optreden. Juist deze lage snelheden dragen sterk bij aan de VVU. Op deze manier werkt een hoog percentage hiaten een lage VVU in de hand en omgekeerd. Omdat het percentage hiaten van jaar tot jaar sterk verschilt, heeft dit een ongewenste invloed op de trend.

Daarom is in de TRIP module een berekeningswijze voor de VVU (en andere bereikbaarheidsindicatoren) geïmplementeerd die rekening houdt met de databeschikbaarheid. Deze berekeningswijze wordt in de volgende sectie beschreven.

## 12.3.4 Berekeningswijze

## Notatie:

| Invoervariabelen <sup>.</sup>                 |                                                                                   |
|-----------------------------------------------|-----------------------------------------------------------------------------------|
| VP(p,s):                                      | Verkeersprestatie uit LTT<br>voor kwartierperiode p en schakel s<br>(zie vgl (0)) |
| VMEAN(p,s):                                   | Gemiddelde snelheid uit LTT<br>voor kwartierperiode p en schakel s                |
|                                               | (zie vgl (0))                                                                     |
| VVU100(p,s):                                  | voor kwartierperiode n en schakel s                                               |
| VVU30(p,s):<br>VVU30(p,s):                    | (zie vgl (0))                                                                     |
| Missing(p,s):                                 | Variabele Missing uit LTT                                                         |
|                                               | voor kwartierperiode p en schakel s<br>(zie vgl (0))                              |
| Hulpvariabelen:                               |                                                                                   |
| w(p,s):                                       | Databeschikbaarheid in periode p op schakel s                                     |
| $P_m$ :                                       | Periode verzameling voor maand m                                                  |
| W(m,s):                                       | Getotaliseerde databeschikbaarheid                                                |
| UUU100(m = 0.20)                              | Voor maand m en schakel s                                                         |
| VVU100(p, s, 0, 50):<br>VVU100(p, s, 30, 50): | voertuigvernesuren, opgespillst per sheineidsklasse                               |
| (p, s, 50, 50).                               |                                                                                   |
| VVU50(p, s, 0, 30):                           |                                                                                   |
| WVP(m,s):                                     | Verkeersprestatie voor maand m en schakel s, gewogen met de databeschikbaarheid   |
| WRT(m,s)                                      | Reistijd voor maand m en schakel s, gewogen met de<br>databeschikbaarheid         |
| <i>N(m)</i> :                                 | Aantal dagen voor maand m                                                         |
| Uitvoervariabelen:                            |                                                                                   |
| $VP_{month}^{24}(m)$ :                        | Etmaalgemiddelde verkeersprestatie, berekend per                                  |
| $VP_{year}^{24}$ :                            | maand en per jaar.                                                                |
| $VVU_{month}^{24}(m,R)$ :                     | Etmaalgemiddelde voertuigverliesuren, berekend per                                |
| $VVU_{year}^{24}(R)$ :                        | maand en per jaar voor referentiesnelheid R (R=30, 50 of 100).                    |
| $VVU_{month}^{24}(m, R, v1, v2)$ :            | De VVU uitgesplitst naar verschillende                                            |
| $VVU_{year}^{24}(R,v1,v2)$ :                  |                                                                                   |
| Missing <sub>month</sub> $(m)$ :              | Het percentage ontbrekende data, gemiddeld per                                    |
| Missing <sub>year</sub> :                     | maano en jaar                                                                     |

#### Bepaling analyse set

De bereikbaarheidsindicatoren worden alleen berekend voor gemonitorde schakels. Deze set kan desgewenst verder worden ingeperkt met behulp van een schakel-ID verzameling. Bepaal de doorsnede van:

- netwerkschakels met 1 of meerdere Monica meetraaien in jaar 1
- netwerkschakels met 1 of meerdere Monica meetraaien in jaar 2
- (optioneel) de netwerkschakels die zijn opgegeven in de invoer file met schakel ID's

De onderstaande berekeningen hebben betrekking op de aldus bepaalde set van schakels.

#### Berekening maandgemiddelde en jaargemiddelde verkeersprestatie

$$w(p,s) = (100 - \text{Missing}(p,s))/100$$
  

$$W(m,s) = \sum_{p \in P_m} w(p,s)$$
(0)

#### Stap 2: bereken gewogen totalen:

$$WVP(m,s) = \sum_{p \in P_m} VP(p,s).w(p,s)$$
(0)

Stap 3: bereken gewogen periodegemiddelde per schakel voor jaar en maand:

$$VP_{year}(s) = \left(\sum_{m} WVP(m, s)\right) / \left(\sum_{m} W(m, s)\right)$$
  
if  $W(m, s) > 0$   
 $VP_{month}(m, s) = WVP(m, s) / W(m, s)$   
else (0)

 $VP_{month}(m,s) = VP_{year}(s)$ 

Opmerking: wanneer voor een bepaalde maand de VP niet is waargenomen wordt het jaargemiddelde ingevuld. Het jaargemiddelde kan altijd worden berekend (anders zit de schakel niet in de analyse set).

Stap 4: totaliseren over schakels en ophogen van kwartier naar etmaal:

$$VP_{year}^{24} = 96 * \sum_{s} VP_{year}(s)$$

$$VP_{month}^{24}(m) = 96 * \sum_{s} VP_{month}(m,s)$$
(0)

#### Berekening maandgemiddelde en jaargemiddelde VVU

In de LTT zijn de VVU's per kwartierperiode en schakel opgeslagen. De VVU's zijn berekend voor de referentiesnelheden 100, 50 en 30. De berekeningen verlopen volledig analoog aan de berekening van maandgemiddelde en jaargemiddelde VP (zie boven).

#### Berekening maandgemiddelde en jaargemiddelde VVU per snelheidsklasse

Voor analysedoeleinden wordt ook berekend welke snelheidcategorieën in welke mate bijdragen aan de VVU's. Deze informatie wordt echter achteraf berekend en niet opgeslagen in de LTT. Voor dit doel wordt eerst per periode de VVU uitgesplitst op de volgende wijze (in het voorbeeld voor snelheidsklasse 30-50 en 50-100 en referentie snelheid 100):

if 
$$30 < VMEAN(p,s) <= 50$$
  
 $VVU100(p,s,30,50) = VVU100(p,s)$   
else  
 $VVU100(p,s,30,50) = 0$ 
(0)

en:

if 
$$50 < VMEAN(p,s)$$
  
 $VVU100(p,s,50,100) = VVU100(p,s)$   
else  
 $VVU100(p,s,50,100) = 0$ 
(0)

De rest van de berekening verloopt volledig analoog aan de berekening van maandgemiddelde en jaargemiddelde VVU (zie boven).

## Berekening maandgemiddelde en jaargemiddelde snelheid

Bij de berekening van de gemiddelde snelheid wordt niet alleen gewogen met de databeschikbaarheid, maar ook met de intensiteit. Daarom verschillen de gebruikte vergelijkingen enigszins van die voor VP en VVU.

$$w(p,s) = (\text{Missing}(p,s) - 100)/100$$
  

$$W(m,s) = \sum_{p \in P_m} w(p,s)$$
(0)

Stap 2: bereken de reistijd en verkeersprestatie gewogen met databeschikbaarheid:

$$WRT(m,s) = \sum_{p \in P_m} VP(p,s).w(p,s)/VMEAN(p,s) \text{ (eenheid=uur)}$$

$$WVP(m,s) = \sum_{p \in P_m} VP(p,s).w(p,s) \text{ (eenheid is km)}$$
(0)

Stap 3: bereken gewogen periodegemiddelde per schakel voor jaar en maand:

$$V_{year}(s) = \left(\sum_{m} WVP(m,s)\right) / \left(\sum_{m} WRT(m,s)\right) \text{ (eenheid=km/uur)}$$
(0)  
if  $WRT(m,s) > 0$ 

$$V_{month}(m,s) = WVP(m,s)/WRT(m,s)$$

else

$$V_{month}(m,s) = V_{vear}(s)$$

Opmerking: wanneer voor een bepaalde schakel en maand data ontbreken, wordt het jaargemiddelde voor die schakel gebruikt omdat dit als een betere schatting wordt gezien dan het gemiddelde van de andere schakels.

#### Stap 4: aggregeren over schakels

$$RT_{month}(m,s) = VP_{month}^{24}(m,s) / V(m,s)$$

$$V_{month}(m) = \left(\sum_{s} VP_{month}(m,s)\right) / \left(\sum_{s} RT_{month}(m,s)\right)$$

$$V_{year} = \left(\sum_{m,s} VP_{month}(m,s)\right) / \left(\sum_{m,s} RT_{month}(m,s)\right)$$
(0)

Opmerking: Bij het aggregeren over schakels wordt gewogen met de verkeersprestatie, maar niet met de databeschikbaarheid, opdat variaties in databeschikbaarheid op verschillende schakels geen invloed op de berekende snelheid mag hebben.

#### Berekening van de databeschikbaarheid

De databeschikbaarheid van wordt op de volgende wijze berekend:

$$\operatorname{Missing}_{month}(m) = \left(\sum_{s,m \in P_m} \operatorname{Missing}(p,s)\right) / \left(\sum_{s,m \in P_m} 1\right)$$

$$\operatorname{Missing}_{year}(m) = \left(\sum_{s,m} \operatorname{Missing}(p,s)\right) / \left(\sum_{s,m} 1\right)$$
(0)

#### 12.4 Verzamel gegevens voor histogram

Deze functie wordt uitgelegd in de handleiding van de grafiekenmodule.

## 12.5 Grafieken module

Deze functie wordt uitgelegd in de handleiding van de grafiekenmodule.

## 13 Batchproces

## 13.1 Inleiding

Het TRIP werkproces wordt periodiek herhaald. Uit efficiency overwegingen en om de kans op fouten te verkleinen is de mogelijkheid gecreëerd om de bewerkingen in een batchproces uit te voeren.

# 13.2 Producten die met behulp van een batchproces kunnen worden aangemaakt

De volgende producten kunnen door middel van een batchproces worden vervaardigd.

| 1 minuut day tables                         | ROOT/day01/*.01*.day      |
|---------------------------------------------|---------------------------|
| Scan van de 1 minuut day tables             | ROOT/day01/BPSall.txt     |
| Scan van de 1 minuut single lane detectoren | ROOT/day01/BPSexclude.txt |
| 1 minuut cross files                        | ROOT/day01cross/*.01*.day |
| 15 minuut day tables                        | ROOT/day15/*.15*.day      |
| Scan van de 15 minuut day tables            | ROOT/day15/BPSall.txt     |
| Werkgebied met NWB en detectoren            | ROOT/day15/rawdata.wgb    |
| Gevalideerde binfiles                       | ROOT/bin/*.bin            |
| Alldata bestanden                           | ROOT/alldata/alldata*.mat |
| Werkgebied met gevalideerde detectoren      | ROOT/alldata/valdata.wgb  |
| Opgehoogde FLOWSIM data                     | ROOT/alldata/FSfactor.mat |
| Performance indicators                      | ROOT/result/*.*           |

Deze producten zijn van elkaar afhankelijk, zoals is aangegeven in Figuur 40.

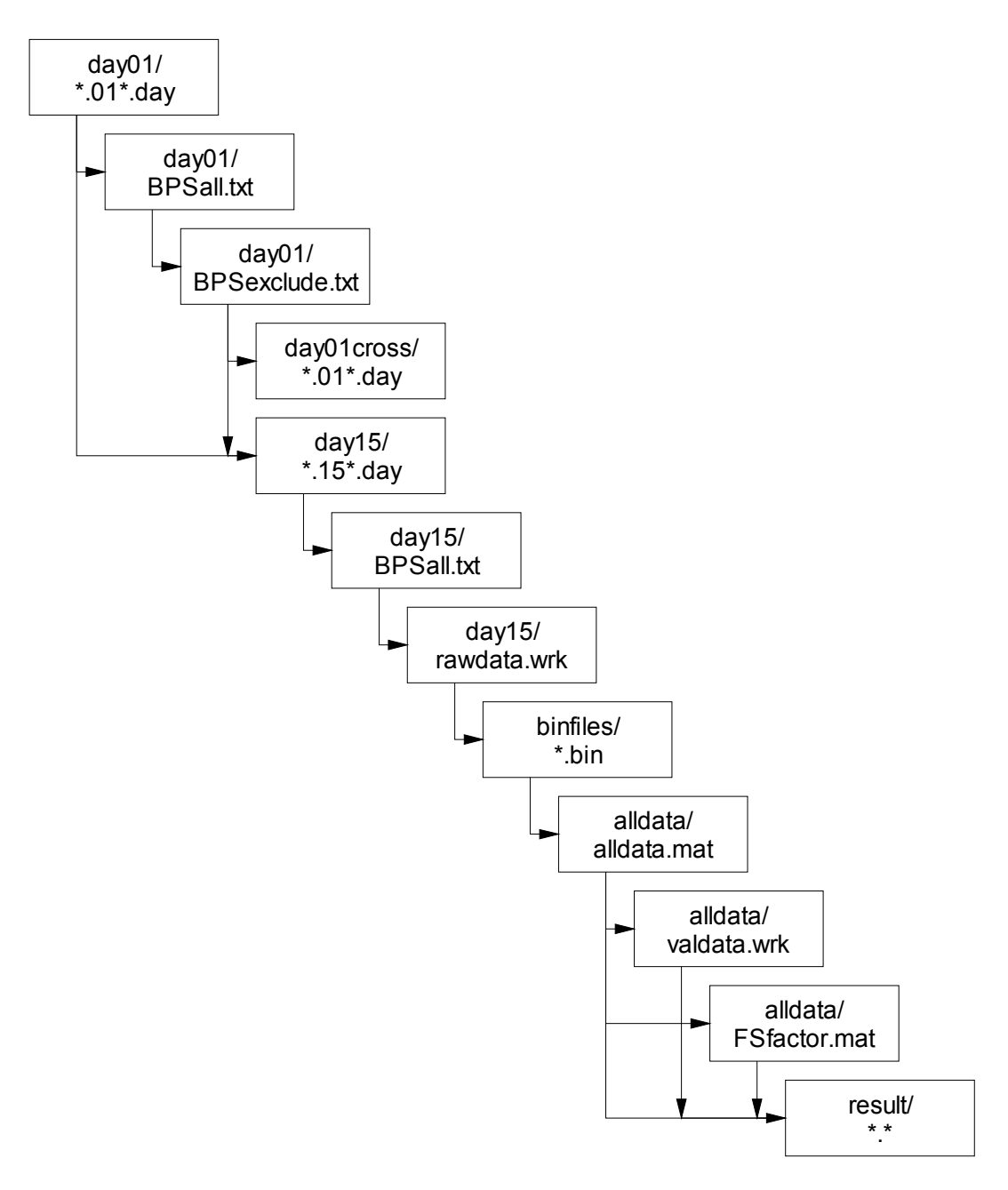

**Figuur 40:** Afhankelijkheden van de producten die in een batchproces worden aangemaakt. In de gearceerde kaders zijn de producten genoemd die middels een "vlag" kunnen worden aangemerkt als vereist product. Het zetten van de vlag resulteert erin dat deze producten, maar ook alle eerdere producten in de keten (voorzover afwezig) worden aangemaakt.

## 13.3 Control file

Het batchproces wordt bestuurd door een control file met extensie "**.trip**". Deze file bevat regels van de vorm:

<KEYWORD> <VALUE>

Zie de tabel met de manual page voor de bediening. Het batchproces wordt gestart met het menu **TRIP Module/Start batchproces**.

| es |
|----|
| (  |

ſ

|                 | PATH                                                                                                    |
|-----------------|----------------------------------------------------------------------------------------------------|
| path            | path: project path. The following directories and files will be created automatically:                                                                                                    |
|                 | DIRECTORIES:<br>path\result<br>path\alldata<br>path\binfiles<br>path\day01cross<br>path\day01                                                                                                    |
|                 | FILES (milestones in make process):<br>path\result\resultComplete.txt (if doperformance = 1)<br>path\alldata\alldata7.mat<br>path\alldata\fsfactor.mat<br>path\alldata\valdata.wrk<br>path\binfiles\binfilesComplete.txt (if dovalidate = 1)<br>path\day15\rawdata.wrk (if doaggreg = 1)<br>path\day15\BPSall15.txt<br>path\day15\day15complete.txt (if dogetcross = 1)<br>path\day01cross\crosscomplete.txt (if dogetcross = 1)<br>path\day01txt |
|                 | path\day01\BPSexclude01.txt                                                                                                    |
|                 | SWITCHES                                                                                                    |
| doperformance   | Force creation of milestone "resultComplete.txt" and all required input files for this milestone. Defaults to 1.                                                                                                    |
| docollect       | Force creation of milestone "valdata.wrk" and all required input files for this milestone. Defaults to 1.                                                                                                    |
| dovalidate      | Force creation of milestone "binfilesComplete.txt" and all required input files for this milestone. Defaults to 1.                                                                                                    |
| dogetcross      | Force creation of milestone "crosscomplete.txt" and all required input files for this milestone. Defaults to 1.                                                                                                    |
| doaggreg        | Force creation of milestone "day15complete.txt" and all required input files for this milestone. Defaults to 1.                                                                                                    |
|                 | PARAMETERS (REQUIRED)                                                                                                    |
| nwb             | Name of workspace that contains NWB data                                                                                                    |
| traject         | Name of traject data (in excel sheet)                                                                                                    |
| flowsimbaseyear | Flowsim data for base year                                                                                                    |
|                 |                                                                                                    |
| centrale Nh     | Lise data from control center "Nb" Defaults to 1                                                                                                    |
| centrale Nh     | Use data from control center "Nh" Defaults to 1                                                                                                    |
| centrale On     | Use data from control center "On" Defaults to 1                                                                                                    |
| centrale 11t    | Use data from control center "Ut" Defaults to 1                                                                                                    |
| centrale 7h     | Use data from control center "7h" Defaults to 1                                                                                                    |
| weekdav         | Collect data from weekdays Defaults to 1                                                                                                    |
|                 |                                                                                                    |

| weekend     | Collect data from weekends. Defaults to 0          |
|-------------|----------------------------------------------------|
| allweek     | Collect data from weekdays&weekends. Defaults to 0 |
| excludebank | Exclude bank hollidays. Defaults to 1              |

## 13.4 Tips

In de praktijk zal het volstaan om alleen de parameters "path", "nwb", "traject" en "flowsimbaseyear" te definiëren, en eventueel ook de parameters "weekday", "weekend" en "allweek" indien geen berekening wordt gemaakt voor de gemiddelde werkdag, maar voor bijvoorbeeld een weekeind.

Tijdens de berekening wordt alleen datgene aangemaakt dat ontbreekt. Het is hierdoor mogelijk de berekening af te breken en opnieuw te starten. Het criterium voor de beschikbaarheid van een product is de aanwezigheid van een milestone-file. Het gaat om de volgende files:

path\result\resultComplete.txt path\alldata\alldata7.mat path\alldata\fsfactor.mat path\alldata\valdata.wrk path\binfiles\binfilesComplete.txt path\day15\rawdata.wrk path\day15\BPSall15.txt path\day01cross\crosscomplete.txt path\day01\BPSall01.txt path\day01\BPSexclude01.txt

Voor het maken van een volledige berekening volstaat het om de day01 in de directory "path\day01" te plaatsen en het batchproces te starten.

## **14 Algemene bedieningsconventies**

Een aantal bedieningselementen keert binnen deze applicatie op verschillende plaatsen terug of maakt onderdeel uit van de Modelit conventie voor het bouwen van applicaties. Voorbeelden daarvan zijn:

- De undo en redo functies
- Het zoomen met muis, menu of toetsenbord
- Het gebruik van het logboek
- Het gebruik van het helpcenter
- Het markeren van items in een lijst
- Het sorteren van multikolom tabellen
- Het positioneren en minimaliseren van deelschermen (panels)
- Het omgaan met de contour-editor
- Het exporteren van afbeeldingen
- Het wijzigen van schermweergave instellingen

Dit hoofdstuk geeft uitleg over deze onderdelen.

## 14.1 Undo en redo

Alle wijzigingen in het werkgebied kunnen via undo commando's worden teruggedraaid. Undo commando's kunnen via redo commando's worden teruggedraaid. De undo en redo commando's zijn via de toolbar van ieder scherm te bedienen. Het maakt daarbij niet uit in welk scherm de undo button bediend wordt. Sommige schermen zijn voorzien van een lokale undo (te herkennen aan de blauwe pijlen). De lokale undo's en redo's hebben alleen betrekking op het scherm waarin ze zijn opgenomen.

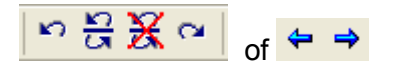

Figuur 41: Undo- en Redo knoppen zoals deze in toolbars worden aangetroffen.

| Toolbar<br>🔊   | Beschrijving<br>Maak de laatste wijziging in het werkgebied ongedaan                                                                               |
|----------------|----------------------------------------------------------------------------------------------------|
| C <sup>1</sup> | Maak de laatste undo actie ongedaan                                                                                                    |
| 212            | Toon alle mogelijke undo en redo acties en selecteer de gewenste actie uit de lijst                                                                |
| X              | Reset de undo geschiedenis om geheugenruimte vrij te maken en toekomstige undo en redo acties sneller te laten verlopen                            |
| <b>4</b>       | Lokale undo. Maak de laatste actie ongedaan in één van de Deel<br>Applicaties. Het betreft parameters die geen deel uitmaken van het<br>werkgebied |
| ⇒              | Lokale redo. Maak de laatste lokale undo actie ongedaan.                                                                                           |
| 4              | Toon alle mogelijke lokale undo en redo acties en selecteer de gewenste acties uit een lijst.                                                      |

## 14.2 Zoomfuncties

Grafische applicaties zijn over het algemeen voorzien van zoom functionaliteiten waarmee het zichtbare gedeelte van de grafiek (de view) kan worden beïnvloed. In de onderstaande tabel zijn alle mogelijke zoom acties weergegeven.

| Actie                     | Resultaat                                              |  |  |  |
|---------------------------|--------------------------------------------------------|--|--|--|
| Muiswiel                  | Inzoomen of uitzoomen. Het centrum van deze            |  |  |  |
|                           | zoomactie wordt bepaald door de positie van de         |  |  |  |
|                           | muis.                                                  |  |  |  |
| Linkermuisklik            | Zoom in op het aangewezen vierkant                     |  |  |  |
| +                         |                                                        |  |  |  |
| slepen                    |                                                        |  |  |  |
| Rechtermuisklik           | Zoom terug naar de vorige zoom stand                   |  |  |  |
| of                        |                                                        |  |  |  |
| Menu Zoom/Back            |                                                        |  |  |  |
| Rechtermuisklik           | Verschuif het zichtbare gedeelte van de grafiek        |  |  |  |
| +                         | (Pannen)                                               |  |  |  |
| slepen                    |                                                        |  |  |  |
| Linkermuisklik            | Zoom in, maar houd de aspect ratio constant            |  |  |  |
| +                         | (Hoofdscherm, Geografiescherm)                         |  |  |  |
| shift                     |                                                        |  |  |  |
| +                         | or                                                     |  |  |  |
| siepen                    |                                                        |  |  |  |
|                           | Markeer datapunten die aan net ingestelde              |  |  |  |
|                           |                                                        |  |  |  |
| Linkormuiadubbolklik      | Markoor alle datapunten die in het eengewezen          |  |  |  |
|                           |                                                        |  |  |  |
| slopon                    | gebied liggen                                          |  |  |  |
| Linkermuis langer dan 0.5 | Zoom maximaal uit                                      |  |  |  |
| seconde indrukken         |                                                        |  |  |  |
| of                        |                                                        |  |  |  |
| Menu Zoom/Maximise        |                                                        |  |  |  |
| Menu Zoom/Maximise X      | Zoom maximaal uit in de x-richting maar houdt de v-    |  |  |  |
|                           | richting vast                                          |  |  |  |
| Menu Zoom/Maximise Y      | Zoom maximaal uit in de v-richting maar houdt de x-    |  |  |  |
|                           | richting vast                                          |  |  |  |
| Menu Zoom/Clear History   | Wis de zoom history zodat een aantal opvolgende        |  |  |  |
|                           | Back acties altiid uitkomt op de view die nu zichtbaar |  |  |  |
|                           | is                                                     |  |  |  |
| Menu Zoom/Keep            | Voeg de huidige view toe aan het voorkeuze menu in     |  |  |  |
|                           | het zoom menu                                          |  |  |  |
| Menu Zoom/Sliders         | Activeer zoom functies op basis van sliders (niet      |  |  |  |
|                           | gebruikt in de Morfologie Applicatie)                  |  |  |  |
| Menu Zoom/Zoom out ( p %) | Zoom p % uit                                           |  |  |  |
| Menu Zoom/Dump            | Verwijder de eerder met Keep ingestelde                |  |  |  |
|                           | voorkeurinstellingen                                   |  |  |  |
| Menu Zoom/Keep(n)         | Spring naar de view die bij deze voorkeurinstelling    |  |  |  |
|                           | hoort                                                  |  |  |  |
| Toetsenbord z, Z, mz      | Zoom in (z), Zoom uit (Z), Zoom maximaal uit (mz)      |  |  |  |
| Toetsenbord x, X, mx      | Zoom in x-richting:                                    |  |  |  |
|                           | Zoom in (x). Zoom uit (X). Zoom maximaal uit (mv)      |  |  |  |

| Toetsenbord y, Y, my | Zoom in y-richting:                                   |  |  |
|----------------------|-------------------------------------------------------|--|--|
|                      | Zoom in (y), Zoom uit (Y), Zoom maximaal uit (my)     |  |  |
| Toetsenbord <b>b</b> | Ga terug naar de vorige zoom-instelling               |  |  |
| Toetsenbord →↑↓←     | Verplaats de viewport in de richting van het pijltje. |  |  |
| Toetsenbord, alle    | Bij het meerdere malen achter elkaar intoetsen van    |  |  |
|                      | dezelfde toets neem de zoomfactor progressief toe.    |  |  |

|                | Zoom | Мар         |        |     |
|----------------|------|-------------|--------|-----|
| Back           |      |             | 🔘 🕎 🦿  |     |
| 1              | Max  | imise       | Ctrl+Z |     |
|                | Max  | imise_X     |        |     |
|                | Max  | timise_Y    |        | X9V |
|                | Clea | ar History  |        |     |
|                | Kee  | р           |        | N . |
|                | Zoo  | m out (20%) | )      | N N |
| Zoom out (40%) |      |             | )      | N N |
|                | Zoo  | m out (200% | 5)     |     |
|                | Zoo  | m out (400% | 5)     |     |
|                | Dum  | ιp          |        |     |
|                | Kee  | p(1)        |        |     |
|                | Kee  | p(2)        |        | 7   |
|                |      |             |        |     |

Figuur 42: Het zoom menu.

| 🛃 Zoom functions |                                                                                                    |                                    |
|------------------|----------------------------------------------------------------------------------------------------|------------------------------------|
|                  | z: Zoom in (xy), Z: Zoom out (xy) mz: zoom out to maximal e<br>x: Zoom in (x), X: Zoom out (x) mx: zoom out to maximal ex<br>y: Zoom in (y), Y: Zoom out (y) my: zoom out to maximal ex<br>b: Back to previous view<br>Arrows: pan left/right/up/down | xtent (xy)<br>tent (x)<br>tent (y) |

Figuur 43: Na het intikken van ? op een grafiek die in focus is verschijnt de scherm dat de zoommogelijkheden via het toetsenbord toelicht.

## 14.3 Het logboek

Alle rapporten, waarschuwingen en foutmeldingen die binnen een applicatie worden gegenereerd worden opgeslagen in het logboek. Dit logboek wordt samen met het werkgebied bewaard en vormt daar een belangrijk onderdeel van, omdat aan de hand van het logboek bepaald kan worden hoe het werkgebied tot stand is gekomen. Het logboek bevat eveneens mogelijkheden voor het opslaan van aantekeningen die door de gebruiker worden gemaakt.

In de taakbalk van het hoofdscherm en bij sommige applicaties ook in andere schermen bevindt zich een button in voor het openen van het logboek.

| 🛃 In    | lees&l | coppe  | ltool - | C:\d\n | no de    | lit\impu     |
|---------|--------|--------|---------|--------|----------|--------------|
| Files   | Tools  | TRIP n | nodule  | Zoom   | Мар      |              |
| <u></u> | 3   3  | s N    | 응 🏅     | ∛ ≃ (  | ٩        | ) <b>e</b> e |
|         |        |        |         |        | <u> </u> |              |

Figuur 44: Het logboek kan vanuit de toolbar van het hoofdscherm worden geopend.

Het logboek bevat drie frames:

Het 'Transactions'-frame,
 bierin staan alle belangriike uitgevoerde tran

hierin staan alle belangrijke uitgevoerde transacties, met de 'Show transactions of type'-popupbox kan de lijst beperkt worden tot alleen de transacties van een bepaald type.

- Het 'Transaction data'-frame, hierin worden de bijzonderheden van de in het 'Transactions'-frame geselecteerde transactie getoond, in de 'User comments'-editbox kan de gebruiker commentaar toevoegen, dit commentaar blijft dan bewaard in het logboek.
- Het 'Reports'-frame, hierin kan een ASCII of HTML rapport van het logboek gegenereerd worden van alle transacties die in het 'Transactions'-frame aanwezig zijn of van een selectie daarvan.

| 🛱 Transaction log                                                                                                    |    |
|----------------------------------------------------------------------------------------------------|----|
| 「「「「」」の「「」」「「」」」                                                                                                    | ъ. |
| Transactions                                                                                                    |    |
| Show transactions of type: Date Tue 21-Jun-2005 Time 06:51                                                                                                    |    |
| -all- Grids combineren                                                                                                    |    |
| ID Date Time Type Transaction content                                                                                                    |    |
| 1 20-Jun-2005 14:49 Importeer grid uit Wadi database         2 20-Jun-2005 14:56 Importeer grid uit Wadi database         3 20-Jun-2005 14:55 Importeer grid uit Wadi database         4 20-Jun-2005 15:12 Importeer grid uit Wadi database         5 20-Jun-2005 15:12 Importeer grid uit Wadi database         6 20-Jun-2005 15:12 Importeer grid uit Wadi database         6 20-Jun-2005 15:22 Instellen SWAW grid         9 21-Jun-2005 15:35 Expandeer grid         9 21-Jun-2005 16:00 Instellen SWAW grid         Statt beweckingen:         Instellen SWAW grid         Statt beweckingen:         Instellen SWAW grid         Gecombineerd grid opslaan       : Combinatiegrid<br>(625 x 685 grid, stapgrootte 20 m) |    |
|                                                                                                    | ~  |
| User comments                                                                                                    |    |
| Panata                                                                                                    |    |
| Generate report (ASCIII) Generate report (ATMI)                                                                                                    |    |
| Restrict report to selected transactions                                                                                                    | ~  |

Figuur 45: Voorbeeld van een logboek.

## 14.4 Help center

## 14.4.1 Achtergrond

Het help center biedt toegang tot on-line help bestanden, achtergrond materiaal, websites, nuttige bronbestanden en nieuwe softwareversies.

| 🛃 Inlees&koppeltool - C:\d\modelit\impuval\Untitled.mrf |
|---------------------------------------------------------|
| Files Tools TRIP module Zoom Map                        |
| 🕾 🖩 🕼 🗠 끉 꽃 ལ 🕼 🗮 🖽 ↘� 🖉 🍞 👘                            |
| Layers                                                  |
| Show road sections: no file specified                   |

Figuur 46: Het help center wordt opgestart vanuit de toolbar van het hoofdscherm.

| <b>IT</b> Available help files for th | is context         |          |     |                                    |                            |          |
|---------------------------------------|--------------------|----------|-----|------------------------------------|----------------------------|----------|
| Manuals                               |                    |          |     | Resources                          |                            |          |
| Install guide                         | InstallNL.pdf      | Open Ren | new | NWB version 01-2005 (3.7 Mb)       | Nwb.zip                    | Download |
| Manual Monicaviewer                   | MVManual.pdf       | Open Ren | new | NVVB version 07-2006 (3.7 Mb)      | NWB200607.zip              | Download |
| Manual Grafiekenmodule                | Excel2FigHelp.pdf  | Open Ren | new | NWB version 01-2007 (3.8 Mb)       | NWB200701.zip              | Download |
| Aanmaken Analysebestand               | TrajectAnalyse.pdf | Open Ren | new | WEGGEG attributes (2.4 Mb)         | weggeg.zip                 | Download |
| Decumentation                         |                    |          |     | Background layer (7.2 Mb)          | NLmap.zip                  | Download |
|                                       | ConcOfficius ndf   |          |     | Number of Lanes files (0.7 Mb)     | nol.zip                    | Download |
| Teolishting Dekenmedulee              | TDIDmoduloo.pdf    | Open Ren | new | FLOWSIM data (23.4 Mb)             | flowsim.zip                | Download |
| Versionung Rekenmodules               | Velidetie 2004 odf | Open Ren | new | Trajectdefinities (NOMO)           | trajectNOMO.zip            | Download |
| Verslag validatie Monica 2004         | Validatie2004.pdf  | Open Ren | new | Trajectdefinities (ZSM)            | trajectZSM.zip             | Download |
| versiag validatie worlica 2005        | validatie2005.pdi  | Open Ren | new | Example data                       |                            |          |
| Websites                              |                    |          |     |                                    | undersis.                  |          |
| Rijkswaterstaat AVV                   | http://www.rws-a   |          |     | Manias 1 minut data (3.2 Mb)       | Wrk.zip<br>Menice4 min zin | Download |
| Modelit website                       | http://www.modeli  |          |     | Monica 1 minuut data (2.2 Mb)      | Monica'i min.zip           | Download |
|                                       |                    |          |     | Monica 15 minuut data (3.8 Mb)     | Monica'i Smin.zip          | Download |
|                                       |                    |          |     | Monica 1 minuut dagtabel (12.2 Mb) | Day1min.zip                | Download |
|                                       |                    |          |     | Monica 15 minuut dagtabel (6.0 Mb) | Day15min.zip               | Download |
|                                       |                    |          |     | BPS codes                          | bps.zip                    | Download |
|                                       |                    |          |     | Other                              |                            |          |
|                                       |                    |          |     | Meest recente software versie      | setupTrip2006b.exe         | Download |
|                                       |                    |          |     | Ad hoc dataset                     | adhoc.zip                  | Download |

## 14.4.2 Bediening

In de rechterkolom van het help center kunnen vier knoppen voorkomen: "Open", "Renew", "Go to page" en "Download". De werking van deze knoppen wordt hier onder verklaard.

Open De knop Open opent een PDF document indien aanwezig op de huidige computer. Indien dit document niet aanwezig is op de huidige computer, is deze knop equivalent aan de knop "Renew".

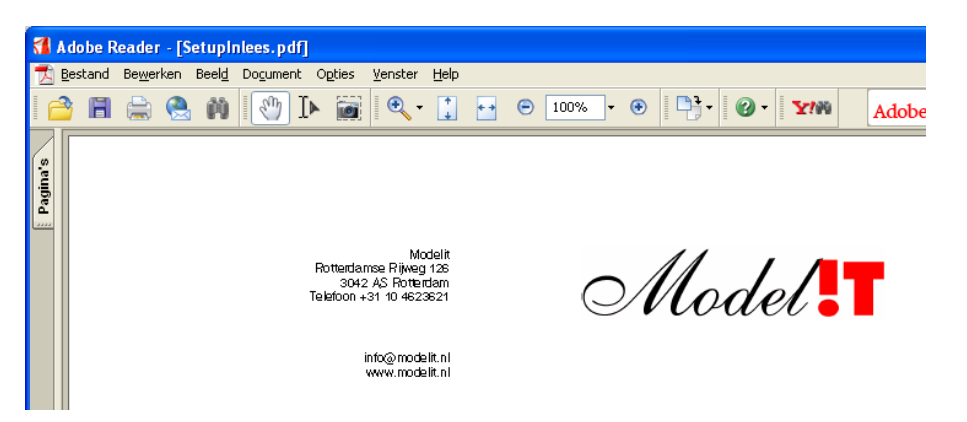

Figuur 47: Help bestanden worden geopend in de Adobe Reader.

Renew De knop Renew kopieert het doelbestand naar de locale directory en voert vervolgens het commando "Open" uit (zie boven). Afhankelijk van de plaats waar het doelbestand zich bevindt zijn er twee mogelijkheden:

Map aanwijzen Via internet ophalen Haal het bestand op via internet (geadviseerd) Wijs de plaats van het bestand zelf aan (voor het geval dat geen internetverbinding beschikbaar is)

| 📣 Get remote file 🛛 🔀                         |  |
|-----------------------------------------------|--|
| Installeer of ververs het volgende bestand:   |  |
|                                               |  |
| SetupInlees.pdf                               |  |
| Maak uw keuze:                                |  |
| Map aanwijzen) Via internet ophalen) Afbreken |  |

Figuur 48: Openen help- of documentatiebestand via de knop Renew

Go to page

De knop Go to page wordt gebruikt om de genoemde Internetpagina in de Internet Explorer te openen.

Download

De knop **Download** start de download van het doelbestand. Net als bij het openen van help- of documentatiebestanden kan ook nu weer worden aangegeven waar de file vandaan gehaald moet worden (zie Figuur 49).

| 📣 Get remote file 🛛 🔀                            |
|--------------------------------------------------|
| Installeer of ververs het volgende bestand:      |
|                                                  |
| bps.zip                                          |
| Maak uw keuze:                                   |
| Map aanwijzen) (Via internet ophalen) (Afbreken) |

**Figuur 49:** Download stap 1: geef aan waar het bestand vandaan gehaald moet worden.

Afhankelijk van het type file dat wordt opgehaald wordt vervolgens gevraagd:

- In welke directory de file moet worden uitgepakt (voor zip files)
- Naar welke directory de file moet worden gekopieerd (voor alle andere files)

| 📣 Unpack file after download 🛛 🔀                          | 📣 Move file after download                                            |        |
|-----------------------------------------------------------|-----------------------------------------------------------------------|--------|
| Remote file has been copied to<br>c:'Inleestool14'bps.zip | Remote file has been copied to c:\Inleestool14\setup_inlees14SP1x.exe |        |
| Unpack file to directory:                                 | Move file to directory:                                               |        |
| c:\Inleestool14 browse                                    | c:\Inleestool14                                                       | browse |
| unpack (inplace) cancel                                   | f move inplace cancel                                                 |        |

Figuur 50: Download stap 2: geef aan wat er moet gebeuren met de opgehaalde file.

| De knoppe        | en unpack, move en inplace hebben de volgende                                                                                                    | e betekenis:                                    |  |  |
|------------------|----------------------------------------------------------------------------------------------------|-------------------------------------------------|--|--|
| unpack /<br>move | Extraheer of verplaats het opgehaalde bestand naa<br>gebruiker aan te geven directory. Deze directory is<br>volgende dialoog:                                           | ar een door de<br>in te stellen in de<br>browse |  |  |
|                  | Deze optie heeft u nodig wanneer u geen zijn rechten heeft in de installatiedirectory van de software, of wanneer u uw data op een andere plek bewaart dan de software. |                                                 |  |  |
|                  |                                                                                                    |                                                 |  |  |

inplace Extraheer of verplaats het opgehaalde bestand naar de huidige directory. Dit is in de meeste gevallen het meest praktisch, omdat deze manier de databestanden gebundeld blijven met de applicatie.

#### 14.4.3 Troubleshooting voor het HelpCenter

Indien één van de functies van het Helpcenter niet werkt dan kan dit een aantal oorzaken hebben:

• Er is geen Acrobat Reader geïnstalleerd op het huidige systeem. In dit geval kunnen geen PDF documenten worden geopend. De Acrobat Reader is kosteloos te downloaden van <u>www.adobe.com</u>;
- De Internet Explorer kan niet geopend worden. Controleer of Internet Explorer beschikbaar is (sommige systemen maken gebruik van bijvoorbeeld Netscape of FireFox). Installeer eventueel een IE versie;
- Er is geen internet verbinding beschikbaar. Controleer de beschikbaarheid van een internet verbinding door een willekeurige internetpagina te openen;
- De filenamen van de files op de server corresponderen niet langer met de verwijzingen binnen het Helpcenter. Dit probleem kan alleen worden opgelost door het installeren van een nieuwe software versie waarin het probleem is gecorrigeerd;
- De beveiligingsinstellingen staan niet toe dat bestanden van een externe server naar de huidige computer worden gedownload. Neem contact op met de systeembeheerder.

### 14.5 Markeren in een lijst

Onder *markeren* verstaan we het aanwijzen van één of meer elementen in een lijst. De onderstaande tabel beschrijft op welke wijze dit binnen de Windows omgeving gebeurt. Dit komt overeen met de algemeen geldende Windows conventies.

| Actie                                        | Resultaat                           |
|----------------------------------------------|-------------------------------------|
| Klik op het element                          | Markeer één element                 |
|                                              | De markering van alle andere        |
|                                              | elementen wordt opgeheven.          |
| CTRL + a                                     | Markeer alle elementen              |
| CTRL + Klik op element                       | Markeer of demarkeer het huidige    |
|                                              | element. Laat de markering van alle |
|                                              | andere elementen ongewijzigd.       |
| Klik met de muis op het eerste te markeren   | Markeer een aaneengesloten reeks    |
| element en blijf de muis ingedrukt houden    | elementen                           |
| terwijl deze naar beneden of boven wordt     |                                     |
| bewogen.                                     |                                     |
| Alternatieve manier: Markeer her eerste      |                                     |
| element. Markeer het laatste element terwijl |                                     |
| de SHIFT knop is ingedrukt.                  |                                     |

### 14.6 Sorteren van een lijst

Een lijst kan gesorteerd worden op één of meer kenmerken door één of meerdere keren te klikken in het kopje van de tabel op het kenmerk waarop gesorteerd moet worden

- 1 keer klikken: oplopend sorteren;
- 2 keer klikken: aflopend sorteren;
- 3 keer klikken: niet sorteren.

Door middel van ctrl + klik kan een extra sorteercriterium gedefinieerd worden.

| Туре 👻 | RW 👻 | L/R 🚽 | Hm    | DVK | Baan | BnNr | MCSS | Lane | LnNr | LnPos |
|--------|------|-------|-------|-----|------|------|------|------|------|-------|
| [TSV/] |      | 4 R   | 44700 |     |      | 1    | N    | R    | 1    | R     |
| [TSV/] |      | 4 R   | 44700 |     |      | 1    | N    | R    | 2    | R     |
| [TSVV] |      | 4 R   | 44700 |     |      | 1    | N    | R    | 3    | R     |
| [TSV/] |      | 4 R   | 45280 |     |      | 1    | N    | R    | 1    | R     |
| [TSVV] |      | 4 R   | 45280 |     |      | 1    | N    | R    | 2    | R     |
| [TSW]  |      | 4 R   | 45280 |     |      | 1    | N    | R    | 3    | R     |
| [TSV/] |      | 4 R   | 45980 |     |      | 1    | N    | R    | 1    | R     |
| [TSV/] |      | 4 R   | 45980 |     |      | 1    | N    | R    | 2    | R     |
| [TSV/] |      | 4 R   | 45980 |     |      | 1    | N    | R    | 3    | R     |
| [TSW]  |      | 4 R   | 45980 |     |      | 1    | N    | R    | 4    | R     |

Figuur 51: De tabel wordt achtereenvolgens gesorteerd op "Type", "L/R" en "L/R"

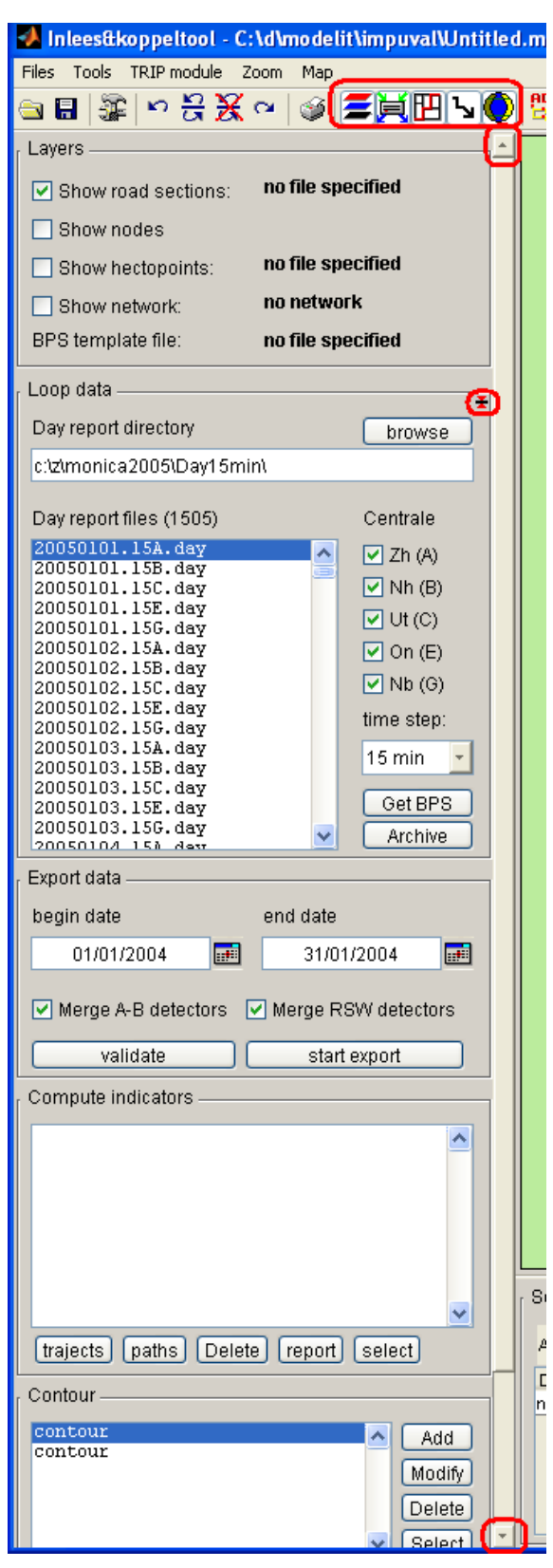

## 14.7 Werken met panels en sliders

Figuur 52: Verticaal gestapelde panels.

Veel Modelit applicaties werken, als alternatief voor tab-formulieren, met panels die boven elkaar zijn weergegeven in een kolom (zie Figuur 52).

Wanneer de totale hoogte van alle panels groter is dan de hoogte van het scherm, dan kunnen de volgende acties worden ondernomen:

- Verplaats het zichtbare gedeelte van de kolom door op de slider te klikken;
- Minimaliseer één of meer panels door middel de button rechtsboven in het panel (zie Figuur 53 en Figuur 54);
- Sluit één of meer panels door middel van buttons in de toolbar.

| Loop data                 | æ      |
|---------------------------|--------|
| Day report directory      | browse |
| c:\z\monica2005\Day15min\ |        |
|                           |        |

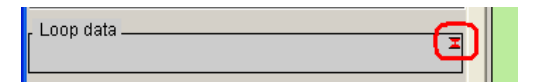

### 14.8 De Contour-editor

Sommige functies maken gebruik van contouren voor het uitvoeren van geografische selecties. Contouren kunnen worden aangemaakt of gewijzigd met behulp van de contour editor. Als de contour editor wordt gestart wijzigt de vorm van de cursor en verschijnt het bedieningsscherm van de contour editor (zie Figuur 55).

De eenvoudigste wijze om een contour toe te voegen is om door middel van (linker)muisklikken de contourpunten in te voegen en tot slot het contextmenu te openen met een rechter muisklik en de optie "contour sluiten en toepassen" te selecteren (zie Figuur 56).

De Contour-editor bevat echter vele aanvullende mogelijkheden. Lees het vervolg van deze sectie voor meer informatie hierover.

| 📅 Contour editor 📃 🗖 🔀                                         |
|----------------------------------------------------------------|
| Debug 🏻 🔊                                                      |
| 🔄 🔲 🗢 🚧 ⇒ 🗡 🔽 🗩 🔄                                              |
| Contour:                                                       |
| contour                                                        |
| Contourpunten (x,y)                                            |
| 75354 462954<br>98094 516555<br>164284 516149<br>171593 469045 |
| 154132 426001                                                  |
|                                                                |
| Toe te voegen punt(en):                                        |
| 154132 ,426001                                                 |
| Labels: Geen labels 👻                                          |
| toepassen lijnopties cancel                                    |

Figuur 55: Bedieningsscherm van de Contour-editor.

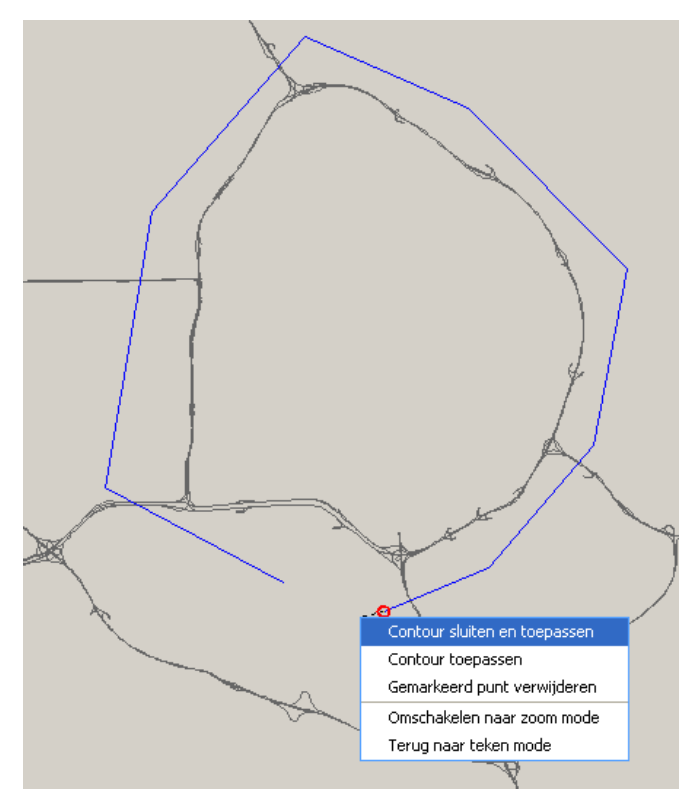

**Figuur 56:** Bedieningsscherm van de contour-editor. Een gedeelte van de functies is ook via een context menu beschikbaar.

### Bediening van de contour-editor: kort overzicht

- Nieuwe punten worden toegevoegd door te klikken in het scherm;
- Eerder toegevoegde punten kunnen worden geselecteerd door erop te klikken;
- Extra punten kunnen worden geselecteerd met CTRL + muisklik;
- (Groepen van) geselecteerde punten worden versleept door muisklik + slepen;
- Met de <u>But</u>tons wordt gewisseld tussen de zoom en de teken mode;
- Met de de buttons worden eerdere acties ongedaan gemaakt of hersteld;
- Met de button **lijnopties** wordt een paneel geopend waarmee extra opmaakopties kunnen worden ingesteld;
- Met de buttons kunnen contourfiles in ASCII vorm worden bewaard (zonder opmaak opties);
- Met de button worden de geselecteerde punten verwijderd;
- Met de 🖾 button wordt de contour gesloten;
- Via een context menu zijn een aantal van de bovengenoemde opties ook bereikbaar.

### Complete lijst van functies van de contour-editor

- Importeer contour uit file.
  - Default opslag directory: stuurfiles

- Eén contour per file
- De file heeft extensie .txt
- De naam van de file (exclusief pad) wordt in het werkgebied als naam gebruikt
- Exporteer contour
  - Default opslag directory: stuurfiles
  - Eén contour per file
  - De naam van de contour wordt als defaultfilenaam gebruikt bij het wegschrijven
  - De file heeft extensie .txt
- Aanmaken van een contour door te tekenen
  - Knop "Aanmaken" indrukken
  - Er verschijnt een apart scherm waarin de tekentools zichtbaar zijn. Dit scherm bevat:
    - de lijst met ingevoerde punten
    - een invulveld voor alfanumerieke invoer van x-y waarden
    - undo en redo buttons
    - button "verwijder punten"
    - een veld voor invoeren van de naam van de contour
    - buttons "importeren" en "exporteren" (zie boven)
    - een button voor het "sluiten" van de contour
    - een button voor het afsluiten van de contour editor
  - Naam voor de nieuwe contour kiezen
  - Een keer klikken met linker muisknop: punt invoegen
  - Punten kunnen ook worden ingevoerd via een textregel; In dit geval dienen x en y waarden door komma's te worden gescheiden en regels door puntkomma's, dus:
    - x1 , y1 ; x2 , y2 ; x3 , y3
  - Zoom functies blijven tijdens het tekenen actief
  - o Tijdens het tekenen wordt een lijst met ingevoegde punten getoond
  - De punten die in de lijst zijn geselecteerd worden in het scherm gemarkeerd met een rode cirkel
  - Het laatste geselecteerde punt in de lijst fungeert als punt waarachter nieuwe punten worden ingevoegd
  - Geselecteerde punten in deze lijst kunnen desgewenst worden verwijderd (via knop of contextmenu)
  - Het punt waar het volgende punt wordt ingevoegd kan in de lijst worden geselecteerd zodat toevoegen niet beperkt is tot het einde van de lijst
- Wijzigen van een bestaande contour in het werkgebied
  - Identiek aan aanmaken contour, maar interface wordt met een bestaande contour geinitialiseerd

## 14.9 Exporteren afbeeldingen

In sommige gevallen is het nodig om afbeeldingen van de applicatie interface te exporteren naar een grafisch bestand, of te kopiëren naar het klembord. De eenvoudigste wijze om dit te doen is het volgen van de Windows conventie: Druk op de knop "Print Screen" voor het kopiëren van een afbeelding van het hele scherm naar het klembord, of op de knoppen "ALT + Print Screen" om alleen een afbeelding van het huidige Window naar het klembord te kopiëren.

Een beperking van deze methode is dat op deze manier niet direct naar een file kan worden geëxporteerd. Andere beperkingen zijn dat de grafische resolutie op deze wijze niet kan worden ingesteld, en dat de afbeelding ook GUI bedieningselementen bevat, die niet altijd gewenst zijn in het document waarin de afbeelding wordt opgenomen. Met de optie "Export Image" heeft de gebruiker volledige controle over deze zaken.

| 🛃 Inlees&koppeltool - C:\d\modelit\impuval\Ur      |          |             |      |     |
|----------------------------------------------------|----------|-------------|------|-----|
| Files                                              | Tools    | TRIP module | Zoom | Мар |
| Open workspace                                     |          |             |      |     |
| Save workspace                                     |          |             |      |     |
| Clear workspace                                    |          |             |      |     |
| Import NWB network from shape file (road sections) |          |             |      |     |
| Import NWB network from shape file (hecto points)  |          |             |      |     |
| Ex                                                 | port ima | ige         |      |     |
| Settings                                           |          |             |      |     |
| Close                                              |          |             |      |     |
| Close                                              |          |             |      |     |

Figuur 57: Activeren van het exportscherm voor afbeeldingen.

| Print menu                                                                                               |                                  | X                              |  |  |  |  |
|----------------------------------------------------------------------------------------------------|----------------------------------|--------------------------------|--|--|--|--|
| Bewerking                                                                                                | ſ Opties                         |                                |  |  |  |  |
| ◯ Exporteer naar graphics file                                                                           | Resolutiemethode instellen 🗨 Rei | nderer auto                    |  |  |  |  |
| 🔿 Print naar file                                                                                        | Resolutie 300 GUI wee            | ergave GUI elementen verbergen |  |  |  |  |
| 💽 Kopieren naar klembord                                                                                 |                                  |                                |  |  |  |  |
| , Kopieren naar klembord                                                                                 |                                  |                                |  |  |  |  |
| Kopieer als bmp file Kopieer als meta file                                                               |                                  |                                |  |  |  |  |
| Postscript & Ghostscript opties Figuur weergave opties                                                   |                                  |                                |  |  |  |  |
| Adobe standaard karakters set 🔄 TIFF preview toevoegen 📄 CMYK kleuren 🛛 🔽 Gebruik witte achtergrondkleur |                                  |                                |  |  |  |  |
| Paperposition van Figuur Append to file                                                                  |                                  |                                |  |  |  |  |
| Cancel Herstel default instellingen Print to file                                                        |                                  |                                |  |  |  |  |

Figuur 58: Bedieningsscherm voor het exporteren van afbeeldingen.

## 14.10 Font- en kleurinstellingen

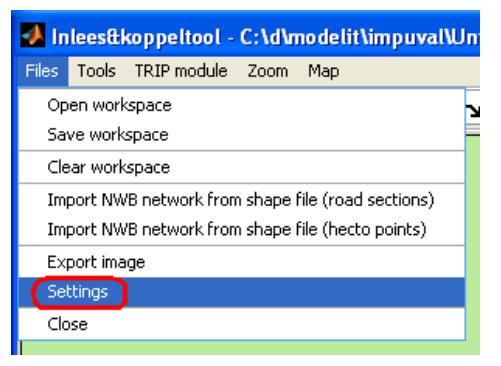

Figuur 59: Activeren van het scherm voor het instellen van font en kleuren.

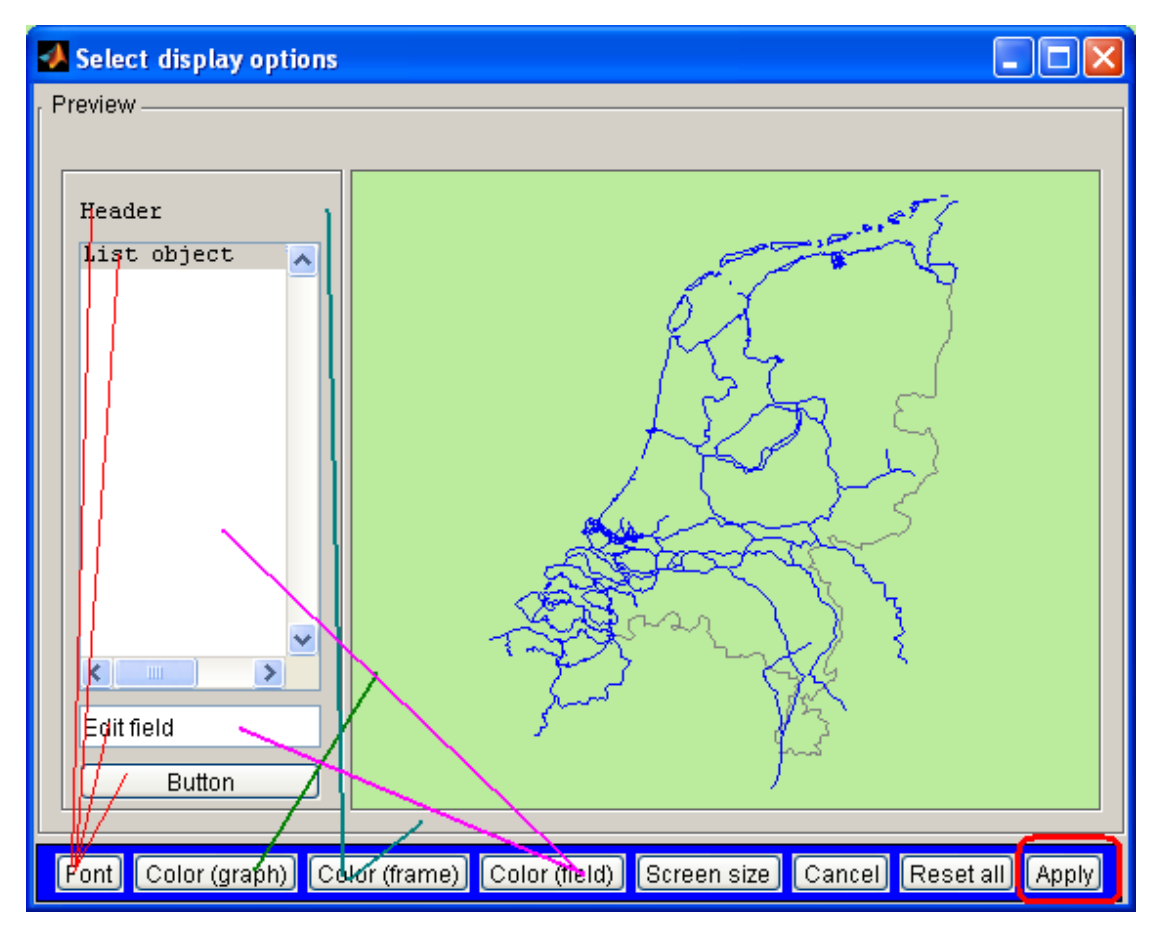

Figuur 60: De volgende eigenschappen zijn in te stellen: het gebruikte lettertype --Font, de achtergrondkleur van grafieken -- Color (graph), de algemene achtergrondkleur -- Color (frame). De achtergrondkleur van de velden – Color (field). Schermafmetingen – Screen size. Na het indrukken van de knop "Apply" worden de nieuwe opties van kracht voor het eerste scherm dat geopend wordt.

## 15 Checklists periodieke werkzaamheden

## 15.1 Checklist/Productblad maandelijkse validatie

- Prepareer 1-minuut Day-tables voor huidige maand
- Scan BPS codes uit 1-minuut Day-tables voor huidige maand ==> BPS01\_200608.bxt
- Identificeer meetraais in incomplete dwarsdoorsnedes ==> BPS01\_200608Exclude.bxt
- Aggregeer naar 15 minuut files. Instellingen: geen MRBW meetraaien; Negeer BPS01\_200608Exclude.bxt; aggergeer cross secties;
- Scan BPS codes van 15 minuut files ==> BPS15\_200608.bxt
- Initialiseer leeg werkgebied; Lees netwerk in
- Importeer BPS codes uit BPS15\_200608.bxt
- Verwijder niet gekoppelde BPS codes
- Verwijderd redundant RSW locaties
- Bewaar WGB
  => Val200608.wrk
- Valideer Instellingen: 1%; 2%; 2%; 5%; 5%
- Maak Alldata file aan
- Initialiseer leeg werkgebied; Lees netwerk in
- Lees trajecten in
- Prepareer werkgebied voor berekening indicatoren ==> Res200608.wrk
- Maak Flowsim bestand aan ==> Flowsim200608
- Bereken indicatoren

## 15.2 Checklist/Productblad levering data filemonitor

### Algemeen

• Voer de validatie van sectie 15.1 uit tot en met de stap "Valideren". De directory met binfiles is nu gevuld

Genereer werkdag indicatoren:

Maak de directory "result/werkdag" aan • Maak een Alldata file aan voor de werkdagen (weekdagen, feestdagen uitgezonderd). Plaats deze in de werkdirectory "resultweek" ==> AlldataWerkdagYYYYMM.mat Initialiseer leeg werkgebied; Lees netwerk in • Lees trajecten in • Prepareer werkgebied voor berekening indicatoren ==> TrajectWerkdagYYYYMM.wrk Maak Flowsim bestand aan ==> FlowsimWerkdagYYYYMM.mat Genereer het overzicht: • TRIP module/Reports/Overview of traject indicators Dit overzicht dient te worden gegenereerd voor een "smalle" spits (os=7-9, as=16-18) ==> trajectWerkdagYYYYMM.xls Genereer per regio het overzicht: • TRIP module/Reports/Indicators per region Dit resulteert in een excel bestand met meerdere werkbladen. Deze werkbladen bevatten allen de VVU50,VVU80, VVU100 en VP, maar steeds op een ander aggregatieniveau. Blad 1 bevat kwartiergegevens, werkblad 2 bevat etmaalgegevens, werkbladen 3.4 en 5 bevatten respectievelijk ochtendspits (os), avondspits (as) en restdag. Er wordt gewerkt met een "smalle" spits. ==> IndicatorWerkdagYYYYMM.xls Open de Grafieken module met de (toolbar button 🔯). Open • vervolgens het scherm "Prepare Excel files for comparative statistics" (toolbar button <sup>1</sup>/<sub>1</sub>). Selecteer de source data directory "resultweek". Selecteer de opties "Linegraph", Format=".mat" en Indicator="Travel time". Genereer de grafiek brondata.

```
==> result/werkdag/graphs/*.mat
```

Creer de grafieken met instellingen:

- Gemiddelde/15/50/85% percentiel
- 2/1/1/1 pths
- X-as 0-24
- Y-as 0-70
- Formaat = jpg
- Resolutie 300
- Hoogte =6
- Breedte = 14

==> result/werkdag/jpg300/\*.jpg

Genereer maand indicatoren:

- Maak de directory result/maand aan
- Maak een Alldata file aan voor de gehele maand. Plaats deze in de werkdirectory "resultmaand" ==> AlldataMaandYYYYMM.mat
- Initialiseer leeg werkgebied; Lees netwerk in
- Lees trajecten in
- Prepareer werkgebied voor berekening indicatoren ==> TrajectWerkdagYYYYMM.wrk
- Maak Flowsim bestand aan ==> FlowsimMaandYYYYMM.mat
- Maak de Link Traffic Table aan ==> LttMaandYYYYMM.ltt
- Genereer per regio het overzicht:
  TRIP module/Reports/Indicators per region

Dit resulteert in een excel bestand met meerdere werkbladen. Alleen het werkblad met de indicatoren per kwartier en per dag zijn relevant voor het maken van een doorlopend overzicht.

Opmerking: de etmaal indicatoren voor werkdagen in dit bestand kunnen afwijken van de indicatoren in het bestand dat uitsluitend werkdagen bevat. Dit komt omdat ontbrekende meetraai data worden bijgeschat met waarden uit het dagprofiel. Het dagprofiel bevat de kwartiergemiddeldes over de gehele dataset.

Genereer indicator fileduur

- Aggregeer de 1 minuutdata over cross secties. Gebruik de volgende instellingen:
  - Include MRBW records: NEE
  - Exclude specified detectors: JA (zelfde detectoren als eerder)
  - Aggregate to cross sections: JA
  - Apply speed correction formula: NEE
  - Aggregate time periods: NEE

==> Result/day1cross/\*.day1

• Kies de bovenstaande directory als Day report directory en markeer alle dagen van de relevante maand, of selecteer alleen bestanden van een bepaalde verkeerscentrale

• Selecteer de menuoptie TRIP module/ reports/fileduur ==> Result/werkdag/deliverables/fileduurWerdag2006xx.xls (de functie selecteert zelf de werkdagen)

# **16 Referenties**

[1] Rijkswaterstaat - Adviesdienst Verkeer en Vervoer (2005) Monitoring Casco (Monica), Handleiding Afnemers Dynamische gegevens, Versie: 3.0.0, 2 september 2005

[2] Modelit (2003) Validatie en imputatie van Monitoring Data – Eindrapport, Rapport in opdracht van Rijkswaterstaat AVV, mei 2004

[3] Modelit (2005) Validatie Monica Data 2004: Terugkoppeling resultaten, Rapport in opdracht van Rijkswaterstaat AVV, augustus 2005

[4] Modelit (2005) Validatie Monica Data 2005 maand 1-7: Terugkoppeling resultaten, Rapport in opdracht van Rijkswaterstaat AVV, september 2005

[5] NEA Transportonderzoek en –opleiding: Bepaling van filegegevens op basis van lusgegevens, maart 2005.

[6] Modelit (2007) Handleiding: Aanmaken Analysebestand. On-Line beschikbaar via TRIP